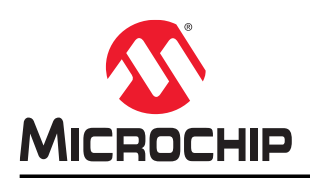

# Wi-Fi<sup>®</sup> Smart Device Enablement Kit Developer's Guide

# Introduction

This document describes the Wi-Fi Smart Device Enablement Kit development, which is supported by the ATWINC15x0 Wi-Fi Network Controller (WINC) module that enables the developer to demonstrate the functionalities of the ATWINC15x0 module for Internet of Things (IoT) applications.

This kit is pre-programmed with an application for demonstrating connectivity to the Microchip AWS<sup>®</sup> IoT account with the help of an Amazon Alexa<sup>®</sup> and a mobile application. The developer can collect the data to control the LEDs on the kit using cloud-based voice service virtual assistant such as Amazon Echo Dot<sup>®</sup>. The mobile application is used for board registration, network configuration, and controlling and monitoring the Wi-Fi Smart Device Enablement Kit.

For the demonstration shown in this document, the Wi-Fi Smart Device Enablement Kit is pre-configured with the following:

- Customized MCU firmware
- · AWS cloud configuration
- Alexa Skill setting
- Mobile application configuration

However, the developers can create and set up their own private AWS account, configure MCU firmware, and build custom Alexa Skill with the help of this document.

# Features

- ATWINC15x0, Qualified IEEE<sup>®</sup> 802.11 b/g/n Network Controller Module
- On-Board Host Microcontroller (SAML21G18B) for Easy Operation and Feature Demonstration
- On-Board CryptoAuthentication<sup>™</sup> (ATECC608A) Device for Secure Connection to AWS
- On-Board Li-Ion/Li-Po Charge Management Controller (MCP73833) for Lithium Battery Charging
- On-Board High Power Supply Rejection (PSRR) Low Dropout (LDO) Regulator (MIC5317)
- On-Board Environment Sensor (BME280)
- On-Board Light Sensor (VEML6030)

# **Table of Contents**

| Intr | oduct                                          | lion                                                     | .1            |  |  |  |
|------|------------------------------------------------|----------------------------------------------------------|---------------|--|--|--|
| Fea  | atures                                         | 5                                                        | 1             |  |  |  |
| 1.   | Quic<br>1.1.<br>1.2.                           | k References<br>Prerequisites<br>Reference Documentation | 4<br>.4<br>.4 |  |  |  |
| 2.   | UAR                                            | T Debug Interface                                        | 6             |  |  |  |
| 3.   | Boot                                           | -Loader Firmware                                         | 8             |  |  |  |
|      | 3.1.                                           | Programming Procedure                                    | . 8           |  |  |  |
| 4.   | Appli                                          | ication Firmware1                                        | 1             |  |  |  |
|      | 4.1.                                           | Application Firmware Compilation Procedure               | 11            |  |  |  |
|      | 4.2.                                           | Application Firmware Programming Procedure               | 12            |  |  |  |
|      | 4.3.                                           | Operation                                                | 15            |  |  |  |
|      | 4.4.                                           | Software Customization                                   | 19            |  |  |  |
| 5.   | AWS                                            | Setup2                                                   | 25            |  |  |  |
|      | 5.1.                                           | Create and Administrate AWS account                      | 25            |  |  |  |
|      | 5.2.                                           | AWS IoT Just-in-Time Registration Setup                  | 34            |  |  |  |
|      | 5.3.                                           | AWS IoT Mobile App Setup                                 | 38            |  |  |  |
|      | 5.4.                                           | Amazon Cognito Setup                                     | 10            |  |  |  |
|      | 5.5.                                           | Amazon DynamoDB Setup                                    | 15            |  |  |  |
|      | 5.6.                                           | AWS Lambda Setup4                                        | 16            |  |  |  |
| 6.   | AWS                                            | Provision Setup5                                         | 52            |  |  |  |
| 7.   | Alexa                                          | a Skill Setup5                                           | 54            |  |  |  |
|      | 7.1.                                           | Microchip Wi-Fi Smart Device Smart Home Skill Setup      | 54            |  |  |  |
|      | 7.2.                                           | Microchip Wi-Fi Sensor Board Skill Setup                 | 58            |  |  |  |
| 8.   | . Appendix A: Software Installation69          |                                                          |               |  |  |  |
|      | 8.1.                                           | Atmel Studio 7                                           | 39            |  |  |  |
|      | 8.2.                                           | SAM Boot Assistance (SAM-BA)                             | 39            |  |  |  |
|      | 8.3.                                           | Python 3.6.x                                             | 39            |  |  |  |
|      | 8.4.                                           | Python Package Manager                                   | 72            |  |  |  |
| 9.   | Appendix B: Mobile Application Configuration73 |                                                          |               |  |  |  |
|      | 9.1.                                           | Android Application                                      | 73            |  |  |  |
|      | 9.2.                                           | iOS Application                                          | 74            |  |  |  |
| 10.  | Арре                                           | endix C: AWS CloudFormation to Setup Cloud7              | '6            |  |  |  |
|      | 10.1.                                          | Create IAM User for the Project                          | 76            |  |  |  |
|      | 10.2.                                          | Create Lambda Functions for Alexa                        | 31            |  |  |  |

| <ul><li>10.3. Create Amazon Cognito for Alexa</li><li>10.4. Create AWS IoT Policy for Smartphone Application</li></ul> | .83<br>.84 |  |  |  |
|----------------------------------------------------------------------------------------------------|------------|--|--|--|
| 10.5. Create AWS DynamoDB Table         11. Document Revision History                                                  | 85<br>87   |  |  |  |
| The Microchip Web Site                                                                                                 | 88         |  |  |  |
| Customer Change Notification Service                                                                                   | .88        |  |  |  |
| Customer Support                                                                                                    |            |  |  |  |
| Microchip Devices Code Protection Feature                                                                              |            |  |  |  |
| Legal Notice                                                                                                    | .89        |  |  |  |
| Trademarks                                                                                                    |            |  |  |  |
| Quality Management System Certified by DNV90                                                                           |            |  |  |  |
| Worldwide Sales and Service                                                                                            | 91         |  |  |  |

# 1. Quick References

# 1.1 Prerequisites

This section describes the prerequisites to develop an IoT application.

### Software Prerequisites

- Atmel Studio 7 (for more details, refer to 8.1 Atmel Studio 7)
- SAM-BA<sup>®</sup> V2.18 (for more details, refer to 8.2 SAM Boot Assistance (SAM-BA))
- Python<sup>®</sup> 3.6.x (for more details, refer to 8.3 Python 3.6.x)
   Note: Python 3.7.x and Python 2.x are not supported.
- Python Package Manager (for more details, refer to 8.4 Python Package Manager)
- Wi-Fi Smart Device Enablement Kit Smartphone Applications:
  - Android<sup>™</sup> https://play.google.com/store/apps/details?
     id=com.amazonaws.mchp.awsprovisionkit
  - iOS https://itunes.apple.com/app/id1460552937
- AWS Service AWS IoT, AWS Lambda, AWS DynamoDB, AWS IAM
- Alexa Skill Design

#### Hardware Prerequisites

- Wi-Fi Smart Device Enablement Kit
- Android phone: Android version 6.0 or above
- iOS phone: iOS version 9.3 or above
- Wi-Fi Router
- Echo Dot
- UART Debug Interface

#### Release Package

The release package is available at https://github.com/MicrochipTech/winc1500-wifi-smart-device-enablement-kit-aws-cloud.

- MCU Firmware located in /mcu-firmware directory.
- Microchip Wi-Fi Smart Device Enablement Kit mobile applications source files are available in / mobile-app folder of the release package.
- Python Provision Scripts located in /ProvisionScripts directory.
- Lambda Functions located in /lambd-function directory.
- Hardware PCB Files located in /pcb-files directory.

# 1.2 Reference Documentation

For further study, refer the following:

- Wi-Fi<sup>®</sup> Smart Device Enablement Kit User's Guide (DS50002880)
- ATWINC15x0 IEEE<sup>®</sup> 802.11 b/g/n SmartConnect IoT Module Datasheet (DS70005304)
- SAM L21 Family Datasheet (DS60001477)

**Quick References** 

• ATECC608A CryptoAuthentication<sup>™</sup> Device Summary Datasheet (DS40001977)

# 2. UART Debug Interface

The Wi-Fi Smart Device Enablement Kit has debug UART pins for the host MCU (SAML21G18B) and WINC1510 Wi-Fi module. The pins are connected to the J9 connector; the developer can use a USB-to-UART converter to connect a computer and the board Debug UART to capture the MCU or WINC1510 log.

### Table 2-1. Pin Details

| Pin | Function                |
|-----|-------------------------|
| 3   | MCU_DEBUG_UART_RXD      |
| 5   | MCU_DEBUG_UART_TXD      |
| 4   | WINC1510_DEBUG_UART_RXD |
| 6   | WINC1510_DEBUG_UART_TXD |
| 7   | GND                     |

## Figure 2-1. Header Description

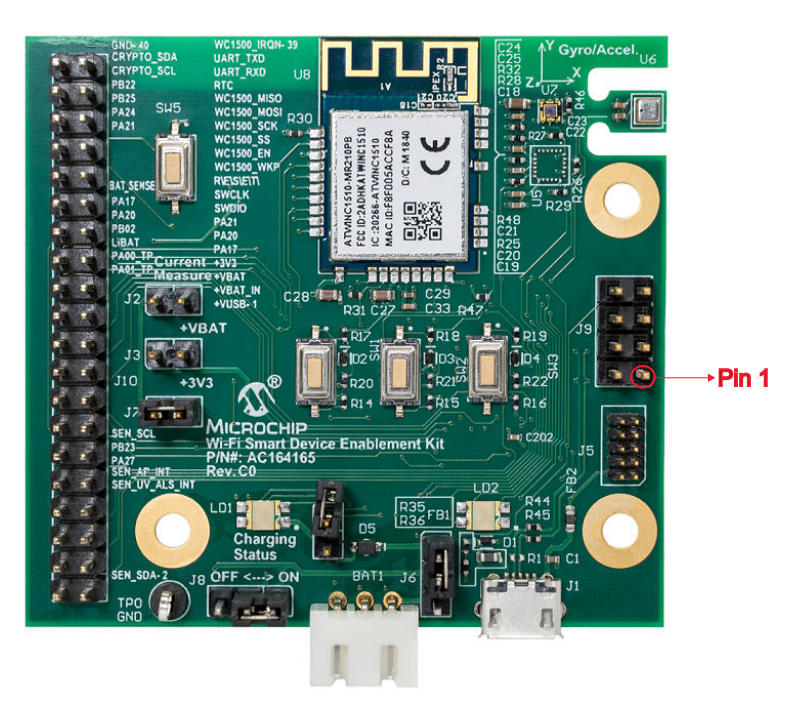

A terminal emulator can help in diagnosing problems or verify if the device code is running properly. There are a variety of terminal emulators available for Windows<sup>®</sup>, macOS<sup>®</sup>, and Linux<sup>®</sup>. The developer must connect the device to computer before connecting a terminal emulator to the device.

Use these settings for the terminal emulator:

## Table 2-2. Terminal Setup

| Terminal Settings | Value                                                            |
|-------------------|------------------------------------------------------------------|
| Port              | Depends on platform and other devices connected to the computer. |

| continued         |        |  |  |  |
|-------------------|--------|--|--|--|
| Terminal Settings | Value  |  |  |  |
| BAUD rate         | 115200 |  |  |  |
| Data              | 8 bit  |  |  |  |
| Parity            | none   |  |  |  |
| Stop              | 1 bit  |  |  |  |
| Flow control      | none   |  |  |  |

Below is the application boot-up log:

# Figure 2-2. Boot-Up Log

| 💆 COM10 - Tera Term VT                                                                                                    | _      |          | Х   |
|----------------------------------------------------------------------------------------------------|--------|----------|-----|
| <u>File Edit S</u> etup C <u>o</u> ntrol <u>W</u> indow <u>H</u> elp                                                                                                    |        |          |     |
| Initializing Wi-Fi Smart Device Enablement Kit<br>cpu_freg=48005120                                                                                                    |        |          |     |
| Firmware version: 1.0.1<br>status = 0<br>AWS_STATE_ATECCx08A_INIT                                                                                                    |        |          |     |
| wifilnit In<br>(APP>(INFO)Chip ID 1503a0<br>(APP)(INFO)DriverUerInfo: 0x13521352<br>(APP)(INFO)Firmware ver : 19.5.2 Svnrev 14274<br>(APP)(INFO)Firmware Build Jan 26 2017 Time 22:13:34<br>(APP)(INFO)Firmware Min driver ver : 19.3.0<br>(APP)(INFO)Driver ver: 19.5.2<br>(APP)(INFO)Driver built at Mar 13 2019 22:09:39 |        |          |     |
| MAC Address: F8:F0:05:AC:C9:F7                                                                                                    |        |          |     |
| gAwsMqttClientId Address: f8f005acc9f7<br>use default SSID                                                                                                    |        |          |     |
| gDefaultSSID=LucNetwork_HiSpeed_24, pw=luc4614193, auth=2, ssidlen=21, pslen=10                                                                                                    | an can | tifica   | tas |
| , ret = 0<br>ecc_transfer_certificates, g_thing_name = 775733aafaca37f9bd2dd7e94158b2558e274107                                                                                                    |        | C 11 10a |     |
| provisioning_get_ssid, ssid = mchp_demo                                                                                                    |        |          |     |
| provisioning_get_password, password = mchp5678                                                                                                    |        |          |     |
| nvds_read start                                                                                                    |        |          |     |
| nvm page_size = 64                                                                                                    |        |          |     |
| nvm no_of_page = 4096<br>wifi_cb: M2M_WIFI_REQ_DHOP_CONF: IP is 172.20.10.5<br>Received time<br>ConnectingReceived time<br>Host IP is 34.204.236.48<br>(APP) <info)socket 0="" id="1&lt;br" session="">Successfully connected.</info)socket>                                                                                |        |          |     |
| SubscribingSubscription success<br>SubscribingSubscription success<br>DBG: temperature = 3004. humidity = 47. uv = 27027000. pressure = 1006                                                                                                    |        |          |     |

# 3. Boot-Loader Firmware

Boot-loader allows the developer to program MCU firmware through a USB port without Atmel-ICE programmer. Boot-Loader mode is triggered by pressing and holding SW1 switch before powering-up the board. The SAM-BA V2.18 GUI (8.2 SAM Boot Assistance (SAM-BA)) is used for loading a firmware to the board through USB port. The boot-loader is stored in memory address  $0 \times 0 - 0 \times 2000$ . The memory address for an application firmware start is  $0 \times 2000$ .

## Figure 3-1. Program Memory

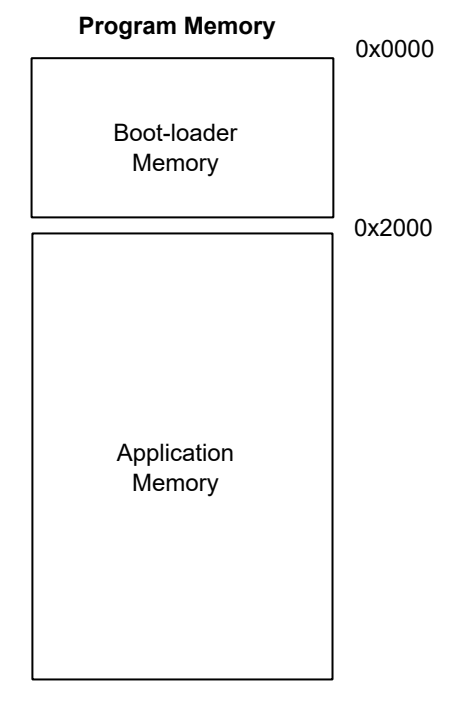

The boot-loader can be re-used even after modifying the application firmware and programming a new application firmware to the kit using the SAM-BA V2.18 tool.

The boot-loader is not required if the developer uses Atmel-ICE Debugger to load firmware to the board instead of the SAM-BA V2.18. In this case, set the starting address of the application firmware to  $0 \times 0000$ .

**Note:** By default, the board is pre-programmed with the boot-loader to enable the developer to upgrade the application firmware through a USB port without an Atmel ICE programmer.

# 3.1 **Programming Procedure**

This section describes how to program the board with the boot-loader. The boot-loader image is available in the /boot-loader/ directory of the release package. The user can use the Atmel ICE programming tool to program the boot-loader to the board. The Atmel ICE tool is available at https://www.microchip.com/developmenttools/ProductDetails/atatmel-ice.

1. Connect Atmel ICE (see Atmel ICE) to the board SWD interface connector (J5).

**Boot-Loader Firmware** 

Figure 3-2. Atmel ICE Connected to the Board SWD Interface Connector (J5)

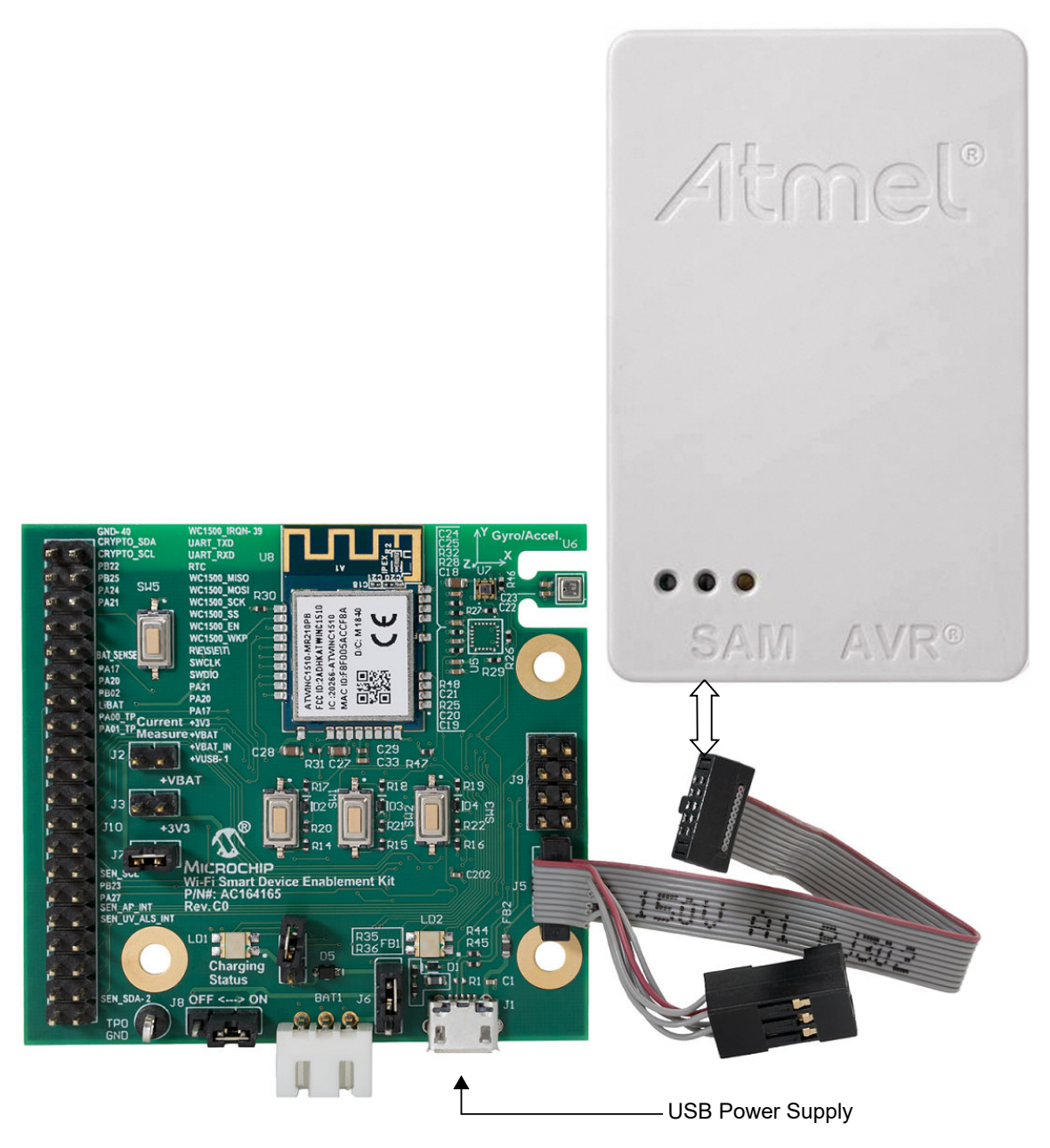

- 2. Launch Atmel Studio, select <u>Tools > Device Programming</u>.
- 3. Select "Tool" as Atmel-ICE and "Device" as ATSAML21G18B.
- 4. Click **Apply**.
- 5. In **Memories** tab, fill SAM-BA\_MONITOR\_ROMLESS.ELF in the "Flash" field. The .ELF file is available in the /boot-loader directory and https://github.com/MicrochipTech/winc1500-wifi-smart-device-enablement-kit-aws-cloud/tree/master/boot-loader.
- 6. Click Program.

**Boot-Loader Firmware** 

| Atmel-ICE (J41800070245) -             | Device Programming                                                                                                    | ?       | ×  |
|----------------------------------------|----------------------------------------------------------------------------------------------------|---------|----|
| Tool Device<br>Atmel-ICE Y ATSAML2     | Interface     Device signature     Target Voltage       1G18B     SWD Y     Apply      Read      Read                                                                    |         |    |
| Interface settings<br>Tool information | Device<br>Erase Chip Y Erase now                                                                                                    |         |    |
| Device information                     | Flash (264 KB)                                                                                                    | erirl v | 1  |
| Fuses<br>Security                      | □     Erase Flash before programming     Program     Verify       □     Verify Flash after programming     Program     Verify       ◇     Advanced     Verify     Verify | Read    |    |
|                                        | User Page (230 bytes)                                                                                                    | ~       | 1, |
|                                        |                                                                                                    |         |    |
| - OK                                   |                                                                                                    |         |    |
|                                        |                                                                                                    | Close   |    |

# 4. Application Firmware

The application firmware is used to demonstrate connectivity to AWS IoT. The firmware connects the board to AWS IoT cloud, updates the sensor data and obtains the LED state to AWS Shadow by publishing and subscribing to the AWS Shadow MQTT topics.

The MCU application firmware source codes are available in the mcu-firmware/ directory of the release package. This directory contains following project solution files.

- saml21g18b\_sensor\_board\_demo\_ECC.atsln This project is used for performing AWS
  account provisioning. A private key is generated for the authentication with the AWS cloud and the
  AWS account credentials are stored in the ECC608. The developer needs to program this project
  code to the board to migrate the board and connect to the private AWS account. Python scripts are
  available in the ProvisionScripts/ directory to perform AWS account provision. For more details,
  refer to 6. AWS Provision Setup.
- saml21g18b\_sensor\_board\_demo\_JITR.atsln This project is used in the normal application.
  A board running this firmware can connect to AWS IoT, publish and subscribe AWS IoT Shadow
  Topics.

For firmware development, at first, the developer needs to program the code of saml21g18b\_sensor\_board\_demo\_ECC.atsln to provision the board to the private AWS account.
Then, customize the application in saml21g18b\_sensor\_board\_demo\_JITR.atsln and program this
project to the board.

# 4.1 Application Firmware Compilation Procedure

- 1. Download release package files from https://github.com/MicrochipTech/winc1500-wifi-smart-deviceenablement-kit-aws-cloud and copy the source file to the C drive (C:/) root folder.
- 2. Launch Atmel Studio 7.0.
- 3. Click on *File > Open > Project...*
- 4. Select project to open mcu-firmware/saml21g18b\_sensor\_board\_demo\_JITR.atsln or mcu-firmware/saml21g18b\_sensor\_board\_demo\_ECC.atsln files.
- 5. By default, the starting address of the application firmware is  $0 \times 2000$  as the board is preprogrammed with a boot-loader. The starting address of boot-loader is  $0 \times 0$ .
  - If Atmel ICE is used for programming the firmware to the board; the developer need not use the boot-loader and starting address of the application firmware must be set back to 0. Skip this step if boot-loader is used for programming the firmware.
  - Perform the following steps on the project solution to set the starting address of the application firmware:
    - 1. Launch Atmel Studio.
    - 2. <u>Open > Right click > Properties > Toolchain > ARM/GNU Linker > Miscellaneous</u>.
    - 3. Modify "WI,--section-start=.text=0x2000" to "WI,--section-start=.text=0x0000" in the Linker Flag.
- 6. Click <u>Build > Rebuild Solution</u> to compile the source code and generate binary files.

**Note:** Generated binary files are to be stored in the C:\github\winc1500-wifi-smart-deviceenablement-kit-aws-cloud\mcu-firmware\saml21g18b\_sensor\_board\_demo\Debug directory.

# 4.2 Application Firmware Programming Procedure

Use one of the following to program the application firmware to the board:

- Program through USB Port (J1)
- Program through Atmel ICE programming tool

Tools:

- Atmel-ICE: https://www.microchip.com/developmenttools/ProductDetails/atatmel-ice
- SAM-BA V2.18: 8.2 SAM Boot Assistance (SAM-BA)

#### Method 1: Programming through USB and J1 connector

Perform the following steps for programming through USB and J1 connector:

- 1. Connect USB cable with the PC and the Wi-Fi Smart Device Enablement Kit J1 connector.
- 2. Press and hold SW1 on the board during power-up. The LD2 LED turns off if the board successfully triggers the boot-loader.
- 3. Launch SAM-BA V2.18 on PC.
- 4. Set the connection to \USBserial\COMx and the board (saml21\_wsenbrd).

#### Figure 4-1. SAM-BA 2.18

| 🐨 SAM-BA 2.18                                  |                                           | _           |           | $\times$       |
|------------------------------------------------|-------------------------------------------|-------------|-----------|----------------|
| Select the connection :<br>Select your board : | \USBserial\COM28<br>saml21_wsenbrd[not fa | ▼<br>cton ▼ | J-Link Ir | nterface<br>.G |
| JLink TimeoutMultiplier :                      | 0                                         | •           | C SW      | D              |
|                                                | 🗌 Customize lo                            | wlevel      |           |                |
| Connect                                        |                                           | Exit        |           |                |

- 5. Click **Connect** to add address and firmware bin file.
- 6. In the **Flash** tab, set the bin file name in "Send File Name" and the "Address."
- 7. Click **Send File** to program the bin file to the Wi-Fi Smart Device Enablement Kit.

#### Figure 4-2. UI Parameters

| SAM-BA 2.18 - sai                                                                | ml21_wsenbrd[not i                    | actory programme                           | d]                                |                          |                                                     | -          |                     | ×       |
|----------------------------------------------------------------------------------|---------------------------------------|--------------------------------------------|-----------------------------------|--------------------------|-----------------------------------------------------|------------|---------------------|---------|
| -saml21_wsenbrd Mer<br>Start Address : 0x200<br>Size in byte(s) : 0x100          | 00000 Refrest                         | Display form                               | nat<br>8-bit © 16-bit             | 32-bit                   | App                                                 | olet trace | s on DBG<br>▼ Apply | iu<br>7 |
| 0x20000000<br>0x20000010                                                         | 0x00430209<br>0x24050000              | 0xC0000102<br>0x04011000                   | 0x00040900<br>0x05000224          | 0x02020100<br>0x01000624 | D 4                                                 |            |                     | ^       |
| 0x20000030                                                                       | 0x00000A02                            | 0x81050700                                 | 0x00004002                        | 0x0202050                | 7                                                   |            |                     | >       |
| Download / Upload<br>Send File Name :<br>Receive File Name :<br>Address :        | d File                                | nl21g18b_sensor_br<br>e (For Receive File) | oard_demo_JITR.b<br>: 0x1000 byte | in 🗃                     | Send File<br>Receive File<br>Compare sent file with | memor      | y                   |         |
| Erase application area                                                           |                                       |                                            |                                   |                          |                                                     |            |                     |         |
| ading history file (<br>AM-BA console displa<br>locuments) 1 %<br>locuments) 1 % | 0 events added<br>ay active (Tcl8.5.9 | / Tk8.5.9)                                 |                                   |                          |                                                     |            |                     |         |
|                                                                                  |                                       |                                            | \USBse                            | erial\COM28 Boa          | rd : saml21_wsenbrd[not f                           | factory p  | rogramm             | ned]    |

#### Method 2: Programming with the Atmel ICE tool

If Atmel ICE is used for programming the application to the board, set the starting address to  $0 \times 00000$ . For more details, refer to the 4.1 Application Firmware Compilation Procedure.

Perform the following steps for programming through the Atmel ICE tool:

1. Connect Atmel ICE to the board as shown in the following figure.

**Application Firmware** 

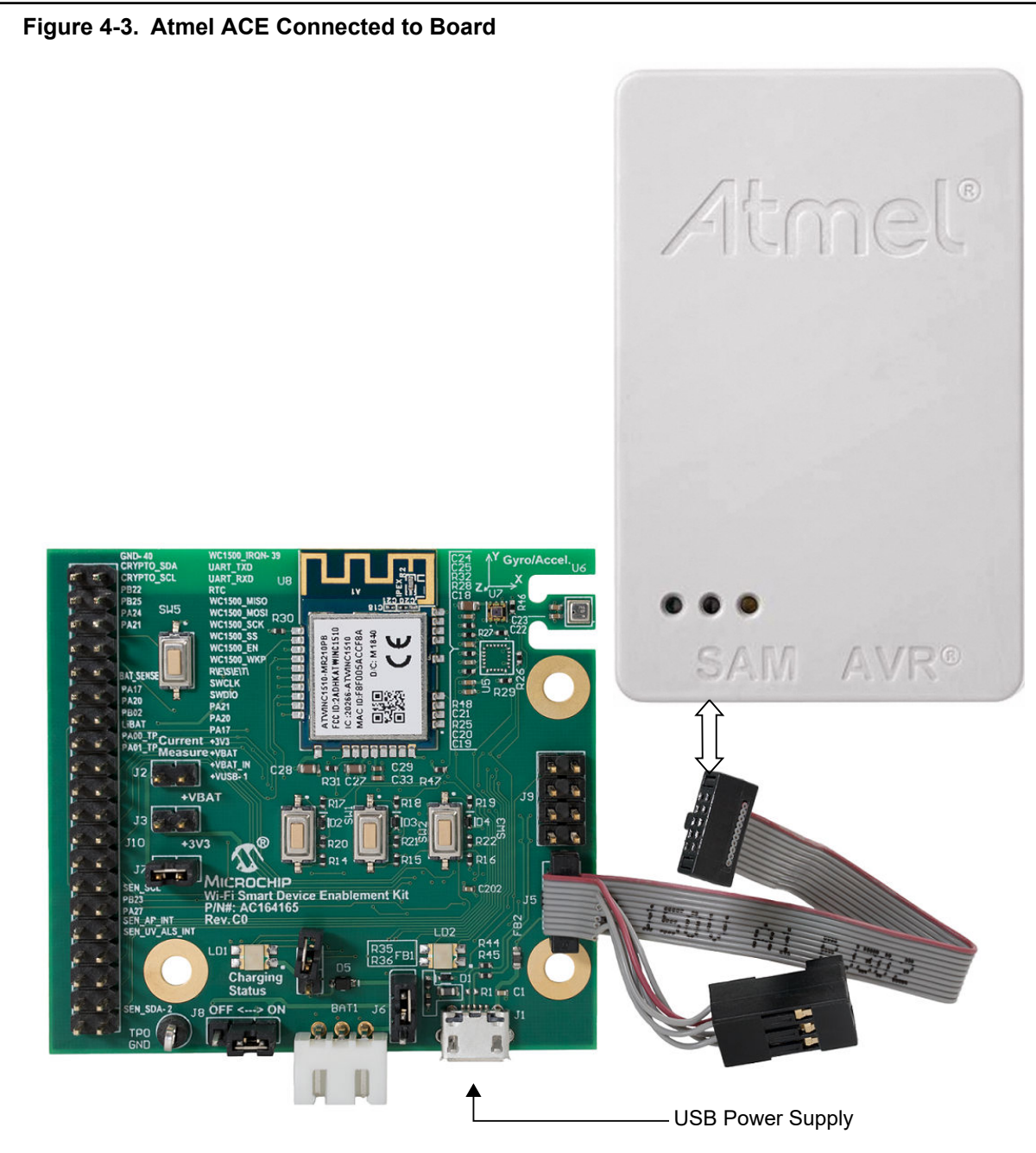

- 2. Launch Atmel Studio, and select <u>Tools > Device Programming</u>.
- 3. Select Atmel-ICE as "Tool" and ATSAML21G18B as "Device."
- 4. Click Apply.
- 5. Select "Memories" and the application firmware in "Flash" as highlighted in the following figure.
- 6. Click Program.

**Application Firmware** 

#### Figure 4-4. Atmel - ICE

| Atmel-ICE (J41800070245) - Device Programming ? X            |                                                                                                    |             |  |  |  |
|--------------------------------------------------------------|----------------------------------------------------------------------------------------------------|-------------|--|--|--|
| Tool Device<br>Atmel-ICE V ATSAML2                           | Interface     Device signature     Target Voltage       21G18B     SWD ×     Apply      Read      Read                                                          |             |  |  |  |
| Interface settings<br>Tool information<br>Device information | Device<br>Erase Chip V Erase now<br>Flash (264 KB)                                                                                                    |             |  |  |  |
| Memories<br>Fuses                                            | \mcu-firmware\saml21g18b_sensor_board_demo\Debug\saml21g18b_sensor_board_demo_JITR.el       Erase Flash before programming       Verify Flash after programming | f 🖌<br>Read |  |  |  |
| Security                                                     | Advanced User Page (256 bytes)                                                                                                    | ~           |  |  |  |
|                                                              |                                                                                                    |             |  |  |  |
| • ОК                                                         |                                                                                                    |             |  |  |  |
|                                                              |                                                                                                    | Close       |  |  |  |

## 4.3 Operation

#### 4.3.1 Application Flow

When the power is on, the Wi-Fi Smart Device Enablement Kit goes through the initialization phase where the MCU's internal system, WINC15x0 and all the connected sensors are initialized. After this phase, the board attempts to connect to the configured AP. LD2 blinks in blue every 500 ms during this process. When the board successfully connects to the AP and gets the IP address, LED blinks in blue every 100 ms. Then the board attempts to connect to the AWS IoT. After successful connection to the cloud, LD2 remains in steady blue. The board checks the sensor data every two seconds. If the sensor data is changed the data is published to AWS IoT Shadow, and the developer can use a mobile application or speak to Alexa-enabled device (for example, Echo Dot) to check the sensor values, and LED LD2 color.

#### Figure 4-5. Application Flowchart

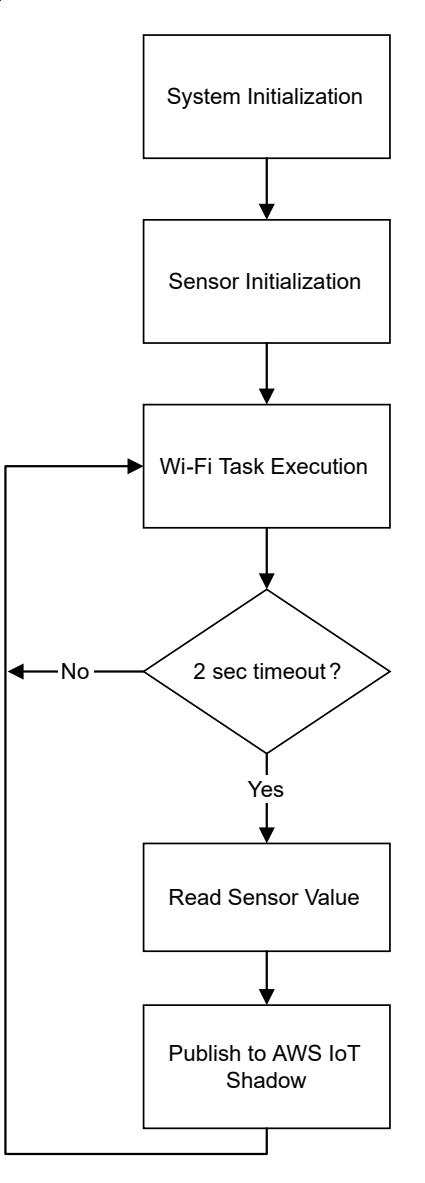

## 4.3.2 Cloud Connection

The host MCU runs AWS IoT SDK to connect the board to AWS IoT cloud. The AWS IoT SDK includes cloud connection API and MQTT pub/sub API. MQTT Client ID is needed for the connection and Subject Key Identifier (SKI) of the device certification is used as the MQTT Client ID. The board connects to AWS IoT cloud with TLS 1.2 RSA cipher suite. Device certificate and private key are stored in ECC608 CryptoAuthentication device. WINC15x0 uses the certificate and key in ECC608 to perform the authentication with the AWS IoT cloud.

## 4.3.3 Data Exchange

The board uses MQTT protocol to exchange the data with AWS cloud and mobile application. AWS IoT acts as a MQTT broker; mobile application and sensor board act as MQTT Publisher and Subscriber. AWS IoT Device Shadow service is used to store and retrieve the current state information of the board. The board updates sensor and LED data to the AWS IoT by publishing MQTT message to Shadow MQTT /update topics and get the LED latest state from AWS IoT by subscribing Shadow MQTT /update/

# Application Firmware

*delta* topics. The mobile application controls the LED color by publishing MQTT message to Shadow MQTT */update* topics, and get the sensor data by subscribing Shadow MQTT */update/delta* topics.

The Shadow document of the Wi-Fi Smart Device Enablement Kit is shown as below:

```
{
    "reported": {
        "macAddr": "f8f005accfad",
        "uv": 427000,
        "COUNT": 34,
        "hum": 48,
        "pressure": 1017,
        "temp": 2468,
        "BUTTON_3": 0,
        "BUTTON_1": 1,
        "BUTTON_1": 1,
        "BUTTON_2": 1,
        "LED_R": 1,
        "LED_G": 0,
        "LED_B": 1,
        "LED_INTENSITY": 21,
        "Light": 1
    }
}
```

#### 4.3.4 Sensor Detection

Firmware reads the environment sensor and light sensor, every two seconds in an infinite loop. The updated sensor data is sent to the AWS IoT cloud.

Environment sensor:

- Detects temperature, humidity and pressure
- I2C address: 0x77

Light sensor:

- Detects the light intensity
- I2C address: 0x10

#### 4.3.5 Board Registration and Network Configuration

The board registration and network configuration take place in the following way:

- The developer can perform board registration and network configuration on the mobile application.
- The board connects to the network and allows control/monitoring of the board using the mobile application account.
- During this process, the developer needs to press and hold SW3 button for 5 seconds, LED LD2 blinks in red color when the board enters the board registration and network configuration mode.
- In this mode, the board changes to Wi-Fi AP mode, broadcasted with SSID named "WiFiSmartDevice\_F8F005XXXXXX", where "XXXXXX" is the last hex value of the MAC address. Then, mobile application acts as a Wi-Fi station to connect the board. TCP tunnel with port 8899 is created. Target Network SSID and passphrase are transferred from the mobile application to the board in this tunnel. When the board successfully gets the SSID and passphrase, it changes to Wi-Fi Station mode and connects to the target AP using the Wi-Fi credential.
- In this process, Device Thing ID is also transferred from the board to the mobile application. When the mobile application gets the Device Thing ID, it stores the Device Thing ID with the mobile application account ID and board device name to a table in AWS DynamoDB.
- When the developer signs in to the mobile application, the mobile application scans the table in AWS DynamoDB to display the board information that corresponds to its mobile application account ID.

#### 4.3.6 Alexa Voice Control

Voice control feature is added to the board by using Amazon Alexa. The developer can speak to an Alexa-enabled device (for example, Echo Dot) to get the board sensor data or control LED LD2 color. When the developer speaks to the Alexa-enabled device, the voice is streamed to the Alexa cloud for processing and then sent the directives in JSON format to AWS Lambda. There is a Lambda function to handle the directives. The directives include an access token which contains the mobile application account ID. The Lambda function scans the table in AWS DynamoDB to look for the Device Thing ID that belongs to the mobile application account ID. Then, the code in Lambda function updates the value to AWS IoT Shadow or get the AWS IoT Shadow of the device to control the LED LD2 or report the sensor data to Alexa cloud and output to the Alexa-enabled device.

There are two Alexa skills with different features for the Wi-Fi Smart Device Enablement Kit:

- 1. Alexa Smart Home Skill the name of this skill is Microchip Wi-Fi Smart Device Smart Home Skill.
- 2. Alexa Custom Skill the name of this skill is Microchip Sensor Board Skill.

The Lambda function source files of Microchip Wi-Fi Smart Device Smart Home Skill can be found in the directory /lambda-function/alexa-smart-home-skill while the Lambda function source files of Microchip Sensor Board Skill can be found in the directory /lambda-function/alexa-custom-skill.

### Table 4-1. Microchip Wi-Fi Smart Device Smart Home Skill

| Function                          | Voice command                                              |  |
|-----------------------------------|------------------------------------------------------------|--|
| Turn On/ Off LED LD2              | Turn on/ off <device_name></device_name>                   |  |
| Adjust light intensity of LED LD2 | Set the power to [0 - 100]% on <device_name></device_name> |  |

## Table 4-2. Microchip Sensor Board Skill

| Function                                        | Voice command                                       |
|-------------------------------------------------|-----------------------------------------------------|
| Turn on/off LED LD2                             | Turn light on/off                                   |
| Turn LED LD2 to different color                 | Turn light blue/green/red/yellow/white/cyan/magenta |
| Get LED LD2 color                               | What is the light color?                            |
| Get LED LD2 on/off state                        | What is the light state?                            |
| Get button (SW1, SW2, SW3) status               | What are the button states?                         |
| Get temperature/humidity from the kit           | What is the temperature/humidity?                   |
| Assert the Port A 17/ 20 or 21 GPIO to high/low | Set/Clear Port A 17/20/21                           |
| Assert the Port B 22/23 to high/low             | Set/Clear Port B 22/23                              |

## 4.3.7 Mobile Application Control

Mobile application controls the board by publishing MQTT message to Shadow MQTT */update* topics, and get the sensor data by subscribing Shadow MQTT */update/delta* topics.

# 4.4 Software Customization

#### 4.4.1 Architecture

MCU firmware application starts with main.c file. It then runs into a while loop after board initialization. The while loop keeps running the following functions:

- wifiTaskExecute() to handle all the Wi-Fi related functions including the cloud connection, message exchange between the cloud, network configuration, and so on.
- buttonTaskExecute(ms\_ticks) to check the button state and trigger the callback function.
- env\_sensor\_execute() to read the sensor value and trigger the callback function.

The following figure shows the firmware architecture. There are middleware modules between the application layer and the device drivers layer. Developers can easily develop the application by using middleware APIs to configure the device drivers. Device drivers layers include:

- WINC15x0 Wi-Fi module host driver
- · Environment sensor driver
- · Light sensor driver
- Crytoautholib for ECC608
- ASF
- JSON library

#### Figure 4-6. Firmware Architecture

|                    |                                                                | Appli        | cation  |                        |          |  |  |  |  |
|--------------------|----------------------------------------------------------------|--------------|---------|------------------------|----------|--|--|--|--|
|                    |                                                                | Middl        | eware   |                        |          |  |  |  |  |
| CLOUD<br>WRAPPER   | LOUD IoT Environment APPER Message Sensor Button LED WLAN/Sock |              |         |                        |          |  |  |  |  |
|                    |                                                                |              |         |                        |          |  |  |  |  |
|                    |                                                                | Device       | Drivers |                        |          |  |  |  |  |
| Environment sensor | Light sensor                                                   | Crytoauthlib | ASF     | WINC15x0<br>HostDriver | JSON LIB |  |  |  |  |
|                    |                                                                |              |         |                        |          |  |  |  |  |

# 4.4.2 Folder Structure Figure 4-7. Folder Structure

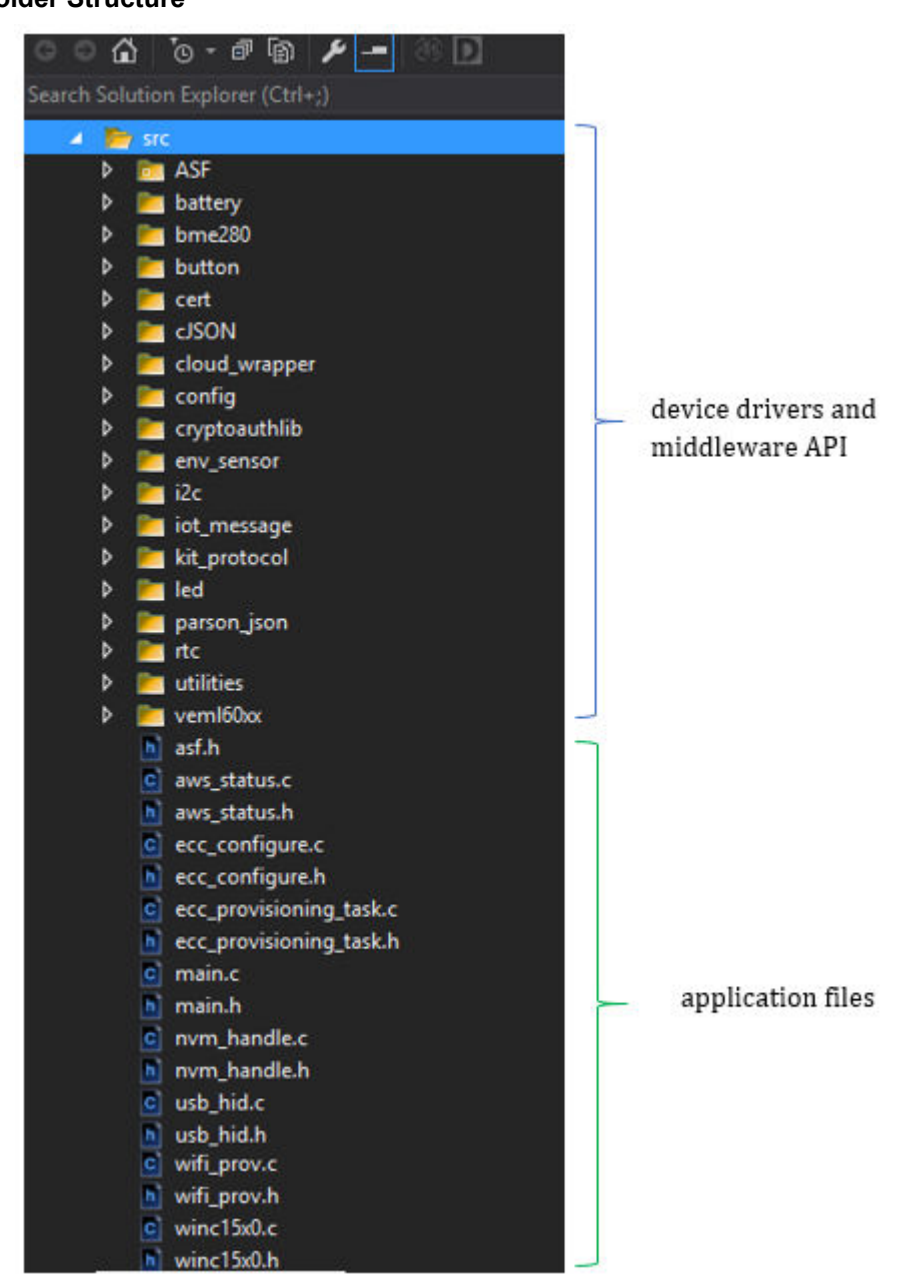

## 4.4.3 Middleware APIs

The following table shows the middleware APIs.

#### Table 4-3. Middleware APIs

| Middleware Modules | Files           | Function                                                   |
|--------------------|-----------------|------------------------------------------------------------|
| CLOUD_WRAPPER      | cloud_wrapper.h | Connect/ disconnect cloud, publish/ subscribe MQTT channel |

# **Application Firmware**

| continued          |               |                                                                                                    |
|--------------------|---------------|----------------------------------------------------------------------------------------------------|
| Middleware Modules | Files         | Function                                                                                                    |
| IOT_MESSAGE        | iot_message.h | Generate or parson JSON message to/ from the AWS Shadow                                                                                                    |
| BUTTON             | Button.h      | Read button value                                                                                                    |
| LED                | Led.h         | Control LED LD2 color and blinking behavior.                                                                                                    |
| ENV_SENSOR         | env_sensor.h  | Read sensor value                                                                                                    |
| WLAN               | m2m_wifi.h    | WLAN features like AP scanning, AP connection, and so<br>on. This function is available at https://asf.microchip.com/<br>docs/latest/saml21/html/m2mwifi_8h.html. |
| SOCKET             | socket.h      | Network socket API. This function is available at https://<br>asf.microchip.com/docs/latest/saml21/html/<br>socket_8h.html.                                       |

#### 1. CLOUD\_WRAPPER

 Cloud\_RC cloud\_connect(char\* hostname, char\* mqtt\_client\_id); Usage: Connects AWS IoT cloud.

Parameters:

- Hostname [input] pointer of AWS IoT Endpoint hostname
- mqtt\_client\_id [input]AWS IoT Thing ID

Return: 0: success

Other value: fail;

Cloud\_RC cloud\_disconnect();
 Usage: Disconnects AWS IoT cloud.

Parameters: NA

Return: 0: success;

Other value: fail;

Cloud\_RC cloud\_mqtt\_publish(char\* channel, void\* message);
 Usage: Publishes MQTT message to AWS IoT.

Parameters:

- Channel [input]MQTT topic that the message published to
- Message[input]message that publish to the AWS IoT MQTT broker

Return: 0: success;

Other value: fail;

Cloud\_RC cloud\_mqtt\_subscribe(char\* channel, void\* cb);
 Usage: Subscribe AWS IoT MQTT topic.

Parameters:

• Channel [input]MQTT topic for subscription

 cb [input]callback function that is trigger when MQTT message is received from the subscribe MQTT topic

Return: 0: success;

Other value: fail;

Cloud\_RC cloud\_mqtt\_yield(int timeout);

Usage: This is used by the MQTT client to manage PING requests to monitor the health of the TCP connection as well as periodically check the socket receive buffer for subscribe messages.

Parameters:

• timeout[input]Maximum number of milliseconds to pass thread execution to the client

Return: 0: success;

Other value: fail;

2. IOT\_MESSAGE

 cJSON\* iot\_message\_reportInfo\_shadow(char\* device\_type, char\* mac\_addr, int report\_data\_num, NodeInfo data\_info[]);
 Usage: Generates AWS IoT Shadow report message.

Parameters:

- device\_type[input]Name of the device type
- mac\_addr[input] MAC address of the device
- report\_data\_num[input] number report items
- data\_info[input] data of the report items

Return: JSON message;

Other value: fail;

- 3. BUTTON
  - void initialise\_button(void);
     Usage: Initializes GPIO for button detection.
  - void buttonTaskExecute(unsigned long tick)
     Usage: Executes button detection, called in a while loop to poll the button every a period.

Parameters:

- tick[input]systick value
- int regButtonShortPressDetectCallback(void\* cb, int button);
   Usage: Register callback function for the button short press detect.

Parameters:

- cb [input]callback function trigger when short press button is detected
- button[input] 1: SW1; 2: SW2; 3: SW3

Return: socket index

int unRegButtonShortPressDetectCallback(int sock, int button)
 Usage: Unregister callback function for the button short press detect.

Parameters:

• sock [input]socket index that represent the registration

**Application Firmware** 

• button[input] 1: SW1; 2: SW2; 3: SW3

Return: 0: success; -1: fail

int regButtonLongPressDetectCallback(void\* cb, int button);
 Usage: Register callback function for the button short press detect.

Parameters:

- cb [input]callback function trigger when long press button is detected
- button[input] 1: SW1; 2: SW2; 3: SW3

Return: socket index;

int unRegButtonLongPressDetectCallback(int sock, int button);
 Usage: Unregister callback function for the button long press detect.

Parameters:

- sock [input]socket index that represent the registration
- button[input] 1: SW1; 2: SW2; 3: SW3

Return: 0: success; -1: fail;

#### 4. LED

void initialise\_led(void);
 Usage: Initializes GPIO for LED control.

Parameters: N/A

void led\_ctrl\_set\_color(Led\_Color color, Led\_Mode mode);
 Usage: Set LED color and mode.

Parameters:

- color [input]LED color options
- mode[input] LED mode: on/off/ blink normal/blink fast/blink slow
- void led\_ctrl\_set\_mode(Led\_Mode mode);

Usage: Set LED blink mode.

Parameters:

- mode[input] LED mode: on/ off/ blink normal/blink fast/blink slow
- void toggleLED(void);

Usage: Toggle LED on/off state.

Parameters: N/A

Led\_Color led\_ctrl\_get\_color(void)
 Usage: Gets LED color.

Parameters: N/A

Return: Led\_Color

- 5. ENV\_SENSOR
  - void env\_sensor\_data\_init(void);
     Usage: Gets the initialize value of the environment sensor and light sensor.

Parameters: N/A

void env\_sensor\_execute(void)

Usage: Executes sensor value detection, called in a while loop to poll the sensor data every a period, trigger callback function when sensor data need to publish to cloud.

Parameters: N/A

void register\_env\_sensor\_udpate\_callback\_handler(void\* cb)
 Usage: Register callback function for the environment and light sensor data.

Parameters:

• cb [input]callback function

# 5. AWS Setup

**Note:** The steps mentioned in this section may vary, based on the updates from Amazon. Refer to the Amazon guides for the latest step-by-step procedure.

Developers can follow 10. Appendix C: AWS CloudFormation to Setup Cloud instead of this section to set up AWS cloud. AWS CloudFormation feature allows easy and convenient way to set up the cloud by uploading template code to cloud rather than creating and configuring the cloud step-by-step.

# 5.1 Create and Administrate AWS account

## 5.1.1 Create AWS Account

Perform the following steps to create an AWS account:

- 1. Go to https://aws.amazon.com/.
- 2. Click the Create an AWS Account button to create an AWS account.
- 3. After a successful creation, click **Sign In to the Console** and enter the username and password to sign in to AWS account.

## 5.1.2 Create IAM User and Group

AWS Identity and Access Management (IAM) is used to manage and control AWS services and resources. The best practice to access AWS resources is to use IAM user account with limited permission instead of using a root user account. As a root user account can access all the AWS resource including the billing information. It is better to protect the root user access key.

Below are the steps to create IAM user account and group for this project. The IAM user account name is *ZTUser* and belongs to *ZTGroup*. This account is used for all the settings in this section.

- 1. Go to https://console.aws.amazon.com/iam.
- 2. Select **Users**.

Figure 5-1. User Selection

| aws Ser                    | vices 🗸 Resource Groups 🗸                               | • <b>%</b>               |
|----------------------------|---------------------------------------------------------|--------------------------|
| Search IAM                 | Welcome to Identity                                     | and Access Management    |
| <b>Dashboard</b><br>Groups | IAM users sign-in link:<br>https://153375292087.signin. | aws.amazon.com/console ピ |
| Users                      | IAM Resources                                           |                          |
| Roles                      | Users: 0                                                | Roles: 4                 |
| Policies                   | Groups: 0                                               | Identity Providers: 0    |
|                            | Customer Managed Policies: 2                            | 2                        |

- 3. From the "Users" management page, click **Add User** at the top of the page. When the "Add user Step 1: Details" page displays, enter the following information:
  - 3.1. Set user details as follows:
    - Username: ZTUser
  - 3.2. Select AWS access type:
    - · Access type

- 1. Tick "Programmatic access" and "AWS Management Console access" check boxes.
- Console password:
  - 1. Select "Custom password".
  - 2. Enter a password for ZTUser.
  - 3. Uncheck "Require password reset" check box.
  - 4. Record the password for logging in to the console later.

Note: The fields with asterisk (\*) are mandatory.

4. Click Next: Permissions.

| Figure 5-2. A | Adding a New | User and Selecting | AWS Access Type |
|---------------|--------------|--------------------|-----------------|
|---------------|--------------|--------------------|-----------------|

| aws Servic       | es 🗸 Resource (           | 3roups ∨ 🏌                                                                                                    | ¢                                         | Ben 👻 Global | 👻 Support 🗸 |
|------------------|---------------------------|----------------------------------------------------------------------------------------------------|-------------------------------------------|--------------|-------------|
| Add use          | r                         |                                                                                                    | 1 2                                       | 3 4          | 5           |
| Set user d       | etails                    |                                                                                                    |                                           |              |             |
| You can add mu   | Itiple users at once with | the same access type and permissions. Learn more                                                                                                    |                                           |              |             |
|                  | User name*                | ZTUser                                                                                                    |                                           |              |             |
|                  |                           | Add another user                                                                                                    |                                           |              |             |
| Select AWS       | access type               |                                                                                                    |                                           |              |             |
| Select how these | e users will access AW:   | <ul> <li>Access keys and autogenerated passwords are provided in the last step. L</li> <li>Programmatic access<br/>Enables an access key ID and secret access key for the AWS API, CL<br/>other development tools.</li> <li>AWS Management Console access<br/>Enables a password that allows users to sign-in to the AWS Management</li> </ul> | earn more<br>LI, SDK, and<br>ent Console. |              |             |
|                  | Console password*         | Autogenerated password     Custom password     Show password                                                                                                    |                                           | _            |             |
| Requ             | uire password reset       | User must create a new password at next sign-in                                                                                                    |                                           | ·            |             |
| * Required       |                           |                                                                                                    | Cancel                                    | Next: Permi  | issions     |

- 5. Create a new group for the AWS account.
- 6. Select "Add user to group" for adding a new user.
- 7. Click Create group.

#### Figure 5-3. Create Group

| aWS Services → Resource Groups → 🛧                                                                                                    |          | 众        | Ben 🕶     | Global 👻 | Support |
|----------------------------------------------------------------------------------------------------|----------|----------|-----------|----------|---------|
| Add user                                                                                                    | 1        | 2        | 3         | 4        | 5       |
| Set permissions     Add user to group     Add user to group     Copy permissions from     existing user     Copy permissions from     existing user     Attach existing policies     directly     Attach existing policies     directly     Attach existing policies     directly     Attach existing policies     directly     Attach existing policies     directly     Attach existing policies     directly | s by job | o functi | ions, AWS | service  |         |

- 8. From the Create group window, enter the group name: *ZTGroup*.
- 9. Select the following policy types:
  - "AWSIoTFullAccess"
  - "AWSLambdaFullAccess"
  - "AmazonCognitoPowerUser"
  - "IAMFullAccess"
  - "AmazonDynamoDBFullAccess"
- 10. After selecting the policies, click  $\ensuremath{\textbf{Create Group}}$  .

### Figure 5-4. Adding Policies to a Group

| Crea            | ate g                             | roup              |                                                 |                                |                                                            | × |
|-----------------|-----------------------------------|-------------------|-------------------------------------------------|--------------------------------|------------------------------------------------------------|---|
| Creat<br>functi | e a gr<br>ons, A<br>Gro<br>eate p | up name ZTGroup   | be attached to the gro<br>custom permissions. L | oup. Using groups<br>earn more | is a best-practice way to manage users' permissions by job |   |
| Filt            | er pol                            | licies v Q Search |                                                 |                                | Showing 432 results                                        |   |
|                 |                                   | Policy name 🔻     | Туре                                            | Used as                        | Description                                                |   |
|                 | •                                 | AWSIOI EventsFull | AVVS managed                                    | None                           | Provides tuil access to IOT Events.                        |   |
|                 | ►                                 | i AWSIoTEventsRea | AWS managed                                     | None                           | Provides read only access to IoT E                         |   |
|                 | ►                                 | AWSIOTFullAccess  | AWS managed                                     | None                           | This policy gives full access to the                       | 1 |
|                 | ►                                 | AWSIoTLogging     | AWS managed                                     | None                           | Allows creation of Amazon CloudW                           |   |
|                 | •                                 | AWSIOTOTAUpdate   | AWS managed                                     | None                           | Allows access to create AWS IoT J                          |   |
|                 | •                                 | AWSIoTRuleActions | AWS managed                                     | None                           | Allows access to all AWS services                          |   |
|                 |                                   |                   |                                                 |                                | Cancel Create group                                        |   |

11. In the Set permissions page, the ZTGroup is preselected. This sets permissions for user ZTUser to group policies specified to ZTGroup. Click **Next: Tags**.

| S Ser <u>vices v R</u>                                                                                                    | esource Groups 🗸 🔭                                                                                                    |                                             | 🛆 Ben ·                                                    | • Global •                                       |
|----------------------------------------------------------------------------------------------------|----------------------------------------------------------------------------------------------------|---------------------------------------------|------------------------------------------------------------|--------------------------------------------------|
| Add user                                                                                                    |                                                                                                    |                                             | 1 2 3                                                      | 3 4 5                                            |
| <ul> <li>Set permissions</li> </ul>                                                                                                    |                                                                                                    |                                             |                                                            |                                                  |
| Add user to group                                                                                                    | Copy permissions fr<br>existing user                                                                                                    | rom Attach existing policies directly       |                                                            |                                                  |
| Add user to an existing group                                                                                                    | o or create a new one. Using groups is a                                                                                                    | a best-practice way to manage user's permis | ssions by job functions                                    | Learn more                                       |
| Add user to group                                                                                                    |                                                                                                    |                                             |                                                            |                                                  |
| Create group                                                                                                    | resh                                                                                                    |                                             |                                                            |                                                  |
| Q Search                                                                                                    |                                                                                                    |                                             |                                                            | Showing 1 res                                    |
| Group 🔻                                                                                                    |                                                                                                    | Attached policies                           |                                                            |                                                  |
| ZTGroup                                                                                                    |                                                                                                    | AWSLambdaFullAccess and 3 more              |                                                            |                                                  |
|                                                                                                    |                                                                                                    | c                                           | ancel Previous                                             | Next: Tag                                        |
| s an optional step<br><b>e 5-6. Adding T</b> á                                                                                                    | and to skip this part, o                                                                                                    | click <b>Next: Review</b> .                 | ancel Previous                                             | Next: Tag                                        |
| s an optional step<br>' <b>e 5-6. Adding Ta</b><br>Services                                                                                                    | ) and to skip this part, o<br><b>3gs</b><br>source Groups 🗸 🔭                                                                                                    | c<br>click <b>Next: Review</b> .            | ancel Previous                                             | Global + Su                                      |
| s an optional step<br><b>re 5-6. Adding Ta</b><br>Services ✓ Res<br>Add user                                                                                                    | o and to skip this part, o<br>ags<br><sup>source Groups</sup> ~ ★                                                                                                    | click <b>Next: Review</b> .                 | ancel Previous                                             | Global + Su                                      |
| s an optional step<br>re <b>5-6. Adding Ta</b><br><u>Services v Res</u><br>Add user<br>Add tags (optional)                                                                                                    | ) and to skip this part, o<br>ags<br>source Groups v 1                                                                                                    | click <b>Next: Review</b> .                 | ancel Previous                                             | Global + Su                                      |
| s an optional step<br>e 5-6. Adding Ta<br>Services v Res<br>Add user<br>Add tags (optional)<br>IAM tags are key-value pairs ye<br>title. You can use the tags to or                                                     | o and to skip this part, o<br>ags<br>source Groups ↓ ★<br>ou can add to your user. Tags can includ<br>'ganize, track, or control access for this u                     | click Next: Review.                         | ancel Previous<br>Ben<br>1 2 3<br>ss, or can be descriptiv | Global V Su<br>4 5<br>e, such as a job           |
| s an optional step<br>re 5-6. Adding Ta<br>Services v Res<br>Add user<br>Add tags (optional)<br>IAM tags are key-value pairs y<br>title. You can use the tags to or<br>Key                                              | o and to skip this part, o<br>ags<br>source Groups v 1<br>ou can add to your user. Tags can includ<br>rganize, track, or control access for this o<br>Value (optional) | click Next: Review.                         | ancel Previous<br>Ben<br>1 2 3<br>ss, or can be descriptiv | Global × Su<br>4 5<br>e, such as a job<br>Remove |
| s an optional step<br>re 5-6. Adding Ta<br>Services × Res<br>Add user<br>Add tags (optional)<br>IAM tags are key-value pairs y<br>title. You can use the tags to or<br>Key<br>Add new key                               | and to skip this part, o<br>ags<br>source Groups                                                                                                    | click Next: Review.                         | ancel Previous                                             | Global × Su<br>4 5<br>e, such as a job           |
| s an optional step<br>re 5-6. Adding Ta<br>Services V Res<br>Add user<br>Add tags (optional)<br>IAM tags are key-value pairs ye<br>title. You can use the tags to or<br>Key<br>Add new key<br>You can add 50 more tags. | o and to skip this part, o<br>ags<br>source Groups v 1<br>ou can add to your user. Tags can includ<br>'ganize, track, or control access for this o<br>Value (optional) | click Next: Review.                         | ancel Previous<br>Ben<br>1 2 3<br>as, or can be descriptiv | Global × Su<br>4 5<br>e, such as a job<br>Remove |

13. Verify the details and click Create user to create the user account.

12.

| Servic          | es 🗸 Resource            | Groups 🗸 🛠                                      | 🗘 Ben 🕶 Global 🛩                |
|-----------------|--------------------------|-------------------------------------------------|---------------------------------|
|                 |                          |                                                 |                                 |
| Review          |                          |                                                 |                                 |
| Review your cho | ices. After you create t | ie user, you can view and download the autogene | erated password and access key. |
| User details    |                          |                                                 |                                 |
|                 | User name                | ZTUser                                          |                                 |
|                 | AWS access type          | Programmatic access and AWS Management (        | Console access                  |
| Con             | sole password type       | Custom                                          |                                 |
| Requ            | uire password reset      | No                                              |                                 |
| Per             | missions boundary        | Permissions boundary is not set                 |                                 |
| Permissions     | summary                  |                                                 |                                 |
| The user shown  | above will be added to   | the following groups.                           |                                 |
| Туре            | Name                     |                                                 |                                 |
| Group           | ZTGroup                  |                                                 |                                 |
| Tags            |                          |                                                 |                                 |
| No tags were ad | ded.                     |                                                 |                                 |

14. AWS creates a unique account sign-in URL and access credentials (Access key ID and Secret access key). To download and save the account information file, click **Download .csv**. These credentials are used to configure the settings under ZTUser account later.

Figure 5-8. Successful User Creation Window

| aws | ;<br>,   | Services 🗸                                                      | ~ R                                               | esourc                                     | e Grou                                      | ps 🗸                                   | 1                                | <b>k</b>                          |                                   |                               |                                 |                               |                        |                              |                           |                             |                         | Ļ                       | 7                      | Ben 🕤                  | *              | Glob          | al 🗸  | Sı   | ipport - |
|-----|----------|-----------------------------------------------------------------|---------------------------------------------------|--------------------------------------------|---------------------------------------------|----------------------------------------|----------------------------------|-----------------------------------|-----------------------------------|-------------------------------|---------------------------------|-------------------------------|------------------------|------------------------------|---------------------------|-----------------------------|-------------------------|-------------------------|------------------------|------------------------|----------------|---------------|-------|------|----------|
|     | Add      | user                                                            |                                                   |                                            |                                             |                                        |                                  |                                   |                                   |                               |                                 |                               |                        |                              |                           |                             | 1                       |                         | 2                      |                        | 3              | 4             |       | 5    |          |
|     | •        | Success<br>You succe<br>instruction<br>you can cr<br>Users with | S<br>essfully<br>is for si<br>reate ne<br>h AWS i | created<br>gning in<br>ew crede<br>Manager | the use<br>to the A<br>entials a<br>ment Co | rs shov<br>WS Ma<br>t any ti<br>onsole | wn bel<br>anage<br>ime.<br>acces | low. You<br>ement Co<br>ss can si | i can vie<br>onsole.<br>ign-in at | ew and<br>This is<br>t: https | d down<br>is the la<br>s://1533 | load us<br>st time<br>3752920 | er se<br>thes<br>087.s | ecurity<br>e crea<br>signin. | crede<br>dential<br>aws.a | ential:<br>Is will<br>amazo | s. You<br>be a<br>on.co | u can<br>vailat<br>m/co | also<br>ble to<br>nsol | o email<br>o dowr<br>e | l use<br>nload | ers<br>d. Hov | vever | 2    |          |
|     | 🛓 Do     | wnload .csv                                                     | ·                                                 |                                            |                                             |                                        |                                  |                                   |                                   |                               |                                 |                               |                        |                              |                           |                             |                         |                         |                        |                        |                |               |       |      |          |
|     |          | User                                                            |                                                   |                                            |                                             |                                        |                                  | A                                 | ccess k                           | key ID                        | )                               |                               | S                      | ecret                        | acce                      | ss ke                       | у                       |                         |                        | Email                  | logi           | in ins        | truct | ions |          |
|     | <b>)</b> | ZTUser                                                          |                                                   |                                            |                                             |                                        |                                  | Ał                                | KIAJOB                            | BGIQV                         | VEXZK                           | MR3XC                         | 2 **                   | *****                        | * Sho                     | w                           |                         |                         |                        | Send e                 | ema            | i 🖍           |       |      |          |

Close

## 5.1.3 Create Policy and Role for JITR

Just-In-Time Registration (JITR) allows the user to register a device at the time of connection. JITR reduces the manufacturing burden of registering a device with AWS before it is connected. In later steps, create a Lambda function that is responsible for registering new devices. The following are the steps to create a custom policy and role that is used by the JITR Lambda function:

### **Create Policy**

To create policy, perform the following steps:

- 1. Go to https://console.aws.amazon.com/iam.
- 2. Click "Policies".
- 3. From the Policies page, click **Create Policy**.

#### Figure 5-9. Policy Creation

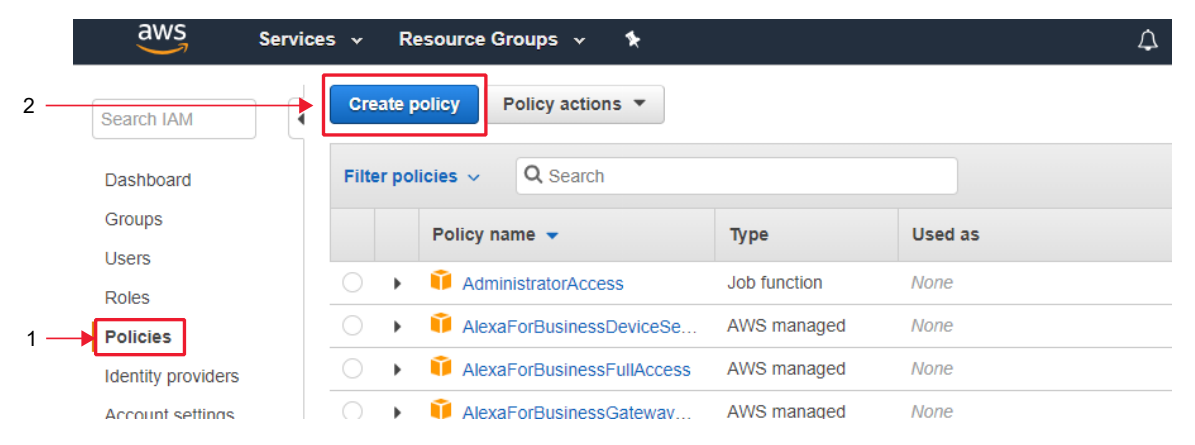

4. Select **JSON**. Copy and paste the following code and click **Review Policy**. **Figure 5-10. Policy Review** 

```
"Version": "2012-10-17",
    "Statement": [
        {
            "Effect": "Allow",
            "Action": [
                "iot:UpdateCertificate",
                "iot:CreatePolicy",
                "iot:AttachPrincipalPolicy",
                "iot:CreateThing",
                "iot:CreateThingType",
                "iot:DescribeCertificate",
                "iot:DescribeCaCertificate",
                "iot:DescribeThing",
                "iot:DescribeThingType",
                "iot:GetPolicy"
                "iot:CreateThingGroup",
                "iot:AddThingToThingGroup"
            ],
            "Resource": "*"
       }
   ]
}
```

| Services - Resource Groups - *                                                                           | 💭 Ben 🕶 Global 🛩 Support                                         |
|----------------------------------------------------------------------------------------------------|------------------------------------------------------------------|
| Create policy                                                                                            | 1 2                                                              |
| A policy defines the AWS permissions that you can assign to a user, group, or role. You ca<br>Learn more | an create and edit a policy in the visual editor and using JSON. |
| Visual editor JSON                                                                                       | Import managed policy                                            |
| 1                                                                                                    |                                                                  |
|                                                                                                    |                                                                  |
|                                                                                                    |                                                                  |
|                                                                                                    |                                                                  |
|                                                                                                    |                                                                  |
|                                                                                                    |                                                                  |
|                                                                                                    |                                                                  |
|                                                                                                    | 6                                                                |
|                                                                                                    |                                                                  |

5. Enter the policy name as *ZTLambdaJITRPolicy* in the "Name" field. Click **Create policy**.

| Services 🗸    | Resource Groups 🗸                  | *                                                                             | ¢             | Ben 🕶 Global 👻 Su |
|---------------|------------------------------------|-------------------------------------------------------------------------------|---------------|-------------------|
| Create polic  | су.                                |                                                                               |               | 1 2               |
| Review policy |                                    |                                                                               |               |                   |
| Name*         | ZTLambdaJITRPolicy                 |                                                                               |               |                   |
| Description   | Use alphanumeric and '+=,.@' ch    | aracters. Maximum 128 characters.                                             |               |                   |
| Description   |                                    |                                                                               |               |                   |
|               | Maximum 1000 characters. Use alp   | hanumeric and '+=,.@' characters.                                             |               |                   |
| Summary       | Q Filter                           |                                                                               |               |                   |
|               | Service 👻                          | Access level                                                                  | Resource      | Reque             |
|               |                                    |                                                                               |               |                   |
|               | Allow (1 of 172 services) S        | how remaining 171                                                             |               |                   |
|               | Allow (1 of 172 services) S        | how remaining 171<br>Limited: Read, Write, Permissions<br>management, Tagging | All resources | None              |
|               | Allow (1 of 172 services) S<br>IoT | how remaining 171<br>Limited: Read, Write, Permissions<br>management, Tagging | All resources | None              |
|               | Allow (1 of 172 services) S<br>IoT | how remaining 171<br>Limited: Read, Write, Permissions<br>management, Tagging | All resources | None ,            |

### **Create Roles**

To create roles, perform the following steps:

- 1. Go to https://console.aws.amazon.com/iam.
- 2. Click Roles.
- 3. In the Roles page, click **Create Role**.
- 4. Under "Select type of trusted entity", select **AWS Service** and select "Lambda" service. Click **Next: Permissions**.

# ATWINC15x0 Smart Device Kit AWS Setup

| ie 5-15. Select i                                                            | ype of frusted Li                                               | ···· <b>,</b>                                                  |                                                   |                                                      |
|------------------------------------------------------------------------------|-----------------------------------------------------------------|----------------------------------------------------------------|---------------------------------------------------|------------------------------------------------------|
| Services 🗸 R                                                                 | Resource Groups 👻 🔸                                             |                                                                |                                                   | û Ben ▾ Global                                       |
| Create role                                                                  |                                                                 |                                                                |                                                   | 1 2 3                                                |
| Select type of trus                                                          | ted entity                                                      |                                                                |                                                   | • • •                                                |
| AWS service<br>EC2, Lambda and oth                                           | hers Another A Belonging to                                     | WS account<br>you or 3rd party We                              | <b>b identity</b><br>gnito or any OpenID<br>vider | SAML 2.0 federation<br>Your corporate directory      |
| Allows AWS services to perf                                                  | orm actions on your behalf. Lea                                 |                                                                |                                                   |                                                      |
| EC2<br>Allows EC2 instances to ca                                            | II AWS services on your behalf.                                 |                                                                |                                                   |                                                      |
| Lambda<br>Allows Lambda functions to                                         | call AWS services on your beh                                   | alf.                                                           |                                                   |                                                      |
| API Gateway                                                                  | CodeBuild                                                       | EKS                                                            | Kinesis                                           | S3                                                   |
| AWS Backup                                                                   | CodeDeploy                                                      | EMR                                                            | Lambda                                            | SMS                                                  |
| AWS Support                                                                  | Config                                                          | ElastiCache                                                    | Lex                                               | SNS                                                  |
| Amplify                                                                      | Connect                                                         | Elastic Beanstalk                                              | License Manager                                   | SWF                                                  |
| AppSync                                                                      | DMS                                                             | Elastic Container Service                                      | Machine Learning                                  | SageMaker                                            |
|                                                                              | Data Liferuale Manager                                          | Electic Transpoder                                             | Macie                                             | Security Hub                                         |
| Application Auto Scaling                                                     | Data Lifecycle Manager                                          | Elastic Hallscouel                                             |                                                   |                                                      |
| Application Auto Scaling<br>Application Discovery                            | Data Ellecycle Manager                                          | ElasticLoadBalancing                                           | MediaConvert                                      | Service Catalog                                      |
| Application Auto Scaling<br>Application Discovery<br>Service                 | Data Ellecycle Manager<br>Data Pipeline<br>DataSync             | ElasticLoadBalancing<br>Forecast                               | MediaConvert<br>OpsWorks                          | Service Catalog<br>Step Functions                    |
| Application Auto Scaling<br>Application Discovery<br>Service<br>Auto Scaling | Data Lifecycle Manager<br>Data Pipeline<br>DataSync<br>DeepLens | Elastic transcouer<br>ElasticLoadBalancing<br>Forecast<br>Glue | MediaConvert<br>OpsWorks<br>RAM                   | Service Catalog<br>Step Functions<br>Storage Gateway |

- 5. Attach the following policies:
  - AWSLambdaBasicExecutionRole
  - AWSXrayWriteOnlyAccess
  - ZTLambdaJITRPolicy
- 6. Click Next Step.
- 7. Set Role name as ZTLambdaJITRRole.
- 8. Click Create role.

| Create role               |                             |                                                                   | 1 | 2 3 |
|---------------------------|-----------------------------|-------------------------------------------------------------------|---|-----|
| Review                    |                             |                                                                   |   |     |
| Provide the required info | prmation below and review t | this role before you create it.                                   |   |     |
|                           | Role name*                  | ZTLambdaJITRRole                                                  |   |     |
|                           |                             | Use alphanumeric and '+=,.@' characters. Maximum 64 characters.   |   |     |
|                           | Role description            | Allows Lambda functions to call AWS services on your behalf.      |   |     |
|                           |                             | Maximum 1000 characters. Use alphanumeric and '+=,.@' characters. |   |     |
|                           | Trusted entities            | AWS service: lambda.amazonaws.com                                 |   |     |
|                           | Policies                    | T AWSLambdaBasicExecutionRole                                     |   |     |
|                           |                             | ii AWSXrayWriteOnlyAccess                                         |   |     |
|                           |                             | ZTLambdaJITRPolicy 🖓                                              |   |     |
|                           | Permissions boundary        | Permissions boundary is not set                                   |   |     |
| No tags were added.       |                             |                                                                   |   |     |
| -                         |                             |                                                                   |   |     |

#### Figure 5-14. Creating Role

# 5.1.4 Configure AWS CLI

In the following section, use ZTUser account to configure the cloud settings and provision the board to AWS User account. While performing the AWS account provision, the user needs to configure AWS Command Line Interface (CLI) before running Python scripts.

The following are the steps to configure AWS CLI with ZTUser credentials:

- 1. Download and install the AWS CLI tool from https://aws.amazon.com/cli/.
- 2. Run the following command: aws configure --profile ZTUser in the Command Prompt.
- 3. Enter the Access Key ID and Secret Access Key of ZTUser account when prompted. Copy and paste the credentials to avoid any typing mistakes.
- 4. Observe the following results on the Command Prompt window:

```
>aws configure --profile ZTUser
AWS Access Key ID [None]: ACCESSKEYID
AWS Secret Access Key [None]: SECRETACCESSKEY
Default region name [None]: us-east-1 ( <-- Enter the region that you selected )
Default output format [None]:
```

# 5.2 AWS IoT Just-in-Time Registration Setup

Use the ZTUser account to configure AWS IoT settings.

- 1. Open a web browser and go to the user sign-in URL that was assigned when you created ZTUser. The URL will have the following format:
  - https://xxxxxxxxxxx.signin.aws.amazon.com/console, where xxxxxxxxxxx is the account ID
  - Enter the User Name ZTUser.
  - Enter the Password set when creating the user account.
- Once logged in, change your region to the one closest to you by selecting the region menu (upperright, left of support menu). In the following steps US East (Virginia) is selected. There are only 4 regions that can support the Lambda function for Alexa skills. Make sure to select the following four regions:
  - Asia Pacific (Tokyo)
  - EU (Ireland)
  - US East (N. Virginia)
  - US West (Oregon)

#### Figure 5-15. List of Countries

| AWS Services 🗸 Resource Groups 🗸 🛧                                                                                   | 众 ZTUser @ 1533-7529-2087 ▼ N. Virginia ▲ Support ▼                                                            |
|----------------------------------------------------------------------------------------------------|----------------------------------------------------------------------------------------------------|
| AWS Management Console                                                                                               | US East (N. Virginia)<br>US East (Ohio)<br>US West (N. California)<br>US West (Oregon)                         |
| AWS services                                                                                                    | Access reso<br>Asia Pacific (Mumbai)<br>Asia Pacific (Seoul)                                                   |
| Find Services<br>You can enter names, keywords or acronyms.<br>Q Example: Relational Database Service, database, RDS | Acces Asia Pacific (Singapore)<br>the A Asia Pacific (Sydney)<br>App. Asia Pacific (Tokyo)<br>Canada (Central) |
| Recently visited services     D IAM     Cognito                                                                      | Explore AV EU (Frankfurt)<br>EU (Ireland)                                                                      |
| CloudFormation 🗧 DynamoDB                                                                                            | AWS Market;     EU (London)       Find, buy, and     EU (Paris)       that run on AV     EU (Stockholm)        |
| ► All services                                                                                                    | South America (São Paulo) Run Serverle AWS Farqate runs and scales your containers                             |

#### Create Lambda function

Perform the following steps to create the JITR Lambda function.

- 1. Click https://console.aws.amazon.com/lambda. The JITR Lambda function is code that is called from AWS IoT when a new device attempts to connect but is not registered yet. It is the function's responsibility to perform the actual registration of the device with AWS IoT.
- 2. Click Create Function.
- 3. Select "Author from scratch". Type the name of the new function in the "Name" field "ZTLambdaJITR".
- 4. Select "Python 3.6" under the "Runtime" field, select "Choose an existing role" under the 'Role' field, and select the previously created "ZTLambdaJITRRole" under the 'Existing role' field.
- 5. Click Create Function.

### Figure 5-16. Creating a Function

| WS Services - Resource Groups - 1                                                                                                    |                                                                                                    | Д 270/жег @ 1533-7529-2087 + N. Virginia + Suppor                                                                  |
|----------------------------------------------------------------------------------------------------|----------------------------------------------------------------------------------------------------|----------------------------------------------------------------------------------------------------|
| Lambda > Functions > Create function                                                                                                    |                                                                                                    |                                                                                                    |
| Create function Info                                                                                                    |                                                                                                    |                                                                                                    |
| Choose one of the following options to create your function.                                                                                                    |                                                                                                    |                                                                                                    |
| Author from scratch<br>Start with a simple Hella World example.                                                                                                    | Use a blueprint     Held s Landes application from sample code and configuration presets for common use cores. | Browse servetes: app repository     Outrop: sample Lamida agaitation from the ANS Servetes Application Repository. |
| Basic information                                                                                                    |                                                                                                    |                                                                                                    |
| Function name<br>Enter a name that describes the purpose of your function.                                                                                                    |                                                                                                    |                                                                                                    |
| ZTLambdaJITR Use only letters, numbers, hyphem, or underscores with no spaces.                                                                                                    |                                                                                                    |                                                                                                    |
| Runtime Info                                                                                                    |                                                                                                    |                                                                                                    |
| Python 3.6                                                                                                    |                                                                                                    | ¥                                                                                                    |
| Permissions Infe<br>Lambda will create an execution role with permission to upload logs to Amazon Goudfliktch Logs. You can configure and<br>"Chonce or create an execution role." | sodify permissions further when you add briggers.                                                              |                                                                                                    |
| Execution role Through any the reference of your function. To react a custom mile on to the IAM rescale                                                                            |                                                                                                    |                                                                                                    |
| Use an existing role                                                                                                    |                                                                                                    | ¥                                                                                                    |
| Existing role<br>Choose an existing role that you've created to be used with this Lambda function. The role must have permission to uplo                                           | logs to Amazon CloudWatch Logs.                                                                                |                                                                                                    |
| ZTLambdaJITRRole                                                                                                    |                                                                                                    | ▼ C                                                                                                    |
| View the ZTLambda JITBRole role on the IAM console.                                                                                                    |                                                                                                    |                                                                                                    |
|                                                                                                    |                                                                                                    | Cancel Create function                                                                                             |

 Copy and paste the code from lambda-function/zt-lambda-jitr/ZTLambdaJITR.py to the code entry area of the Lambda function.
 Figure 5-17. Adding a Functional Code

| de entry type           |                                                                                                    | Runtime                                                                                              | Handler Info                   |
|-------------------------|----------------------------------------------------------------------------------------------------|----------------------------------------------------------------------------------------------------|--------------------------------|
| dit code inline         | •                                                                                                    | Python 3.6                                                                                           | lambda_function.lambda_handler |
| ▲ File Edit Find View G | oto Tools Window                                                                                                    |                                                                                                    | 20 🐇                           |
| V ZTLambdaJTR           | Iambda_funct       i     Import json       3     def lambda_hut       4     # TODO in       5     return (       6     'stat       7     'body       9     > | on X ()<br>ndler(event, context):<br>plement<br>usCode': 200,<br>': json.dumps('Hello from Lambda!') |                                |

7. Save changes to the Lambda function code.

#### Create IoT Rules Engine

While the Lambda function performs the registration, it needs to be triggered by an event. The following instructions creates a rule, which runs the Lambda function when a device connects for the first time.

- 1. Click https://console.aws.amazon.com/iot.
- 2. Go to the 'Act' section from the menu.
- 3. Click the 'Create a rule' button.
- 4. Fill in the following fields:
  - Name: ZeroTouchJustInTimeRegistration
  - SQL version: 2016-03-23
  - Rule query statement: Select \* FROM '\$aws/events/certificates/registered/#'
  - Condition:
#### Figure 5-18. Creating a Rule

| Create a rule                                                                                                    |
|----------------------------------------------------------------------------------------------------|
| Create a rule to evaluate messages sent by your things and specify what to do when a message is received (for example, write data to a DynamoDB table or invoke a Lambda function). Name ZeroTouchJustInTimeRegistration Description |
| Rule query statement Indicate the source of the messages you want to process with this rule. Using SQL version 2016-03-23 Rule query statement                                                                                       |
| SELECT <attribute> FROM <topic filter=""> WHERE <condition>. For example: SELECT temperature FROM 'iot/topic' WHERE temperature &gt; 50. To<br/>learn more, see AWS IoT SQL Reference.</condition></topic></attribute>               |

\$aws/events/certificates/registered/# is a special administrative MQTT topic that AWS IoT will publish to when a device connects with a certificate that hasn't been seen before but has been signed by a CA that was registered in the account. The **#** at the end indicates we want to trigger this rule for any CA registered with the account.

- 5. Click Add action.
- 6. Select Send a message to a Lambda Function.

#### Figure 5-19. Selecting an Action for a Rule

| Select an         | action                                                               |
|-------------------|----------------------------------------------------------------------|
| Select an action. |                                                                      |
| •                 | Insert a message into a DynamoDB table                               |
| •                 | Split message into multiple columns of a DynamoDB table (DynamoDBv2) |
| •                 | Send a message to a Lambda function                                  |
| •                 | Send a message as an SNS push notification                           |
| 0                 | Send a message to an SQS queue sqs                                   |

- 7. Click Configure action.
- 8. Select the "ZTLambdaJITR" function. **Figure 5-20. Configure Action**

| Configure action                                          |                              |
|-----------------------------------------------------------|------------------------------|
| Send a message to a Lambda function                       |                              |
| We'll set the permissions on the Lambda function for you. | Create a new Lambda function |
| ZTLambdaJITR                                              | Clear Select                 |
| Cancel                                                    | Add action                   |

9. Click Add action and Create rule to finish the action.

## 5.3 AWS IoT Mobile App Setup

- 1. Click https://console.aws.amazon.com/iot/.
- 2. Click **Secure**, and **policies** in left panel.
- 3. Click Create.
- 4. Type in policy name (example: WiFiSmartDeviceAppPolicy). Note down this policy name, as this string will be used in the demo mobile app source code, when making the attach policy API call.

## ATWINC15x0 Smart Device Kit AWS Setup

The following is an example for the policy. This policy allows access to all topics under your AWS IoT account. Copy/paste the following text to policy statement.

5. Select Advance mode to add statements.

#### Figure 5-21. Adding Statements using Advanced Mode Option

| Create a policy                                                                                                    |                      |
|----------------------------------------------------------------------------------------------------|----------------------|
| Create a policy to define a set of authorized actions. You can authorize actions on one or more resources (things, topics, topic<br>more about IoT policies go to the AWS IoT Policies documentation page.<br>Name<br>WiFiSmartDeviceAppPolicy | c filters). To learn |
| Add statements<br>Policy statements define the types of actions that can be performed by a resource.                                                                                                    | Advanced mode        |
| Please use commas to seperate actions. e.g. iot:Publish, iot:Subscribe                                                                                                    |                      |
| Resource ARN                                                                                                    |                      |
| Specific resources could include client ID ARN, topic ARN, or topic filter ARN.                                                                                                    |                      |
| Effect                                                                                                    |                      |
| Allow Deny                                                                                                    |                      |
|                                                                                                    |                      |

- 6. Add the following example policy to the policy statement to allow access to all topics under the
  - specific AWS IoT account.

Add statement

| "Version": "2012-10-17",<br>"Statement": [                    |        |
|---------------------------------------------------------------|--------|
| "Effect": "Allow",<br>"Action": "iot:Conne<br>"Resource": "*" | ct",   |
| },<br>{                                                       |        |
| "Effect": "Allow",<br>"Action": "iot:Publi<br>"Resource": "*" | sh",   |
| },                                                            |        |
| "Effect": "Allow",<br>"Action": "iot:Subsc<br>"Resource": "*" | ribe", |
| },<br>{                                                       |        |
| "Effect": "Allow",<br>"Action": "iot:Recei<br>"Resource": "*" | ve",   |

- }
- 7. Click Create.

## 5.4 Amazon Cognito Setup

Amazon Cognito is used to provide user identity for the product end users, including sign-up, sign-in features. With Amazon Cognito, user can sign-up and sign-in the account using mobile application and control the boards.

Perform the following steps to set up Amazon Cognito:

- 1. Go to Amazon Cognito Console in AWS cloud https://console.aws.amazon.com/cognito/.
- 2. Click Manage User Pools to open Your User Pools browser.
- 3. Click Create a user pool.
- 4. Enter pool name as WiFiSmartDeviceUserPool and select Review defaults.
- 5. Click **Create pool** to create the user pool.
- 6. Select "App clients" in the left panel and click **Add an app client** to create App Client "WiFISmartDeviceForAlexaSmartHomeSkill" in the user pool just created.
- 7. Tick the "Generate client secret" check box.
- 8. Click Create app client. Figure 5-22. Creating Smart Home App Client

| App client name                                                                                       |          |
|----------------------------------------------------------------------------------------------------|----------|
| WiFISmartDeviceForAlexaSmartHomeSkill                                                                 |          |
| Refresh token expiration (days)                                                                       |          |
| 30                                                                                                    |          |
| Generate client secret                                                                                |          |
| Enable sign-in API for server-based authentication (ADMIN_NO_SRP_AUTH)                                |          |
| Only allow Custom Authentication (CUSTOM_AUTH_FLOW_ONLY)                                              | <b>中</b> |
| Enable username-password (non-SRP) flow for app-based authentication (USER_PASSWORD_AUTH) Learn more. |          |
| Set attribute read and write permissions                                                              |          |
| Cancel Create app client                                                                              |          |

- 9. Select "App clients settings".
- 10. In App Client setting of "WiFISmartDeviceForAlexaSmartHomeSkill", tick the "Cognito User Pool" check box.
- 11. Additionally tick the "Authorization code grant", "phone", "email", "openid", "aws.cognito.signin.user.admin", and "profile" check boxes.
- 12. Add the Callback URL with all the Alexa Smart Home Skill Re-direct URL. This URL can be found when you create Alexa Smart Home Skill in 7.1 Microchip Wi-Fi Smart Device Smart Home Skill Setup .
- 13. Add https://www.google.com in the "Sign out URL" field.
- 14. Click Save changes.

### Figure 5-23. App Client Configuration for Smart Home Skill

|                                                                      | App client WiFISmartDevic<br>ID g1d49qsp98st           | eForAlexaSmartHomeSkill<br><sup>98itguluk9oj2m</sup> |                       |
|----------------------------------------------------------------------|--------------------------------------------------------|------------------------------------------------------|-----------------------|
| Enabled Identity Providers                                           | Select all                                             |                                                      |                       |
| Sign in and sign out URLs<br>Enter your callback URLs below that you | will include in your sign in and sign out requests. Ea | ch field can contain multiple URLs by entering a     | comma after each URL. |
| Callback URL(s)                                                      |                                                        |                                                      |                       |
| Sign out URL(s)                                                      |                                                        |                                                      |                       |
| OAuth 2.0                                                            |                                                        |                                                      |                       |
| Select the OAuth flows and scopes enabl                              | ed for this app. Learn more about flows and scopes.    |                                                      |                       |
| Allowed OAuth Flows           Image: Authorization code grant        | it grant 🗌 Client credentials                          |                                                      |                       |
| Allowed OAuth Scopes                                                 |                                                        |                                                      | 中                     |
| 🗹 phone 🕑 email 🗹 openid                                             | 🛃 aws.cognito.signin.user.admin 🛛 🗹 profile            |                                                      |                       |
|                                                                      |                                                        |                                                      | Cancel Save changes   |

- 15. Select "App clients" and click **Add an app client** to create App Client " WiFISmartDeviceForAlexaCustomSkill" in the User Pool just created.
- 16. Select "Generate client secret" check-box.
- 17. Click Create app client.

#### Figure 5-24. Creating Custom App Client

| WiFISmartDeviceForAlexaCustomSkill                                                        |
|-------------------------------------------------------------------------------------------|
| Refresh token expiration (days)                                                           |
| 30                                                                                        |
| Generate client secret                                                                    |
| Enable sign-in API for server-based authentication (ADMIN_NO_SRP_AUTH)                    |
| Only allow Custom Authentication (CUSTOM_AUTH_FLOW_ONLY) Learn more.                      |
| Enable username-password (non-SRP) flow for app-based authentication (USER_PASSWORD_AUTH) |
| Set attribute read and write permissions                                                  |
| Cancel Create app client                                                                  |

- 18. Select "App clients settings".
- 19. In App Client setting of "WiFISmartDeviceForAlexaCustomSkill ", select the following check-boxes:
  - "Cognito User Pool"
  - "Authorization code grant"
  - "phone"
  - "email"
  - "openid"
  - "aws.cognito.signin.user.admin"

- "profile"

- 20. Fill in Callback URL with all the Alexa Custom Skill Re-direct URL. This URL can be found when you create Alexa Custom Skill in 7.2 Microchip Wi-Fi Sensor Board Skill Setup . Fill in "Sign out URL", fill in https://www.google.com.
- 21. Click Save changes.

#### Figure 5-25. App Client Configuration for Custom Skill

| App client WiFISmartDeviceForAlexaCustomSk<br>ID 6ldttce4lsf40ntu5mkcu6k4ps                                                                                        | äll                             |
|----------------------------------------------------------------------------------------------------|---------------------------------|
| Enabled Identity Providers     Select all       Cognito User Pool     Select all                                                                                   |                                 |
| Sign in and sign out URLs<br>Enter your callback URLs below that you will include in your sign in and sign out requests. Each field can contain multiple URLs by e | ntering a comma after each URL. |
| Callback URL(s)                                                                                                    |                                 |
| Sign out URL(s)                                                                                                    |                                 |
| OAuth 2.0<br>Select the OAuth flows and scopes enabled for this app. Learn more about flows and scopes.                                                            |                                 |
| Allowed OAuth Flows           Allowed OAuth Flows           Authorization code grant         Implicit grant                                                        | <b>中</b>                        |
| Allowed OAuth Scopes                                                                                                    |                                 |
|                                                                                                    | Cancel Save changes             |

22. Select "Domain Name", type the domain name. Click **Save Changes**. Change the domain name if the domain name is already used by another.

#### Figure 5-26. Adding a Cognito Domain Name

#### WiFiSmartDeviceUserPool

| General settings<br>Users and groups<br>Attributes<br>Policies                                                    | What domain would you like to use?<br>Type a domain prefix to use for the sign-up and sign-in pages that are hosted by Amazon Cognito. The prefix must be unique across the selected AWS<br>Region. Domain names can only contain lower-case letters, numbers, and hyphens. Learn more about domain prefixes. |  |  |  |
|----------------------------------------------------------------------------------------------------|----------------------------------------------------------------------------------------------------|--|--|--|
| MFA and vermications<br>Advanced security<br>Message customizations<br>Tags<br>Devices<br>App clients<br>Triggers | Amazon Cognito domain         Prefixed domain names can only contain lower-case letters, numbers, and hyphens. Learn more about domain prefixes.         Domain prefix         https://       Your domain name         1.amazoncognito.com                                                                    |  |  |  |
| Analytics<br>App integration<br>App client settings                                                               | Your own domain<br>This domain name needs to have an associated certificate in AWS Certificate Manager (ACM) [2] You also need the ability to add an alias<br>record to the domain's basted zone after it's associated with this user need. Learn more about using your own domain                            |  |  |  |
| Domain name<br>UI customization<br>Resource servers                                                               | Use your domain                                                                                                    |  |  |  |

23. Select "Users and groups" and click Create user.

| eneral settings Users and groups                                                                       | Users Group              | S           |                             |                          |                                |
|----------------------------------------------------------------------------------------------------|--------------------------|-------------|-----------------------------|--------------------------|--------------------------------|
| Attributes<br>Policies<br>MFA and verifications<br>Advanced security<br>Message customizations<br>Taos | Import users<br>Username | Create user | User name<br>Account status | ✓ Sear<br>Email verified | ch for value<br>Phone number v |
| Device<br>App cli<br>Trigger                                                                           | Cre                      | eate user   |                             | × s fou                  | ind.                           |
| Username (Required<br>testuser1                                                                        | d)                       |             |                             |                          |                                |
| Send an invitation<br>SMS (default)<br>Temporary passwor                                               | to this new user?        |             |                             |                          |                                |
| Phone Number                                                                                           |                          |             |                             |                          |                                |
| Mark phone numb                                                                                        | per as verified?         |             |                             |                          |                                |
| ☐ Mark email as ver                                                                                    | ified?                   |             |                             |                          |                                |
|                                                                                                    | Cı                       | reate user  |                             |                          |                                |

Figure 5-27. Selecting a Users and Groups and Creating a User Creadentials

- 24. Fill in the user information as follows, and click **Create user**.
- 25. Click https://console.aws.amazon.com/cognito/ to visit Amazon Cognito Console in AWS cloud.
- 26. Click Manage Identity Pools.
- 27. Click Create new identity pool.
- 28. Type Identity pool name as "WifiSmartDeviceIdentityPool".
- 29. In "Authentication providers" of the Identity pool setting, select "Cognito". Type the "user pool ID" and the "App client ID" of "WiFISmartDeviceForAlexaCustomSkill " (The user pool ID and App client ID is found in the user pool setting page).

#### Figure 5-28. Authentication Providers

Authentication providers o

Amazon Cognito supports the following authentication methods with Amazon Cognito Sign-In or any public provider. If you providers, you can specify your application identifiers here. Warning: Changing the application ID that your identity pool is I Amazon Cognito. Learn more about public identity providers.

| Cognito     | Amazon          | Faceboo        | k Google+                   | Twitter / Digits      | OpenID           | SAML          | Custom         |
|-------------|-----------------|----------------|-----------------------------|-----------------------|------------------|---------------|----------------|
| Configure y | our Cognito Ide | entity Pool to | accept users fed            | erated with your Cogn | ito User Pool by | y supplying t | he User Pool I |
|             |                 |                |                             |                       |                  |               |                |
|             | User F          | Pool ID u      | s-east-1 <del>_aonn a</del> |                       |                  |               |                |
|             |                 | ex             | us-east-1_Ab129             | faBb                  |                  |               |                |
|             | App cl          | ient id        |                             |                       |                  |               |                |
|             |                 | ex             | 7lhlkkfbfb4q5kpp            | 90urffao              |                  |               |                |
|             |                 |                |                             |                       |                  |               |                |
| Add Anot    | her Provider    |                |                             |                       |                  |               |                |

30. Click **Create Pool**. While creating the identity pool, Cognito helps setup two roles in Identity and Access Management (IAM). The example format for the names are:

Cognito\_<Identity\_Pool\_Name>Auth\_Role and Cognito\_< Identity\_Pool\_Name >Unauth\_Role. Click **View Details** to see details on the console.

#### Figure 5-29. Roles Setup

| <ul> <li>Hide Details</li> </ul>       |                                                             |
|----------------------------------------|-------------------------------------------------------------|
| Role Summary 😧                         |                                                             |
| Role Description                       | Your authenticated identities would like access to Cognito. |
| IAM Role                               | Create a new IAM Role                                       |
| Role Name                              | Cognito_WifiSmartDeviceIdentityPoolAuth_R(                  |
| <ul> <li>View Policy Docume</li> </ul> | nt                                                          |
| Role Summary 😧                         |                                                             |

| Role Description | Your unauthenticated identities would like access to Cognito. |
|------------------|---------------------------------------------------------------|
| IAM Role         | Create a new IAM Role •                                       |
| Role Name        | Cognito_WifiSmartDeviceIdentityPoolUnauth_                    |

- View Policy Document
- 31. Click Allow to create the roles.

- 32. The user needs to attach a policy to the authenticated role to setup permissions to access the required AWS IoT APIs.
  - 32.1. Create the IAM Policy shown as follows in the IAM Console and attach it to the authenticated role.
  - 32.2. Search for the pool name in the IAM console which was created, and click the link for the auth role.
  - 32.3. Click Attach Policies and add the following policy using the JSON tab.
  - 32.4. Click **Review Policy** and give the policy a descriptive name.
  - 32.5. Click **Create Policy**. This policy allows the sample app to create a new certificate (including private key) and attach a policy to the certificate.

Add "AmazonDynamoDBFullAccess" policy to authenticated role.

## 5.5 Amazon DynamoDB Setup

DynamoDB Table is used to store the user account ID, Device Thing ID and the device name. The Mobile App saves this information to the DynamoDB table during the process of board registration. The information in this table is for the Alexa voice control feature. When the user speaks to an Alexa Enabled device (for example, Echo dot), Alexa Cloud sends directives to the Lambda function in the AWS account, and the Lambda function scans this table to control the corresponding Thing Shadow.

Steps:

- 1. Click https://console.aws.amazon.com/dynamodb.
- 2. Click Create Table.
- Enter SensorBoardAcctTable in the "Table name" field, and thingID (String) in the "Primary key" field.

#### Figure 5-30. Creating a DynamoDB Table

| Create                  | e Dynamo                              | DB table                                                                           |                    |                                    |                                           | Tutorial      | 0    |
|-------------------------|---------------------------------------|------------------------------------------------------------------------------------|--------------------|------------------------------------|-------------------------------------------|---------------|------|
| DynamoDE<br>that unique | 3 is a schema-le<br>ly identify items | ss database that only requires a table<br>, partition the data, and sort data with | e name<br>nin each | e and primary key.<br>h partition. | The table's primary key is made up of one | or two attrib | utes |
| ſ                       | Table name*                           | SensorBoardAcctTable                                                               | 0                  | •                                  | Set table name to SensorBoar              | dAcctTabl     | e    |
| L                       | Primary key*                          | Partition key                                                                      |                    |                                    |                                           |               |      |
|                         | thingID                               |                                                                                    | Stri               | ing 🔻 🚯                            | Set Primary key to thingID                |               |      |
|                         |                                       | Add sort key                                                                       |                    |                                    |                                           |               |      |

## 5.6 AWS Lambda Setup

Lambda functions are needed to process the directives received from Alexa Skills. There are two Alexa Skills for the Wi-Fi Smart Device Enablement Kit (Microchip Wi-Fi Smart Device Smart Home Skill and Microchip Sensor Board Skill). Each Alexa Skill needs one Lambda function for processing the directives. Details of the skills are described in 4.3.6 Alexa Voice Control.

## 5.6.1 Lambda Setup for Microchip Wi-Fi Smart Device Smart Home Skill

Lambda function code for this Smart Home Skill is available in the \lambda-function\alexasmart-home-skill directory.

Perform the following steps to set up Lambda for Microchip Wi-Fi Smart Device Smart Home Skill:

- 1. Go to AWS Lambda Console in AWS cloud https://console.aws.amazon.com/lambda.
- 2. Click Create Function.
- 3. Select "Author from scratch" and fill in the following:
  - 3.1. A name for the Lambda function. For example: "WiFi-Smart-Device-Kit-Smart-Home-Skill".
  - 3.2. Select "Node.js 6.10" from the "Runtime" drop down.
- 4. Select a role for the Lambda function from the "Roles" field (user can create a Role in IAM console, the role must have "AWSLambdaFullAccess" and "CloudWatchLogsFullAccess" policy). The following figure shows the "lambda\_basic\_execution" role.
- 5. Go to IAM console, select "Roles" and select "lambda\_basic\_execution" role. Attach policy "AWSLambdaFullAccess" and "CloudWatchLogsFullAccess".

#### Figure 5-31. Creating a Lambda Function

| Create function Info                                                                                                    |                                                                                                    |                  |                                                                                                    |       |
|----------------------------------------------------------------------------------------------------|----------------------------------------------------------------------------------------------------|------------------|----------------------------------------------------------------------------------------------------|-------|
| hoose one of the following options to create your function.                                                                      | _                                                                                                    |                  |                                                                                                    |       |
| Author from scratch  Start with a simple Hello World example.                                                                    | Use a blueprint<br>Build a Lambda application from sample code and<br>configuration presets for common use cases. | 0                | Browse serverless app repository<br>Deploy a sample Lambda application from the AWS<br>Serverless Application Repository. | 0     |
| Basic information                                                                                                    |                                                                                                    |                  |                                                                                                    |       |
| Function name                                                                                                    |                                                                                                    |                  |                                                                                                    |       |
| WiFi-Smart-Device-Kit-Smart-Home-Skill                                                                                           |                                                                                                    |                  |                                                                                                    |       |
| Use only letters, numbers, hyphens, or underscores with no spaces.                                                               |                                                                                                    |                  |                                                                                                    |       |
| Runtime Info<br>Choose the language to use to write your function.                                                               |                                                                                                    |                  |                                                                                                    |       |
| Node.js 6.10                                                                                                    |                                                                                                    |                  | •                                                                                                    |       |
| Permissions Info Lambda will create an execution role with permission to upload logs to Amaze Choose or create an execution role | on CloudWatch Logs. You can configure and modify permissions further                                              | when you add tri | iggers.                                                                                                    |       |
| Execution role<br>Choose a role that defines the permissions of your function. To create a custor                                | m role, go to the IAM console.                                                                                    |                  |                                                                                                    |       |
| Use an existing role                                                                                                    |                                                                                                    |                  | •                                                                                                    |       |
| Existing role<br>Choose an existing role that you've created to be used with this Lambda funct                                   | ion. The role must have permission to upload logs to Amazon CloudWat                                              | tch Logs.        |                                                                                                    |       |
| lambda_basic_execution                                                                                                    |                                                                                                    |                  | ▼ C                                                                                                    |       |
| View the lambda_basic_execution role on the IAM console.                                                                         |                                                                                                    |                  |                                                                                                    |       |
|                                                                                                    |                                                                                                    |                  |                                                                                                    |       |
|                                                                                                    |                                                                                                    |                  | Cancel Create fun                                                                                                    | ction |

- 6. After creating the Lambda function, upload the function code to the Lambda function. As the function code includes a number of files, the user can upload the code as a zip file as explained in the following steps.
  - Select "Upload a .ZIP file" at "Code entry type".
  - Select \lambda-function\alexa-smart-home-skill\alexa-smart-home-skill.zip and click Save.

#### Figure 5-32. Uploading a Lambda Function Code

| Function code Info                                                                                                    |                         |   |                            |   |
|----------------------------------------------------------------------------------------------------|-------------------------|---|----------------------------|---|
| Code entry type Upload a .zip file                                                                                                | Runtime<br>Node.js 6.10 | , | Handler Info index.handler | ] |
| Function package           Fig. Upload         Jupload           For files larger than 10 MB, consider uploading using Amazon S3. |                         |   |                            |   |

7. In "Function code", edit index.js to add the AWS IoT Endpoint and the Region. The AWS IoT Endpoint can be found from the Settings page of AWS IoT Console.

## Figure 5-33. Editing index.js

|      | File Edit Find View Go         | to Tool | s Window                                                                                        |
|------|--------------------------------|---------|-------------------------------------------------------------------------------------------------|
| Tent | 🔻 📄 WiFi-Smart-Device-Kit-🏹nar | ъ       | index.js × 🕀                                                                                    |
| 14   | node_modules                   | 1       | use strict':                                                                                    |
| VII. | index.is                       | 2       | <pre>var jwt_decode = require("jwt-decode");</pre>                                              |
| L L  | indexijo                       | 3       | <pre>const main_table = 'SensorBoardAcctTable';</pre>                                           |
|      | package-lock.json              | 4       |                                                                                                 |
|      |                                | 5       |                                                                                                 |
|      |                                | 6       | <pre>var config = {};</pre>                                                                     |
|      |                                | 7       |                                                                                                 |
|      |                                | 8       | <pre>config.IOT_BROKER_ENDPOINT = "XXXXXXXXXX.iot.us-east-1.amazonaws.com".toLowerCase();</pre> |
|      |                                | 9       |                                                                                                 |
|      |                                | 10      | config.IOT_BROKER_REGION = "us-east-1";                                                         |
|      |                                | 11      |                                                                                                 |
|      |                                | 12      | // Load AWS SDK libraries                                                                       |
|      |                                | 13      | <pre>var AWS = require('aws-sdk');</pre>                                                        |
|      |                                | 14      |                                                                                                 |
|      |                                | 15      | AWS.config.region = config.IOT_BROKER_REGION;                                                   |

8. Add triggers "Alexa Smart Home", as shown in the following figure:

#### Figure 5-34. Adding Triggers

| WiFi-Smart-Device-Kit-Smart-Home-Skill                                                                               | Throttle                 | Qualifiers 🔻 Ac        |
|----------------------------------------------------------------------------------------------------|--------------------------|------------------------|
| Configuration Monitoring                                                                                             |                          |                        |
| ▼ Designer                                                                                                    |                          |                        |
| Add triggers<br>Choose a trigger from the list<br>below to add it to your function.                                  | WiFi-Smart-Device-Kit-Sr | nart-Home-Skill        |
| API Gateway AWS IoT Alexa Smart Home                                                                                 | Layers X                 | (0)<br>AWS CloudFormat |
| Alexa Skills Kit     Image: Configuration required       Alexa Smart Home     Add triggers from the list on the left |                          | AWS IoT                |
| Application Load Balancer<br>CloudFront                                                                              |                          | AWS Key Managei        |

9. Add the skill ID in "Skill ID" field, and select "Enable" in "Skill ID verification". Alexa Skill ID can be found in the Alexa Skill configuration page, refer to 7. Alexa Skill Setup. User can fill this information later after creating the Alexa skill.

## Figure 5-35. Configuring Triggers

| Configure triggers                                                                                                    |
|----------------------------------------------------------------------------------------------------|
| Skill ID verification is an easy way to verify the Skill ID in an incoming request from a Skill. To set this up, enter the Skill ID (also called Application ID) of your skill located in your Ale |
| Skill ID verification         Enable (recommended)         Disable                                                                                                    |
| Skill ID                                                                                                    |
| Lambda will add the necessary permissions for Amazon Alexa to invoke your Lambda function from this trigger. Learn more about the Lambda permissions model.                                        |

10. Click Save.

## 5.6.2 Lambda Setup for Microchip Wi-Fi Sensor Board Skill

Lambda function code for Custom Skill is available in the  $\lambda-function\alexa-custom-skill directory.$ 

Perform the following steps to setup Lambda for Microchip Wi-Fi sensor board skill:

- 1. Go to AWS Lambda Console in AWS cloud https://console.aws.amazon.com/lambda.
- 2. Click Create Function.
- 3. Select "Author from scratch" and add a name for the Lambda function. The name can be "WiFi-Smart-Device-Kit-Custom-Skill".
- 4. Select "Node.js 6.10" for "Runtime".

- 5. Select a Role for the Lambda function (user can create a Role in IAM, the role must have "AWSLambdaFullAccess" and "CloudWatchLogsFullAccess" policy). In the following figure, "lambda\_basic\_execution" role is created.
- 6. Go to IAM console, select "Roles", select "lambda\_basic\_execution" role. Attach policy "AWSLambdaFullAccess" and "CloudWatchLogsFullAccess" to this role.

Figure 5-36. Creating a Lambda Function for Custom Skill

| Create function Info                                                                                                    |                                    |                                                        |
|----------------------------------------------------------------------------------------------------|------------------------------------|--------------------------------------------------------|
| Choose one of the following options to create your function.                                                                              |                                    |                                                        |
| Author from scratch<br>Start with a simple Hello World example.                                                                           | 0                                  | Use a blueprint<br>Build a Lambda application from sau |
| Basic information                                                                                                    |                                    |                                                        |
| Function name<br>Enter a name that describes the purpose of your function.                                                                | ]                                  |                                                        |
| WiFi-Smart-Device-Kit-Custom-Skill                                                                                                    |                                    |                                                        |
| Use only letters, numbers, hyphens, or underscores with no spaces.                                                                        | _                                  |                                                        |
| Runtime Info<br>Choose the language to use to write your function.                                                                        |                                    |                                                        |
| Node.js 6.10                                                                                                    |                                    |                                                        |
| Permissions Info<br>Lambda will create an execution role with permission to upload logs to Amazon C<br>Choose or create an execution role | oudWatch Logs. You can configure   | and modify permissions further when you add            |
| Execution role<br>Choose a role that defines the permissions of your function. To create a custom ro                                      | e, go to the IAM console.          |                                                        |
| Use an existing role                                                                                                    |                                    |                                                        |
| Existing role<br>Choose an existing role that you've created to be used with this Lambda function.                                        | The role must have permission to u | upload logs to Amazon CloudWatch Logs.                 |
| Lambda_basic_execution                                                                                                    |                                    |                                                        |
|                                                                                                    |                                    |                                                        |

- 7. After creating the Lambda function, upload the function code to the Lambda function. As the function code includes a number of files, you can upload the code as a zip file.
  - Select "Upload a .ZIP file" at "Code entry type".
  - Select \lambda-function\alexa-custom-skill\alexa-custom-skill.zip and click Save.

#### Figure 5-37. Uploading a Lambda Function Code

| Function code Info                                                                                                    |                         |                               |  |
|----------------------------------------------------------------------------------------------------|-------------------------|-------------------------------|--|
| Code entry type<br>Upload a .zip file<br>Function package<br>I Upload alexa-custom-skill.zip (22.1 kB)<br>For files larger than 10 MB, consider uploading using Amazon S3. | Runtime<br>Node.js 6.10 | Handler Info<br>index.handler |  |

In "Function code", edit index.js to add the AWS IoT Endpoint and the Region. The AWS IoT Endpoint can be found from the Settings page of AWS IoT Console.
 Figure 5-38. Editing index.js

| Funct       | tion code Info                                                                                                    |                                                                                                    |                                                                                                    |
|-------------|----------------------------------------------------------------------------------------------------|----------------------------------------------------------------------------------------------------|----------------------------------------------------------------------------------------------------|
| Code e      | ntry type                                                                                                    |                                                                                                    | Runtime Handl                                                                                                    |
| Edit d      | ode inline                                                                                                    | •                                                                                                    | Node.js 6.10                                                                                                    |
| -           | File Edit Find View Goto                                                                                           | Tools                                                                                                 | Window                                                                                                    |
| Environment | <ul> <li>WiFi-Smart-Device-Kit-Custc</li> <li>node modules</li> <li>index.js</li> <li>package-lock.json</li> </ul> | 1<br>2<br>3<br>4<br>5<br>6<br>7<br>8<br>9<br>10<br>11<br>12<br>13<br>14<br>15<br>16<br>17<br>17<br>18 | <pre>index.js ×  index.js  index.js</pre> |

9. Add the trigger "Alexa Skill Kit" as shown in the following figure: Figure 5-39. Adding Triggers

| WiFi-Smart-Device-Ki                                                                | t-Custom-Skill                               |               | Throttle Qualifiers <b>v</b> | Action |
|-------------------------------------------------------------------------------------|----------------------------------------------|---------------|------------------------------|--------|
| Configuration Monitoring                                                            |                                              |               |                              |        |
| ▼ Designer                                                                          |                                              |               |                              |        |
| Add triggers<br>Choose a trigger from the list<br>below to add it to your function. | Ŀ                                            | WiFi-Smart-De | evice-Kit-Custom-Skill       |        |
| API Gateway                                                                         |                                              | S Layers      | (0)                          |        |
| AWS IoT<br>Alexa Skills Kit                                                         | Alexa Skills Kit<br>③ Configuration required | ×             | AWS CloudFor                 | mation |
| Alexa Smart Home                                                                    | Add triggers from the list on the left       |               | AWS IOT                      |        |
| Application Load Balancer                                                           |                                              |               | 👷 AWS Key Mana               | agemer |

10. Add the Skill ID in the "Skill ID" field, and enable the skill in skill configuration. Alexa Skill ID can be found in Alexa Skill configuration page (refer to 7. Alexa Skill Setup). The user can fill this information later after creating the Alexa skill.

## Figure 5-40. Configuring Triggers

| Configure triggers                                                                                                    |
|----------------------------------------------------------------------------------------------------|
| Skill ID verification is an easy way to verify the Skill ID in an incoming request from a Skill. To set this up, enter the Skill ID (also called Application ID) of your skill located in your Alex |
| Skill ID verification C Enable (recommended) Disable                                                                                                    |
| Skill ID                                                                                                    |
| Lambda will add the necessary permissions for Amazon Alexa to invoke your Lambda function from this trigger. Learn more about the Lambda permissions model.                                         |

11. Click Save.

## 6. AWS Provision Setup

The Wi-Fi Smart Device Enablement Kit is pre-programmed with the credentials required to connect and communicate with the Microchip AWS IoT account. The pre-programmed AWS account credentials are lost after re-programming the board. The user needs to migrate the board to connect to the private AWS account for customization. This section shows the steps to provision the board to connect to the private AWS account created in 5. AWS Setup.

These are the following steps for the AWS provisioning procedure:

- 1. Create and register the signer CA to AWS IoT account.
- 2. Request a Certificate Signing Request (CSR) from the board.
- 3. Create a device certificate using the CSR and signer CA.
- 4. Send the device certificate, signer certificate and AWS connection information to the board.

The Python scripts in the /ProvisionScripts directory are used to perform the above tasks.

Perform the following steps:

 Open Command Prompt, go to /ProvisionScripts folder and input the Python command: python \_CreateCertsAndRegister2AWS.py --profile <your-aws-cli-profile name>
 Note: Make sure to install and configure AWS CLI tool with your AWS account (ZTUser). The profile name of your account can be found in ~/.aws/credentials. The steps to configure AWS CLI can be found in 5.1.4 Configure AWS CLI.

This command performs the following tasks:

- 1.1. Creates a certCA (rootCA.crt) with its private key (root-ca.key, if this one already exists it reuses it)
- 1.2. Creates a signing certificate (signer-ca.csr) and its private key (signer-ca.key, if this one already exists it reuses it)
- 1.3. The root-ca signs the signer-ca.csr and creates signer-ca.crt.
- 1.4. This signer-ca.crt is then uploaded to the AWS IoT account.
- 2. Program the firmware of the project saml21g18b\_sensor\_board\_demo\_ECC.atsln to the board. Refer to 4.1 Application Firmware Compilation Procedure for programming the firmware procedure. Project saml21g18b\_sensor\_board\_demo\_ECC.atsln is used to perform AWS account provision. The developer needs to program this project code to the board to perform AWS account provision to migrate the board to connect with the private AWS account.
- 3. LED LD2 on board will blink in yellow color.
- 4. Open Command Prompt, go to /ProvisionScripts folder and input the \_\_Commission\_WiFi\_ECC\_2AWS.py Python command, enter SSID and password. This command performs the following tasks:
  - 4.1. Script commission the ECC608 with SSID and password for the Wi-Fi connection.
  - 4.2. Script request the ECC608 to generate a signing certificate (with its private key remaining private in the ECC).
  - 4.3. The script receives the CSR and signs it with the signer-ca private key.
  - 4.4. Script sends it back to the ECC608 that stores it.
- 5. Program the firmware of the project saml21g18b\_sensor\_board\_demo\_JITR.atsln to the board.

## **AWS Provision Setup**

#### Figure 6-1. Console Log

| C:\github\aws-iot-winc1500-secure-wifi-board-included-source-files\ProvisionScripts>python _Commission_WiFi_ECC_2AWS.p<br>ssid demo_APpassword 5F79C0ED                                                                     |
|----------------------------------------------------------------------------------------------------|
| Opening AWS Zero-touch Kit Device                                                                                                    |
| Initializing Kit<br>ATECC508A SN: 01231F45F9F9CE19EE                                                                                                    |
| Setting WiFi Information                                                                                                    |
| Done setting WiFi                                                                                                    |
| Opening AWS Zero-touch Kit Device                                                                                                    |
| Initializing Kit<br>ATECC508A SN: 01231F45F9F9CE19EE<br>ATECC508A Public Key:<br>X: AF8375BE311E0C8EA0D7C26F6999AD22AA95AE230F2F410B82596CFF024D83B0<br>Y: 12F4265DF1820CC123E2F985E91CAA3D4407EEAF5F23809DC68D1E925F79C0ED |
| Loading root CA certificate<br>Loading from root-ca.crt                                                                                                    |
| Loading signer CA key<br>Loading from signer-ca.key                                                                                                    |
| Loading signer CA certificate<br>Loading from signer-ca.crt                                                                                                    |
| Requesting device CSR<br>Saving to device.csr                                                                                                    |
| Generating device certificate from CSR<br>Saving to device.crt                                                                                                    |
| Provisioning device with AWS IOT credentials                                                                                                    |
| Done                                                                                                    |

- 6. LED LD2 blinks in normal speed at the beginning; this indicates that the board is trying to connect to AP. Then, LED LD2 blinks faster in blue color, this indicates that the board is successfully connected to the AP and gets the IP address. Lastly, LED LD2 turns steady blue, which indicates that the board is successfully connected to the AWS cloud.
- 7. If commissioning other Sensor Board, follow the above steps (2-6). There is no need to create a new CERT.

## 7. Alexa Skill Setup

The user needs to create Alexa skills at https://developer.amazon.com to use this project. This project supports Smart Home Skill (Microchip Wi-Fi Smart Device Smart Home Skill) and Custom Skill (Microchip Wi-Fi Sensor Board Skill). The following sections show the different settings of these skills.

## 7.1 Microchip Wi-Fi Smart Device Smart Home Skill Setup

- 1. To create Alexa Skill, go to Amazon developer website https://developer.amazon.com/home.html.
- 2. Log in with the Amazon developer credentials. If not registered, register and set the credentials.
- 3. Go to <u>Alexa > Alexa Skills Kit > Create Skill</u>.
- 4. Add "Skill name" as *Wi-Fi Smart Device Smart Home Skill*, choose model as "Smart Home" and click the **Create skill** button.

#### Figure 7-1. Creating a New Smart Home Skill in Alexa

Create a new skill

| Skill name                          |                  |
|-------------------------------------|------------------|
| Wi-Fi Smart Device Smart Home Skill |                  |
|                                     | 35/50 characters |
| Default language                    |                  |
|                                     | V                |

#### Choose a model to add to your skill

There are many ways to start building a skill. You can design your own custom model or start with a pre-built model. Pre-built models are interaction models that cor a package of intents and utterances that you can add to your skill.

| Custom                                                                                                    | Flash Briefing                                                                                                    | Smart Home                                                                                                    | Music                                                                            |
|----------------------------------------------------------------------------------------------------|----------------------------------------------------------------------------------------------------|----------------------------------------------------------------------------------------------------|----------------------------------------------------------------------------------|
| Design a unique experience for your<br>users. A custom model enables you<br>to create all of your skill's<br>interactions. | Give users control of their news feed.<br>This pre-built model lets users<br>control what updates they listen to. | Give users control of their smart<br>home devices. This pre-built model<br>lets users turn off the lights and<br>other devices without getting up. | Give users complete<br>music. This pre-built<br>search, pause, skip, c<br>skill. |
|                                                                                                    | "Alexa, what's in the news?"                                                                                      | "Alexa, turn on the kitchen lights"                                                                                                    | Alexa, play music l                                                              |

- 5. In the Smart Home page, choose the following settings:
  - In "Payload version.", select v3.
  - Fill in AWS Lambda ARN to "Default endpoint\*".
    - The Lambda ARN can be found from the AWS Lambda function settings page (refer to 5.6.1 Lambda Setup for Microchip Wi-Fi Smart Device Smart Home Skill).
    - Click the Save button in the upper right corner.
    - Note: User needs to perform step 8 and step 9 in 5.6.1 Lambda Setup for Microchip Wi-Fi Smart Device Smart Home Skill before clicking the **Save** button, otherwise, it fails to save the endpoints. The Skill ID can be found in the following screen)

| Eiguro 7 2  | <b>Payload Soloction</b> | n and Adding | a Dofault | Endnoint |
|-------------|--------------------------|--------------|-----------|----------|
| rigure /-z. | Payload Selectio         | n and Adding | a Delault | Enapoint |

| e Skill Build Code Test Distribution         | n Certification Analytics                                                                                                    |                                                                                                    |
|----------------------------------------------|----------------------------------------------------------------------------------------------------|----------------------------------------------------------------------------------------------------|
|                                              |                                                                                                    | Configure your Endpoint , Setup Account Linkin                                                                                                    |
|                                              |                                                                                                    |                                                                                                    |
| Smart Home                                   |                                                                                                    |                                                                                                    |
|                                              |                                                                                                    |                                                                                                    |
| 1. Payload version <sup>®</sup> <sup>®</sup> | • v3 (preferred)                                                                                                    |                                                                                                    |
|                                              | v2 (legacy-deprecated; please selec                                                                                                    | t v5)                                                                                                    |
|                                              |                                                                                                    |                                                                                                    |
| 2. Smart Home service endpoint               |                                                                                                    |                                                                                                    |
|                                              |                                                                                                    |                                                                                                    |
| AWS Lambda ARN 🕐                             | Your Skill ID                                                                                                    | amzn1.ask.skill.14c0a86d-df34-4250-88e1-1a05d9d36990                                                                                                    |
|                                              | Default endpoint* <sup>①</sup>                                                                                                    | arn:aws:lambda:location <aws_account_id>:function:<lambda_name></lambda_name></aws_account_id>                                                                                                    |
|                                              | e Skill Build Code Test Distribution Smart Home 1. Payload version <sup>*</sup> <sup>(*)</sup> 2. Smart Home service endpoint AWS Lambda ARN <sup>(*)</sup> | e Skill Build Code Test Distribution Certification Analytics  Smart Home  1. Payload version <sup>*</sup> <sup>(*</sup> )  2. Smart Home service endpoint  AWS Lambda ARN <sup>(*</sup> )  Vour Skill ID  Default endpoint* <sup>(*</sup> ) |

- 6. Select Account Linking from the left panel. The skill is needed to be linked to the Cognito user pool app client "WiFiSmartDeviceForAlexaSmartHomeSkill" that you set in 5.4 Amazon Cognito Setup.
  - To link the account, use the following settings:
    - Authorization URI: https://<Domain\_Name\_Of\_Cognito\_User\_Pool>/login
    - Access Token URI: https://<Domain\_Name\_Of\_Cognito\_User\_Pool>/token
    - Client ID: <User\_Pool\_App\_Client\_ID>
    - Client Secret: <User\_Pool\_App\_Client\_Secret>
    - Client Authentication Scheme: HTTP Basic
    - · Scope: profile

#### Figure 7-3. Linking an Account

| 🔿 alexa developer console                    |                                                                                                |       |
|----------------------------------------------|------------------------------------------------------------------------------------------------|-------|
| Your Skills     Wi-Fi Smart Device Smart Hon | ne Skill Build Code Test Distribution Certification Analytics                                  |       |
| English (US)                                 | Account Linking                                                                                |       |
| SMART HOME                                   | Do you allow users to create an account or link to an existing account with you?<br>Learn more |       |
| PERMISSIONS                                  | Security Provider Information<br>Select an authorization grant type* ⑦                         |       |
|                                              | O Auth Code Grant Authorization URI* (?)                                                       |       |
|                                              | Access Token URI <sup>*</sup> (?)                                                              | en Ul |

 Redirect URLs in the Account Linking page are used as Callback URLs. These URLs must be filled in the Callback URLs of the Cognito user pool app client "WiFiSmartDeviceForAlexaSmartHomeSkill". For more details, refer to 5.4 Amazon Cognito Setup.

## ATWINC15x0 Smart Device Kit Alexa Skill Setup

### Figure 7-4. Redirect URLs

| Default Access Token Expiration Time 🕐 |                                            |
|----------------------------------------|--------------------------------------------|
|                                        |                                            |
|                                        | https://alexa.amazon.co.jp/api/skill/link, |
| Redirect URLs 🥐                        | https://layla.amazon.com/api/skill/link,   |
|                                        | https://pitangui.amazon.com/api/skill/link |

- 8. Click the Save button.
- 9. Go to **Distribution** tab, enter the following information:
  - "Public Name": <Your Skill Name>
  - "One Sentence Description": test
  - "Detailed Description": test
  - "Example Phrases": Alexa, set the power to 60% on device
  - Upload Small Skill Icon (108 x 108 pixel)
  - Upload Large Skill Icon (512x512 pixel)
  - "Category": Smart Home
  - "Keywords": Sensor
  - "Privacy Policy URL": http://microchip.com
  - "Terms of Use URL": http://microchip.com
- 10. Click the **Save and continue** button.
- 11. Go to Privacy & Compliance page and fill the following values:
  - Does this skill allow users to make purchases or spend real money? \* No
  - Does this Alexa skill collect users' personal information? \* No
  - Is this skill directed to or does it target children under the age of 13? \* No
  - Does this skill contain advertising? \* No
  - Export Compliance \* tick the check box
  - Testing Instructions \* type Test
- 12. Click the Save and Continue button.

## Figure 7-5. Privacy & Compliance Page

| 🔘 alexa dev      | veloper console                                                                                                    |
|------------------|----------------------------------------------------------------------------------------------------|
| < Your Skills    | Wi-Fi Smart Devke Smart Home Skill Build Code Test Distribution Certification Analytics                                                                                                    |
|                  |                                                                                                    |
| Skill Preview    | Privacy & Compliance                                                                                                    |
| English (US)     |                                                                                                    |
| Determine Commit | Gettri logal with it.                                                                                                    |
| Privacy & Comp   | Does this skill allow users to make purchases or spend real money? *                                                                                                    |
| Availability     | Yes                                                                                                    |
|                  | • No                                                                                                    |
|                  | Does this Alexa skill collect users' personal information? *                                                                                                    |
|                  | For example: anything that can identify the user such as name, email, password, phone number, birth date, etc.                                                                                                    |
|                  | Ves                                                                                                    |
|                  | No                                                                                                    |
|                  | Is this skill directed to or does it target children under the age of 13?*                                                                                                    |
|                  | Please indicate if this skill is directed to children under the age of 13 (for the United States, as determined under the Onitates's Online Privacy Protection Act (COPPA), Not sure? Learn More.                                                                                                    |
|                  |                                                                                                    |
|                  |                                                                                                    |
|                  | Does this skill contain advertising? *                                                                                                    |
|                  | ves                                                                                                    |
|                  |                                                                                                    |
|                  | Export computer *                                                                                                    |
|                  | Testing Instructions *<br>Please detail any special instructions our team will need in order to test your skill. Include any account or hardware requirements. If your skill requests permissions, include ways to test these permissions requests. This information is NOT displayed to<br>outcomers. |
|                  | test                                                                                                    |
|                  |                                                                                                    |
|                  |                                                                                                    |
|                  |                                                                                                    |
|                  | Save and continue                                                                                                    |

- 13. In the Availability page, click the **Save and continue** button.
- 14. With the correct settings and values, Validation page displays "Zero errors found" message. **Figure 7-6. Validation Page**

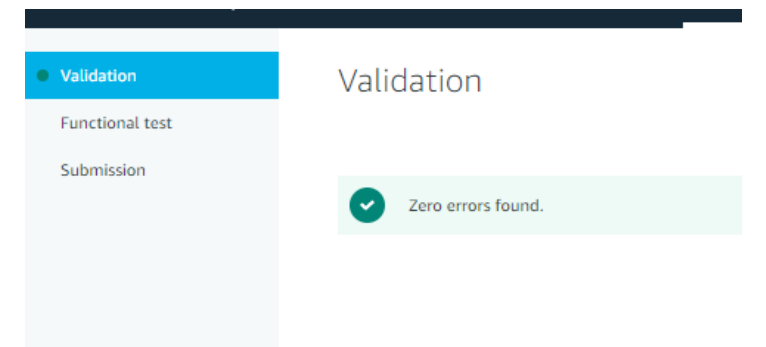

- 15. Login to the Alexa mobile application with the Alexa account.
  - Alexa mobile application can be download from below link:
    - For Android devices: https://play.google.com/store/apps/details? id=com.amazon.dee.app&hl=zh\_HK
    - For iOS devices: https://itunes.apple.com/us/app/amazon-alexa/id944011620?mt=8
- 16. On the Alexa mobile application, select *Skill -> Your Skills*. The Alexa Skill that is created can be found on the application.
- 17. Enable the skill by logging in with Cognito user account.

18. The user can see following message on the application if the skill is successfully enabled and linked to Amazon Cognito.

Figure 7-7. Mobile App Window

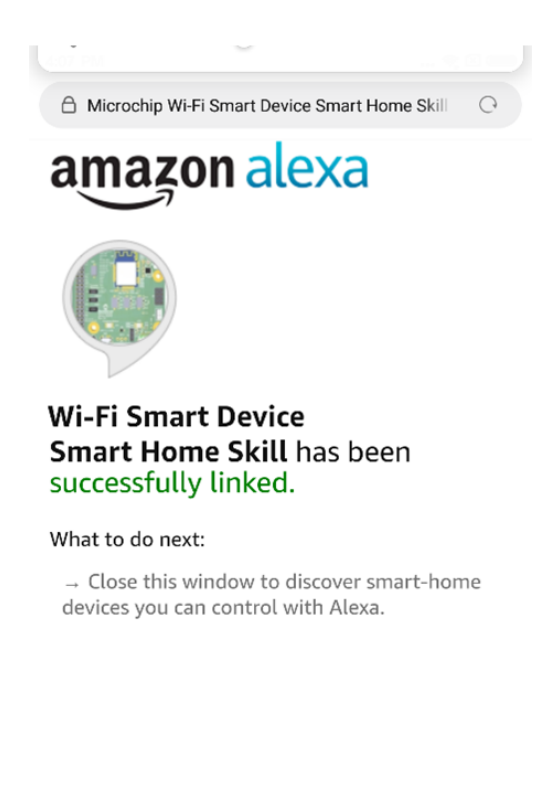

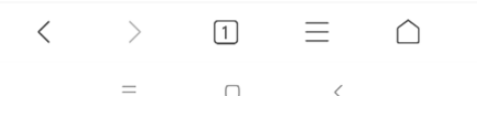

## 7.2 Microchip Wi-Fi Sensor Board Skill Setup

- 1. To create Alexa Skill, go to Amazon developer website https://developer.amazon.com/home.html.
- 2. Log in with the Amazon developer credentials. If not registered, register and set the credentials.
- 3. Select <u>Alexa > Alexa Skills Kit > Create Skill</u>.
- 4. Add "Skill name" as *WiFi Sensor Board Skill*, choose model as "Custom" and click the **Create skill** button.

Alexa Skill Setup

home devices. This pre

lets users turn off the

other devices without

"Alexa, turn on the ki

| re 7-8. Creating a New Custom Skil                                                  | ll in Alexa                                                 |                         |
|-------------------------------------------------------------------------------------|-------------------------------------------------------------|-------------------------|
| alexa developer console                                                             |                                                             |                         |
| Create a new skill                                                                  |                                                             |                         |
| Skill name                                                                          |                                                             |                         |
| WiFi Sensor Board Skill                                                             | 23/50 characters                                            |                         |
| Default language                                                                    |                                                             |                         |
| English (US)                                                                        | ~                                                           |                         |
| More languages can be added to your skill after creation                            |                                                             |                         |
| Choose a model to add to your s<br>There are many ways to start building a skill. Y | <b>kill</b><br>ou can design your own custom model or start | with a pre-built model. |
| Custom                                                                              | Flash Briefing                                              | Smart Home              |
| Design a unique experience for your                                                 | Give users control of their news feed.                      | Give users control of   |

This pre-built model lets users

"Alexa, what's in the news?"

You can self host your backend resources or you can have Alexa host it for you. If you decide to have Alexa host your skill

control what updates they listen to.

Choose a method to host your skill's backend resources

5. In the Custom page, choose the template as "Start from scratch".

users. A custom model enables you

to create all of your skill's

interactions.

console.

## **Alexa Skill Setup**

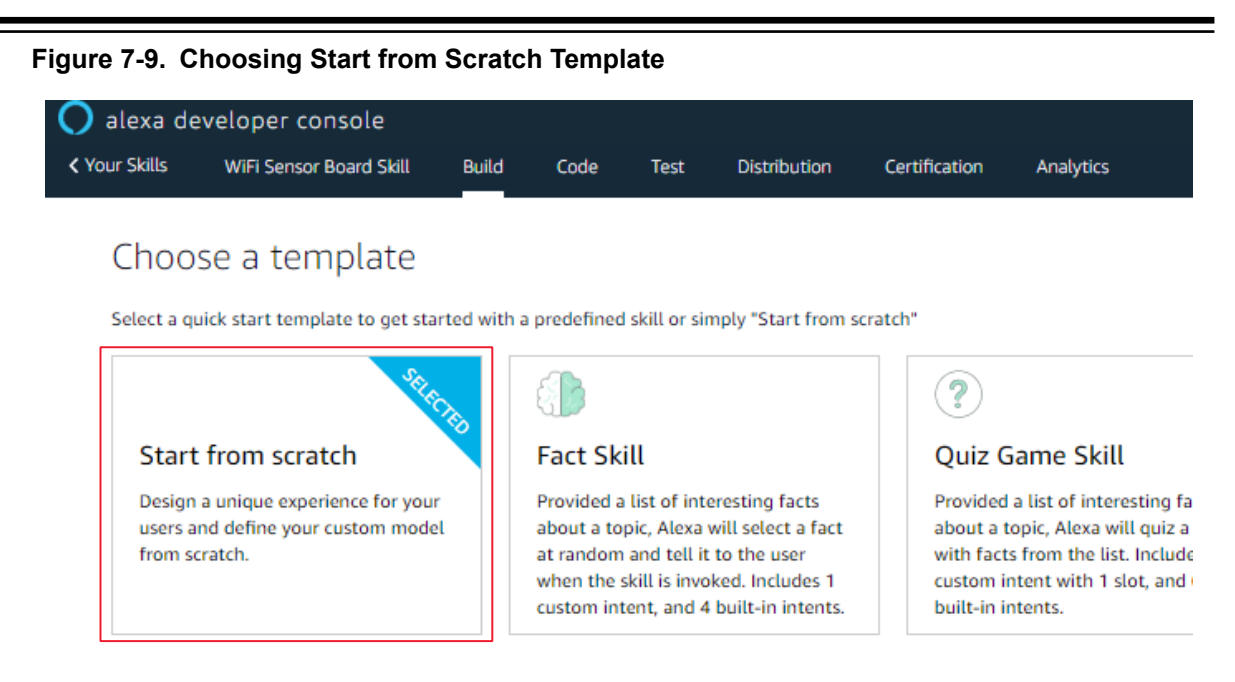

6. Add the "Skill Invocation Name".

## Alexa Skill Setup

| Figure 7-10. Skill Invocation Name  |                                                                           |               |                   |                    |                     |
|-------------------------------------|---------------------------------------------------------------------------|---------------|-------------------|--------------------|---------------------|
| 🔿 alexa developer console           |                                                                           |               |                   |                    |                     |
| Your Skills WiFi Sensor Board Skill | Build                                                                     | Code          | Test              | Distribution       | Certification       |
| 🚱 English (US) 🗸 🗸                  | P                                                                         | Save Mode     | e S               | K Build Model      | ]                   |
| сизтом                              |                                                                           |               |                   |                    |                     |
| 🖏 Interaction Model                 | Invocation<br>Users say a skill's invocation name to begin an interaction |               | in an interaction |                    |                     |
| Invocation                          | For e                                                                     | example, if t | he invo           | ation name is "d   | aily horoscopes", i |
| ✓ Intents (5)                       | User: Alexa, ask daily horoscopes for the horoscope for                   |               |                   | e horoscope for Ge |                     |
| ✓ Built-In Intents (5)              |                                                                           |               |                   |                    |                     |
| AMAZON.FallbackIntent               |                                                                           |               |                   |                    |                     |
| AMAZON.CancelIntent                 | Skil                                                                      | l Invocati    | on Nar            | ne 🤄               |                     |
| AMAZON.HelpIntent                   | sensor board                                                              |               |                   |                    |                     |
| AMAZON.StopIntent                   |                                                                           |               |                   |                    |                     |
| AMAZON.NavigateHomeIntent           |                                                                           |               |                   |                    |                     |
| Slot Types (0) 🕂 Add                |                                                                           | يمل يك        | io coti           |                    | a viramanta         |

- 7. Go to JSON Editor page, drag and drop the custom skill JSON file from the <code>alexa-skill/</code> folder to JSON Editor.
- 8. Click Save Model.

## Alexa Skill Setup

| 🚱 English (US) 🗸 🗸        | E Save Mode                   | el 🔀 Build Model                                                        |
|---------------------------|-------------------------------|-------------------------------------------------------------------------|
| CUSTOM                    |                               |                                                                         |
| 💱 Interaction Model       | JSON Edi<br>Click here to lea | itor<br>Irrn more about the schema definition for interaction r         |
| Invocation                |                               |                                                                         |
| Intents (5) 🕂 Add         |                               |                                                                         |
| ✓ Built-In Intents (5)    | 1 <del>-</del> {<br>2 - "inte | eractionModel": {                                                       |
| AMAZON.FallbackIntent     | 3 - "<br>4<br>5 -             | 'languageModel": {<br>"invocationName": "sensor board",<br>"intents": [ |
| AMAZON.CancelIntent       | 6 <del>-</del><br>7<br>8      | <pre>{     "name": "AMAZON.FallbackIntent",     "samples": []</pre>     |
| AMAZON.HelpIntent         | 9<br>10 <del>-</del>          | },<br>{                                                                 |
| AMAZON.StopIntent         | 11<br>12<br>13                | <pre>"name": "AMAZON.Cancelintent", "samples": [] },</pre>              |
| AMAZON.NavigateHomeIntent | 14 <del>-</del><br>15<br>16   | <pre>{     "name": "AMAZON.HelpIntent",     "samples": []</pre>         |
| Slot Types (0) 🕂 Add      | 17<br>18 <del>-</del>         | }, · · · · · · · · · · · · · · · · · · ·                                |
| JSON Editor               | 19<br>20<br>21                | <pre>"name": "AMAZON.StopIntent",     "samples": [] },</pre>            |
| Interfaces                | 22 <del>-</del><br>23<br>24   | <pre>{     "name": "AMAZON.NavigateHomeIntent",     "samples": []</pre> |
|                           | 25                            |                                                                         |

- 9. Go to Endpoint page, fill the following Default Region:
  - AWS Lambda ARN the Lambda ARN can be found from the AWS Lambda function setting page in 5.6.1 Lambda Setup for Microchip Wi-Fi Smart Device Smart Home Skill.
- 10. Default Region
- 11. Click Save Endpoints.

## Figure 7-12. Saving Endpoints

| English (US)                                                                                                    | Save Endpoints                                                                                                    |                                                                                    |                                                                                                    |
|----------------------------------------------------------------------------------------------------|----------------------------------------------------------------------------------------------------|------------------------------------------------------------------------------------|----------------------------------------------------------------------------------------------------|
| CUSTOM                                                                                                    | Endpoint                                                                                                    |                                                                                    |                                                                                                    |
| Invocation  Intents (5)  Built-In Intents (5)                                                                       | The Endpoint will receive POST requests when a Lambda endpoints here. You can host your own                            | a user interacts with your Alexa Skill. Th<br>HTTPS web service endpoint as long . | ne request body contains parameters that your service can use to perform<br>as the service meets the requirements described here. |
| AMAZON FallbackIntent<br>AMAZON Cancelintent<br>AMAZON Helpintent<br>AMAZON Stopintent<br>AMAZON NavigateHomeintent | Service Endpoint Type<br>Select how you will host your skill's service endpoint.<br>MWS Lambda ARN ()<br>(Recommended) | Your Skill ID ③                                                                    | amzn 1. ask. skill. 897 a 352 f-d092 - 4a f7 - b0dc - 1 ff f97 b 2e 94 f                                                          |
| Slot Types (0) 🔂 Add                                                                                                |                                                                                                    | Default Region ③<br>(Required)                                                     | arr:awslambda: <location>:<aws_account_id>:function<lamb< th=""></lamb<></aws_account_id></location>                              |
| Interfaces       Ö     Endpoint                                                                                     | ]                                                                                                    | North America ①<br>(Optional)                                                      | amawslambdatus-east-1: <aws_account_id>:function:<lambd< th=""></lambd<></aws_account_id>                                         |
| ሳዕሳ Intent History                                                                                                  | -                                                                                                    | Europe and India ③<br>(Optional)                                                   | arn:aws:lambda:eu-west-1: <aws_account_id>:function:<lambc< th=""></lambc<></aws_account_id>                                      |

- 12. Go to Account Linking page and enable the Account Linking. The Skill must be linked to the Cognito user pool app client WiFiSmartDeviceForAlexaSmartHomeSkill. For more details on the Amazon Cognito user pool app client, refer to 5.4 Amazon Cognito Setup.
  - To link the account, use the following settings:
    - "Authorization URL": https://<Domain\_Name\_Of\_Cognito\_User\_Pool>/login
    - "Access Token URL": https://<Domain\_Name\_Of\_Cognito\_User\_Pool>/token
    - "Client ID": <User\_Pool\_App\_Client\_ID>
    - "Client Secret": <User\_Pool\_App\_Client\_Secret>
    - "Client Authentication Scheme": HTTP Basic
    - "Scope": profile

Figure 7-13. Linking an Account

| O alexa developer console                |                                                   |                              |                         |               |           |                      |
|------------------------------------------|---------------------------------------------------|------------------------------|-------------------------|---------------|-----------|----------------------|
| Your Skills Wi-Fi Smart Device Smart Hor | me Skill Build                                    | Code Test                    | Distribution            | Certification | Analytics |                      |
| English (US)                             | Account                                           | Linking                      |                         |               |           |                      |
| SMART HOME                               | Do you allow us<br>account with you<br>Learn more | ers to create an accou<br>u? | nt or link to an existi | ing           |           |                      |
| PERMISSIONS                              | Security Pro                                      | ovider Informatio            | )                       |               | -         |                      |
|                                          | Auth Code                                         | Grant                        | Authorization           | uri* 🤊        |           | Enter URI            |
|                                          |                                                   |                              | Access Token            | JRI* 🤊        |           | Enter access token U |

13. Redirect URLs in the Account Linking page are used as Callback URLs. These URLs must be filled in the Callback URLs of the Cognito user pool app client

## ATWINC15x0 Smart Device Kit Alexa Skill Setup

| WiFiSmartDeviceForAlexaSmartHomeSkill. For more details, refer to 5.4 Amazon Cognito |
|--------------------------------------------------------------------------------------|
| Setup.                                                                               |
| Figure 7-14. Redirect URLs                                                           |

| Default Access Token Expiration Time 🕐 |                                            |
|----------------------------------------|--------------------------------------------|
|                                        |                                            |
|                                        | https://alexa.amazon.co.jp/api/skill/link, |
| Redirect URLs 🥐                        | https://layla.amazon.com/api/skill/link,   |
|                                        | https://pitangui.amazon.com/api/skill/link |

- 14. Click the **Save** button.
- 15. Go to **Build** tab, select "Invocation" in the left panel, click **Build Model**. **Figure 7-15. Build Model**

| 🔿 alexa developer console           |                                                                      |  |  |  |  |  |  |
|-------------------------------------|----------------------------------------------------------------------|--|--|--|--|--|--|
| Your Skills WiFi Sensor Board Skill | Build Code Test Distribution Certificati                             |  |  |  |  |  |  |
| 🚱 English (US) 🗸 🗸                  | Save Model                                                           |  |  |  |  |  |  |
| сизтом                              |                                                                      |  |  |  |  |  |  |
| 🔯 Interaction Model                 | Invocation<br>Users say a skill's invocation name to begin an intera |  |  |  |  |  |  |
| Invocation                          | For example, if the invocation name is "daily horosc                 |  |  |  |  |  |  |
| ✓ Intents (5)                       | User: Alexa, ask daily horoscopes for the horoscope                  |  |  |  |  |  |  |
| ✓ Built-In Intents (5)              |                                                                      |  |  |  |  |  |  |
| AMAZON.FallbackIntent               |                                                                      |  |  |  |  |  |  |
| AMAZON CancelIntent                 | Skill Invocation Name 💿                                              |  |  |  |  |  |  |

- 16. Go to **Distribution** tab, enter the following information:
- 17. Click the Save and continue button.
  - "Public Name": <Your Skill Name>
  - "One Sentence Description": test
  - "Detailed Description": test
  - "Example Phrases": Alexa, set the power to 60% on device
  - Upload Small Skill Icon (108 x 108 pixel)
  - Upload Large Skill Icon (512x512 pixel)
  - "Category": Education & Reference
  - "Keywords": Sensor
  - "Privacy Policy URL":http://microchip.com
  - "Terms of Use URL":http://microchip.com

## Alexa Skill Setup

- 18. Go to Privacy & Compliance page and fill the following values:
  - Does this skill allow users to make purchases or spend real money? \* No
  - Does this Alexa skill collect users' personal information? \* No
  - Is this skill directed to or does it target children under the age of 13? \* No
  - Does this skill contain advertising? \* No
  - Export Compliance \* tick the check box
  - Testing Instructions \* type Test
- 19. Click the **Save and continue** button.

Figure 7-16. Privacy & Compliance Page

| < Your Skills  | WiFi Sensor Board Skill    | Build                                                | Code                                     | Test                        | Distribution                                | Certification                                  | Analytics                                    |                                                     |                                               |                                                 |                                             |                                            |                             |                         |            |
|----------------|----------------------------|------------------------------------------------------|------------------------------------------|-----------------------------|---------------------------------------------|------------------------------------------------|----------------------------------------------|-----------------------------------------------------|-----------------------------------------------|-------------------------------------------------|---------------------------------------------|--------------------------------------------|-----------------------------|-------------------------|------------|
|                |                            |                                                      |                                          |                             |                                             |                                                |                                              |                                                     |                                               |                                                 |                                             |                                            |                             |                         |            |
| Skill Preview  | × 6                        |                                                      | Privacy                                  | & Cor                       | npliance                                    |                                                |                                              |                                                     |                                               |                                                 |                                             |                                            |                             |                         |            |
| English (US)   | 2                          |                                                      |                                          |                             |                                             |                                                |                                              |                                                     |                                               |                                                 |                                             |                                            |                             |                         |            |
|                |                            | Λ                                                    | Gettin' legal                            | with it.                    |                                             |                                                |                                              |                                                     |                                               |                                                 |                                             |                                            |                             |                         |            |
| Privacy & Comp | bliance<br>Does t          | this skill allow                                     | v users to ma                            | ake purcha                  | ses or spend rea                            | I money? *                                     |                                              |                                                     |                                               |                                                 |                                             |                                            |                             |                         |            |
| Availability   | 0                          | Yes                                                  |                                          |                             |                                             |                                                |                                              |                                                     |                                               |                                                 |                                             |                                            |                             |                         |            |
|                | 0                          | No                                                   |                                          |                             |                                             |                                                |                                              |                                                     |                                               |                                                 |                                             |                                            |                             |                         |            |
|                | Doest                      | this Alexa ski                                       | ll collect user                          | rs' persona                 | l information? *                            |                                                |                                              |                                                     |                                               |                                                 |                                             |                                            |                             |                         |            |
|                | For exa                    | ample: anythin                                       | g that can ident                         | tify the user               | such as name, ema                           | ail, password, phone i                         | number, birth date,                          | etc.                                                |                                               |                                                 |                                             |                                            |                             |                         |            |
|                | 0                          | Yes                                                  |                                          |                             |                                             |                                                |                                              |                                                     |                                               |                                                 |                                             |                                            |                             |                         |            |
|                | 0                          | No                                                   |                                          |                             |                                             |                                                |                                              |                                                     |                                               |                                                 |                                             |                                            |                             |                         |            |
|                | Is this                    | skill directed                                       | l to or does it                          | t target chi                | ildren under the                            | age of 13?*                                    |                                              |                                                     |                                               |                                                 |                                             |                                            |                             |                         |            |
|                | Please                     | indicate if this                                     | skill is directed                        | l to children               | under the age of 1                          | 3 (for the United Sta                          | tes, as determined i                         | inder the Children's Onl                            | nline Privacy Protection                      | on Act (COPPA)). Not su                         | ire? Learn More.                            |                                            |                             |                         |            |
|                | 0                          | Yes                                                  |                                          |                             |                                             |                                                |                                              |                                                     |                                               |                                                 |                                             |                                            |                             |                         |            |
|                | 0                          | No                                                   |                                          |                             |                                             |                                                |                                              |                                                     |                                               |                                                 |                                             |                                            |                             |                         |            |
|                | Doest                      | this skill cont                                      | ain advertisi                            | ng? *                       |                                             |                                                |                                              |                                                     |                                               |                                                 |                                             |                                            |                             |                         |            |
|                | 0                          | Yes                                                  |                                          |                             |                                             |                                                |                                              |                                                     |                                               |                                                 |                                             |                                            |                             |                         |            |
|                | 0                          | No                                                   |                                          |                             |                                             |                                                |                                              |                                                     |                                               |                                                 |                                             |                                            |                             |                         |            |
|                | Expor                      | t Compliance<br>certify that this<br>or clearance or | *<br>is Alexa skill ma<br>take any other | ay be import<br>action) and | ed to and exported<br>is in full compliance | d from the United Sta<br>e with all applicable | ates and all other co<br>laws and regulation | untries and regions in v<br>s governing imports and | which we operate our<br>nd exports, including | r program or in which y those applicable to sol | you've authorized sa<br>itware that makes u | ales to end users (<br>use of encryption t | without the n<br>echnology. | eed for us to obtain an | ny license |
|                | Testin<br>Please<br>custor | ig Instruction<br>detail any spec<br>ners.           | s *<br>ial instructions                  | s our tearn w               | ill need in order to                        | test your skill. Includ                        | de any account or hi                         | rdware requirements. If                             | If your skill requests p                      | permissions, include w                          | iys to test these per                       | rmissions requests                         | . This inform               | ntion is NOT displayed  | to         |
|                | tes                        | 4                                                    |                                          |                             |                                             |                                                |                                              |                                                     |                                               |                                                 |                                             |                                            |                             |                         |            |
|                |                            |                                                      |                                          |                             |                                             |                                                |                                              |                                                     |                                               |                                                 |                                             |                                            |                             |                         |            |
|                |                            |                                                      |                                          |                             |                                             |                                                |                                              |                                                     |                                               |                                                 |                                             |                                            |                             |                         | 11         |
|                |                            |                                                      |                                          |                             |                                             |                                                |                                              |                                                     |                                               |                                                 |                                             |                                            |                             |                         |            |
|                |                            |                                                      |                                          |                             |                                             |                                                |                                              |                                                     |                                               |                                                 |                                             |                                            |                             | Save and conti          | nue        |

- 20. In the Availability page, click the Save and continue button.
- 21. With the correct settings and values, Validation page displays "Zero errors found" message. **Figure 7-17. Validation Page**

| Validation      | Validation         |
|-----------------|--------------------|
| Functional test |                    |
| Submission      | Zero errors found. |
|                 |                    |
|                 |                    |

- 22. Log in to your Alexa mobile application with your Alexa account.
  - Alexa mobile application can be downloaded from the link below:

- For Android devices: https://play.google.com/store/apps/details? id=com.amazon.dee.app&hl=zh\_HK.
- For iOS devices: https://itunes.apple.com/us/app/amazon-alexa/id944011620?mt=8
- 23. On the Alexa mobile phone application, select *Skill -> Your Skills*.
- 24. The Alexa Skill that is created can be found on the application.
- 25. Enable the Skill by logging in with Cognito user account.
- 26. The user can see following message on the application if the skill is successfully enabled and linked to Amazon Cognito.

### Figure 7-18. Mobile App Window

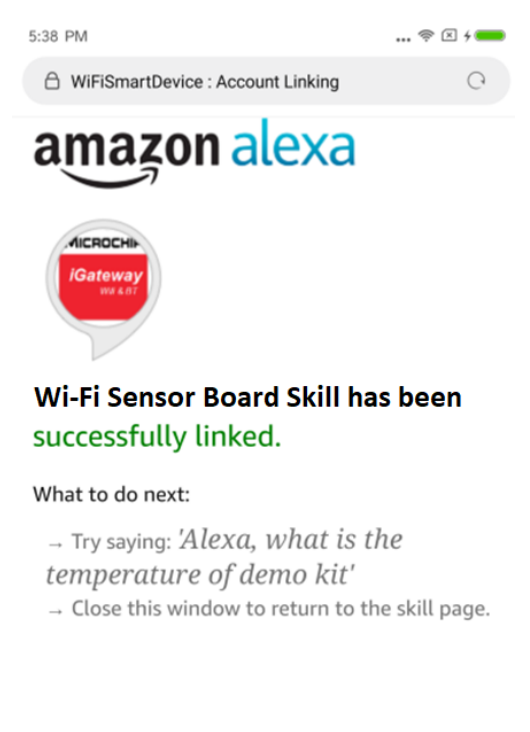

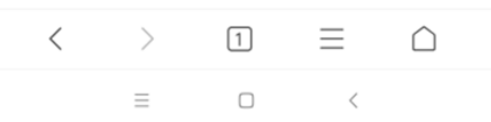

27. Select "Test" in the upper panel and type "open sensor board" to test the skill.

## Alexa Skill Setup

| Your Skills      | iGatewayV3  | Build      | Code     | Test | Distribution | Certification | Analytics |            |             |
|------------------|-------------|------------|----------|------|--------------|---------------|-----------|------------|-------------|
| Skill testing is | enabled in: | Develop    | ment     | ~    | Skill I/O    | Device Di     | splay     | Device Log | 🖌 Alexa Sma |
| Alexa Simulat    | or Manua    | l JSON     | Voice &  | Tone |              |               |           |            |             |
| English (US)     | ~ open se   | nsor board |          | Ŵ    | 0            |               |           |            |             |
|                  |             |            |          |      | Skill I/O    |               |           |            |             |
|                  |             |            |          |      |              |               |           |            |             |
|                  |             |            |          |      |              |               |           |            |             |
|                  |             |            |          |      |              |               |           |            |             |
|                  |             |            |          |      |              |               |           |            |             |
|                  |             |            |          |      |              |               |           |            |             |
|                  |             |            |          |      |              |               |           |            |             |
|                  |             |            |          |      |              |               |           |            |             |
|                  |             |            |          |      |              |               |           |            |             |
| First,           | open your   | skill wi   | th your  |      |              |               |           |            |             |
| Invocati         | on name.    | inen st    | art test |      |              |               |           |            |             |

28. The welcome response sentence, "Welcome to Microchip Sensor board Skill..." is set in the Lambda function. It indicates that the Alexa skill can successfully connect to the Lambda function.

## Figure 7-19. Testing the Skill

## Alexa Skill Setup

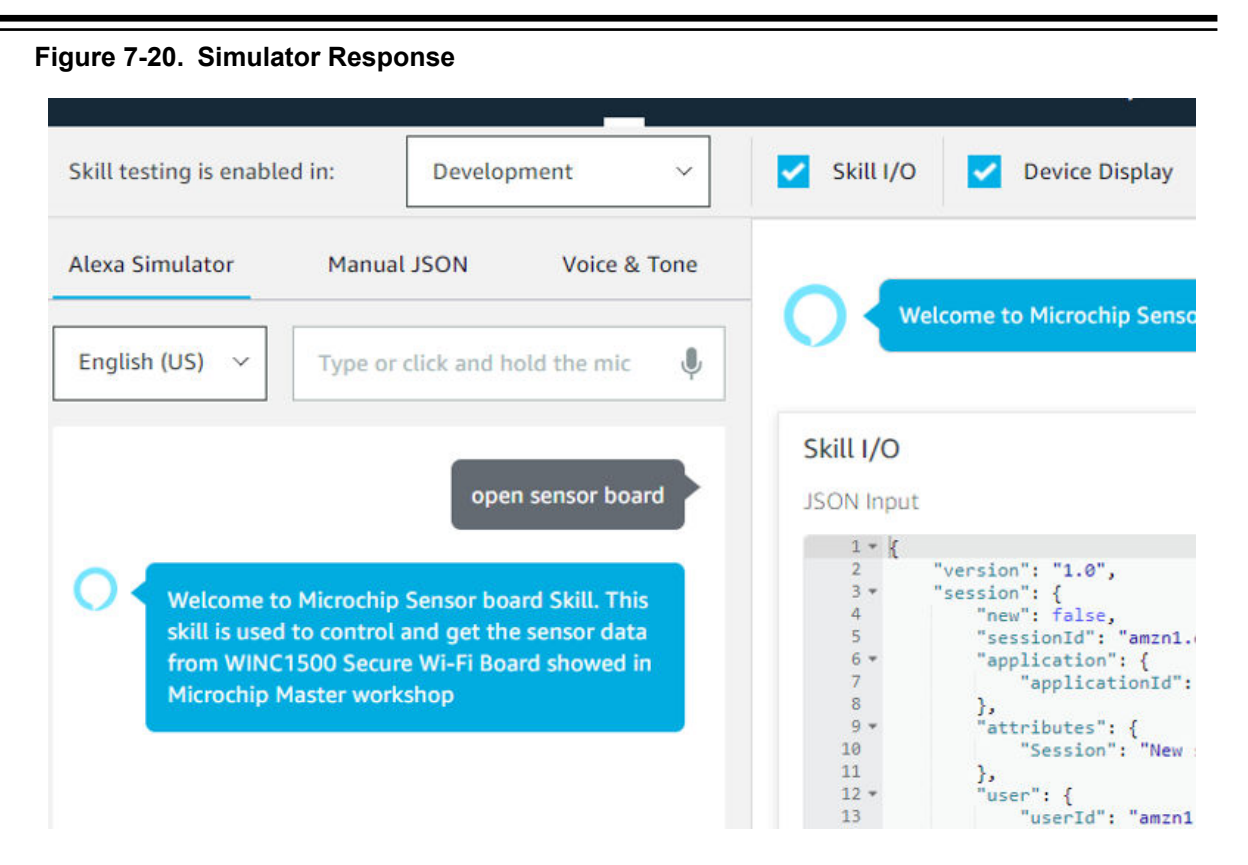

Appendix A: Software Installation

## 8. Appendix A: Software Installation

The developer needs to install these software/tools for Wi-Fi Smart Device Enablement Kit firmware development or cloud configuration:

## 8.1 Atmel Studio 7

Install Atmel Studio 7 to compile the firmware project files in the mcu-firmware/ folder. Download the installation file from: http://www.microchip.com/mplab/avr-support/atmel-studio-7

## 8.2 SAM Boot Assistance (SAM-BA)

Install SAM-BA V2.18 to program the firmware with boot-loader over the USB port. Download the installation file from: https://www.microchip.com/developmenttools/ProductDetails/atmel%20sam-ba %20in-system%20programmer

After installation, the developer needs to configure the GUI with the following steps to make it work with the ATWINC15x0 Secure Wi-Fi Board:

- Copy the folder saml21\_wsenbrd\ to C:\Program Files (x86)\Atmel\samba\_2.18\tcl\_lib from the release package.
- Rename boards.tcl to boards\_old.tcl in C:\Program Files (x86)\Atmel\samba 2.18\tcl lib.
- 3. Copy boards.tcl in sam-ba folder to C:\Program Files (x86)\Atmel\samba 2.18\tcl lib.

## 8.3 Python 3.6.x

The user needs to use Python scripts to provision the Secure Wi-Fi Board to the network and the board to the user account. The user can view the Python scripts to see the detailed steps involved. Download the installation file from:https://www.python.org/downloads/release/python-366/

**Note:** Python 3.7.x and Python 2.x are not supported.

Perform the following steps for installation:

1. When installing Python 3.6.x, select 'Add Python 3.6 to PATH'.

Appendix A: Software Installation

#### Figure 8-1. Adding the Path

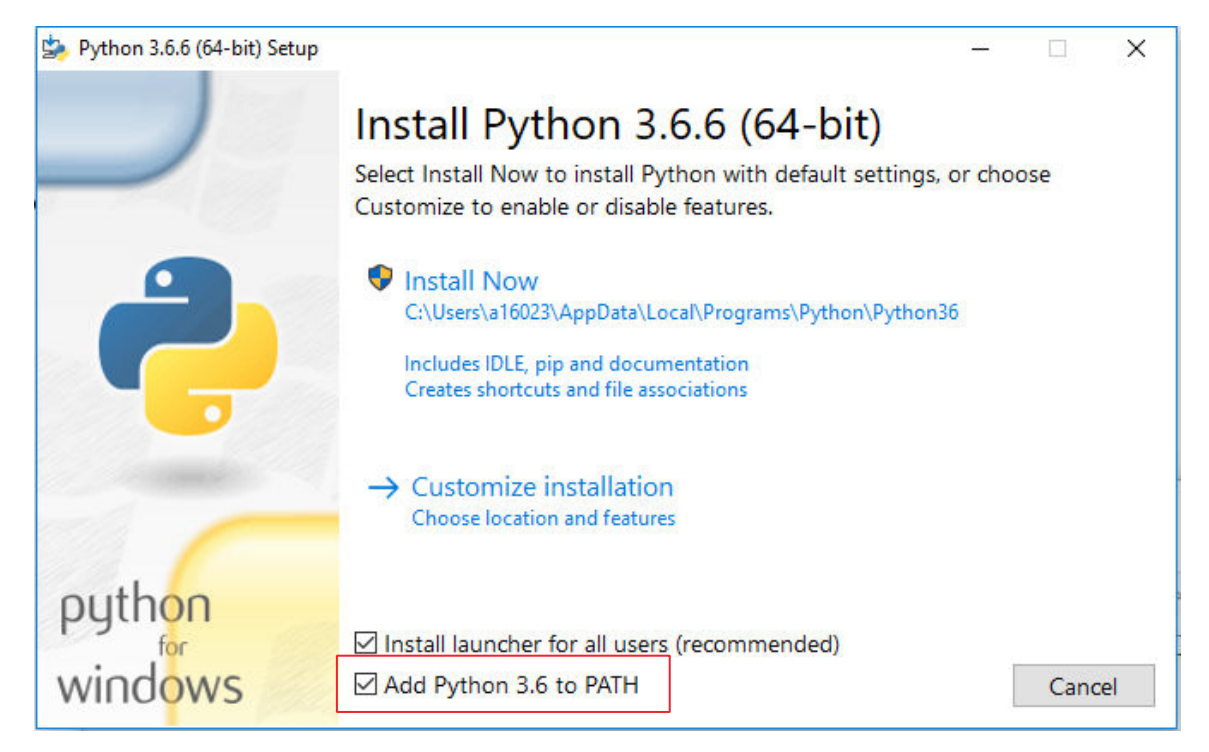

- 2. Choose 'Customize Installation' and make sure everything is selected.
- 3. Click Next.

#### Figure 8-2. Customizing Installation

| Python 3.6.6 (64-bit) Setup | - 🗆 X                                                                                                    |
|-----------------------------|----------------------------------------------------------------------------------------------------|
|                             | Optional Features                                                                                               |
|                             | Documentation<br>Installs the Python documentation file.                                                        |
| _                           | ☑ pip<br>Installs pip, which can download and install other Python packages.                                    |
|                             | ✓ tcl/tk and IDLE<br>Installs tkinter and the IDLE development environment.                                     |
|                             | Python test suite<br>Installs the standard library test suite.                                                  |
|                             | ✓ py launcher ✓ for all users (requires elevation) Upgrades the global 'py' launcher from the previous version. |
| python                      |                                                                                                    |
| wind <mark>ows</mark>       | Back Next Cancel                                                                                                |

4. Select "Install for all users" and "Precompile standard library".

## Appendix A: Software Installation

### 5. Click Install. Figure 8-3. Installation Setup

| 🍃 Python 3.6.6 (64-bit) Setup                                                                                    | P                                                      |        |       | × |  |  |  |  |
|----------------------------------------------------------------------------------------------------|--------------------------------------------------------|--------|-------|---|--|--|--|--|
|                                                                                                    | Advanced Options                                       |        |       |   |  |  |  |  |
|                                                                                                    | ☑ Install for all users                                |        |       |   |  |  |  |  |
|                                                                                                    | Associate files with Python (requires the py launcher) |        |       |   |  |  |  |  |
|                                                                                                    | Create shortcuts for installed applications            |        |       |   |  |  |  |  |
|                                                                                                    | Add Python to environment variables                    |        |       |   |  |  |  |  |
|                                                                                                    | Precompile standard library                            |        |       |   |  |  |  |  |
|                                                                                                    | Download debugging symbols                             |        |       |   |  |  |  |  |
|                                                                                                    | Download debug binaries (requires VS 2015 or later)    |        |       |   |  |  |  |  |
| and the second second second second second second second second second second second second second second second |                                                        |        |       |   |  |  |  |  |
|                                                                                                    | Customize install location                             |        |       |   |  |  |  |  |
|                                                                                                    | C:\Program Files\Python36                              |        | Brows | e |  |  |  |  |
| python                                                                                                    |                                                        | 24.675 |       |   |  |  |  |  |
| for                                                                                                    |                                                        |        | 10    |   |  |  |  |  |
| WINDOWS                                                                                                    | Back 💙 Insta                                           | I      | Cance | 9 |  |  |  |  |

6. After the successful installation, the user needs to ensure that the PC is using the correct Python version. Check it by typing "python" on Windows Command Prompt.

Figure 8-4. Python Version on the Command Prompt

| Command Prompt - python                                                                                                    | - | × |
|----------------------------------------------------------------------------------------------------|---|---|
| Microsoft Windows [Version 10.0.17134.472]<br>(c) 2018 Microsoft Corporation. All rights reserved.                                                                                                    |   | î |
| C:\Users\a16023>python<br>Python 3.6.6 (v3.6.6:4cf1f54eb7, Jun 27 2018, 03:37:03) [MSC v.1900 64 bit (AMD64)] on win32<br>Type "help", "copyright", "credits" or "license" for more information.<br>>>> |   |   |

- 7. For Windows PC, if the Python version is not correct, the user can check if only Python 3.6 is added in the Environment Variable Path. Remove other Python tools which are added to the Environment Variable Path.
- 8. To check the Environment Variable, press the <Windows key>.
- 9. Go to System > Advanced system settings.
- 10. In the **Advanced** tab, click **Environment Variables...** and select the Path under "User variables" and "System variables."
- 11. Click **OK**.

Appendix A: Software Installation

| Figure   | 8-5. | Setting | Up the | Path | Variable         |
|----------|------|---------|--------|------|------------------|
| i igui o | •••  | ootting | op ino |      | <b>V</b> ariasio |

| /ariable                                                                                                    | Value                                                                                                    |
|----------------------------------------------------------------------------------------------------|----------------------------------------------------------------------------------------------------|
| CARBON_MEM_DISABLE                                                                                                    | 1                                                                                                    |
| OneDrive                                                                                                    | C:\Users\a16023\OneDrive                                                                                                    |
| OneDriveConsumer                                                                                                    | C:\Users\a16023\OneDrive                                                                                                    |
| Path                                                                                                    | C:\WINDOWS\system32;C:\WINDOWS;C:\WINDOWS\System32\Wb                                                                                                    |
| TEMP                                                                                                    | C:\Users\a16023\AppData\Local\Temp                                                                                                    |
| ГМР                                                                                                    | C:\Users\a16023\AppData\Local\Temp                                                                                                    |
|                                                                                                    | New Edit Delete                                                                                                    |
|                                                                                                    |                                                                                                    |
| stem variables<br>/ariable                                                                                                    | Value                                                                                                    |
| stem variables<br>/ariable<br>Path                                                                                                    | Value<br>C:\Program Files\Python36\Scripts\:C:\Program Files\Python36\:C:                                                                                                    |
| stem variables<br>/ariable<br>Path<br>PATHEXT<br>PROCESSOR_ARCHITECTURE                                                                                  | Value<br>C:\Program Files\Python36\Scripts\;C:\Program Files\Python36\;C:<br>.COM;.EXE;.BAT;.CMD;.VBS;.VBE;.JS;.JSE;.WSF;.WSH;.MSC;.PY;.PYW<br>AMD64                                                                                                    |
| stem variables<br>Variable<br>Path<br>PATHEXT<br>PROCESSOR_ARCHITECTURE<br>PROCESSOR_IDENTIFIER                                                          | Value<br>C:\Program Files\Python36\Scripts\;C:\Program Files\Python36\;C:<br>.COM;.EXE;.BAT;.CMD;.VBS;.VBE;.JS;.JSE;.WSF;.WSH;.MSC;.PY;.PYW<br>AMD64<br>Intel64 Family 6 Model 158 Stepping 9, GenuineIntel                                                                          |
| stem variables<br>Variable<br>Path<br>PATHEXT<br>PROCESSOR_ARCHITECTURE<br>PROCESSOR_IDENTIFIER<br>PROCESSOR_LEVEL                                       | Value<br>C:\Program Files\Python36\Scripts\;C:\Program Files\Python36\;C:<br>.COM;.EXE;.BAT;.CMD;.VBS;.VBE;.JS;.JSE;.WSF;.WSH;.MSC;.PY;.PYW<br>AMD64<br>Intel64 Family 6 Model 158 Stepping 9, GenuineIntel<br>6                                                                     |
| stem variables<br>/ariable<br>Path<br>PATHEXT<br>PROCESSOR_ARCHITECTURE<br>PROCESSOR_IDENTIFIER<br>PROCESSOR_LEVEL<br>PROCESSOR_REVISION                 | Value<br>C:\Program Files\Python36\Scripts\;C:\Program Files\Python36\;C:<br>.COM;.EXE;.BAT;.CMD;.VBS;.VBE;.JS;.JSE;.WSF;.WSH;.MSC;.PY;.PYW<br>AMD64<br>Intel64 Family 6 Model 158 Stepping 9, GenuineIntel<br>6<br>9e09                                                             |
| stem variables<br>Variable<br>Path<br>PATHEXT<br>PROCESSOR_ARCHITECTURE<br>PROCESSOR_IDENTIFIER<br>PROCESSOR_LEVEL<br>PROCESSOR_REVISION<br>PSModulePath | Value<br>C:\Program Files\Python36\Scripts\;C:\Program Files\Python36\;C:<br>.COM;.EXE;.BAT;.CMD;.VBS;.VBE;.JS;.JSE;.WSF;.WSH;.MSC;.PY;.PYW<br>AMD64<br>Intel64 Family 6 Model 158 Stepping 9, GenuineIntel<br>6<br>9e09<br>%ProgramFiles%\WindowsPowerShell\Modules:C:\WINDOWS\svst |

## 8.4 Python Package Manager

Perform the following steps to use Python Package Manager (PyPM) to install the required packages:

- 1. Locate requirements.txt in the /ProvisionScripts directory.
- 2. Open the Start menu and search for 'cmd.'
- 3. Right-click on 'Command Prompt' and select 'Run as Administrator.'
- 4. In command prompt, navigate to the directory and run the following command: pip install -r requirements.txt.
## 9. Appendix B: Mobile Application Configuration

### 9.1 Android Application

The mobile application source files are available in the /mobile-app/android directory of the release package.

The developer needs to configure the mobile application to connect to the AWS account. For this purpose, change the default value in /src/com/amazonaws/mchp/awsprovisionkit/utils/ ConfigFileConstant.java directly in the mobile application source files and compile to build the apk file.

The file contains the fields below. The developer can get all these settings in the AWS account after the AWS cloud setup.

```
// User need to set below parameters to your AWS account credentials
   //====
   public static final String CUSTOMER SPECIFIC ENDPOINT DEFAULT VAL = "xxxxxx.us-
east-1.amazonaws.com";
   public static final String COGNITO POOL ID DEFAULT VAL = "us-east-1:xxx-xxxx-xxx-xx-
XXXXXXXXXXX";
public static final String AWS IOT POLICY NAME DEFAULT VAL = "xxx"
// e.g. "AWS IOT POLICY NAME";
   public static final String AWS IOT REGION DEFAULT VAL ="xxx"
                                                             // e.g. "us-east-1";
                                                                    // "us-
   public static final String COGNITO_USER_POOL_ID_DEFAULT_VAL ="xxx"
east-1_xxxxxxx";
   public static final String COGNITO REGION DEFAULT VAL = "xxx"
                                                               // e.g. "us-east-1";
   public static final String COGNITO_CLIENT_SECRET_DEFAULT_VAL = "xxxxxxxxxxxxxxxxxx;;
public static final String DB_TABLE_NAME_DEFAULT_VAL = "SensorBoardAcctTable";
```

Instead of modifying the <code>ConfigFileConstant.java</code> file and building the apk, the developer can modify the <code>config.txt</code> file in the smartphone after installing the mobile application. The file is located in /SDCARD/Android/data/com.amazonaws.mchp.awsprovisionkit/files/MyFileStorage/ and contains the fields below.

- CUSTOMER\_SPECIFIC\_ENDPOINT This is the AWS IoT EndPoint, which can be found in the setting page of AWS IoT console.
- COGNITO\_POOL\_ID
   This is the AWS Cognito Identity pool ID after creating the Cognito Identity pool.
- AWS\_IOT\_POLICY
   This is the AWS IoT policy name used for the mobile application to access AWS IoT resources.
- AWS\_IOT\_REGION
   This is the AWS IoT Region.
- COGNITO\_USER\_POOL\_ID

This is the Cognito user pool ID after creating the Cognito user pool.

- COGNITO\_REGION This is the Cognito region.
- COGNITO\_CLIENT\_ID
   This is the App client ID configured in the Cognito user pool.
- COGNITO\_CLIENT\_SECRET This is the "WiFISmartDeviceForAlexaSmartHomeSkill" or "WiFISmartDeviceForAlexaCustomSkill" App client secret configured in the Cognito user pool.

### 9.2 iOS Application

The mobile application source files are available in the /mobile-app/ios/ directory of the release package.

The developer needs to configure the mobile application to connect to the AWS account. For this purpose, the developer can change the default value in mobile-app/ios/

CognitoYourUserPoolsSample/Constants.swift directly in the mobile application source files and compile the source code.

The file contains the fields below. The developer can get all these settings in the AWS account after the AWS cloud setup.

IOT\_ENDPOINT

This is the AWS IoT EndPoint, which can be found in the setting page of AWS IoT console.

PoolId

This is the AWS Cognito Identity pool id, which can be retrieved when you create the Cognito Identity pool.

PolicyName

This is the AWS IoT policy name used for the mobile app to access AWS IoT resources.

- AWSRegion This is the AWS IoT Region.
- CognitoIdentityUserPoolId
   This is the Cognito user pool id after creating the Cognito user pool.
- CognitoRegion This is the Cognito region.
- CognitoIdentityUserPoolAppClientId

This is the "WiFISmartDeviceForAlexaSmartHomeSkill" or "WiFISmartDeviceForAlexaCustomSkill" App client ID configured in the Cognito user pool.

 CognitoIdentityUserPoolAppClientSecret This is the "WiFISmartDeviceForAlexaSmartHomeSkill" or "WiFISmartDeviceForAlexaCustomSkill" App client secret configured in the Cognito user pool.

## **10.** Appendix C: AWS CloudFormation to Setup Cloud

AWS CloudFormation gives developers an easy way to create and manage a collection of related AWS resources by a template code in either YAML or JSON format. Developers can use AWS CloudFormation via browser console or AWS Command Line Interface (CLI). This service allows easy cloud configuration by uploading the template code to cloud rather than creating and configuring the cloud step by step.

In this project, developers can use AWS CloudFormation to create and configure all the AWS resources that are needed for the Wi-Fi Smart Device Enablement Kit. The AWS resources created in this chapter are the same as the resources created in 5. AWS Setup.

All the template codes used for AWS CloudFormation can be found in the cloud-formation-templates directory and the template codes are coded in YAML format.

After finishing all the steps in this chapter, developers can successfully set up the AWS Cloud and refer to 6. AWS Provision Setup to provision the Wi-Fi Smart Device Enablement Kit to the AWS Cloud account setup in this chapter. Refer to 7. Alexa Skill Setup to finish the remaining steps to create the Alexa Skills.

#### Note:

- 1. To get the Smart Home Skill ID, perform the steps mentioned in 7.1 Microchip Wi-Fi Smart Device Smart Home Skill Setup and refer to the Figure 7-2.
- 2. To get the Custom Skill ID, perform the steps mentioned in 7.2 Microchip Wi-Fi Sensor Board Skill Setup and refer to the Figure 7-2.

### **10.1** Create IAM User for the Project

- 1. After creating the AWS account in 5. AWS Setup, go to https://aws.amazon.com/ and log in to the AWS account with root account credentials.
- 2. Once logged in, change your region to the one closest to you by selecting the region menu (for example, US East Virginia). Alexa skills support only the following regions:
  - Asia Pacific (Tokyo)
  - EU (Ireland)
  - US East (N. Virginia)
  - US West (Oregon)

# ATWINC15x0 Smart Device Kit

Appendix C: AWS CloudFormation to Setup Cl...

### Figure 10-1. Selecting the Region

| aws Services - Resource                                                             | e Groups 🗸 🔸                          | ¢ | ZTUser @ 153                                   | 33-7529-2087 👻 N. Virginia 🔺                                                                  | Support 👻 |
|-------------------------------------------------------------------------------------|---------------------------------------|---|------------------------------------------------|-----------------------------------------------------------------------------------------------|-----------|
| AWS Manag                                                                           | gement Console                        |   |                                                | US East (N. Virginia)<br>US East (Ohio)<br>US West (N. California)<br>US West (Oregon)        |           |
| AWS services                                                                        |                                       |   | Access reso                                    | Asia Pacific (Mumbai)<br>Asia Pacific (Seoul)                                                 |           |
| Find Services<br>You can enter names, keywords or an<br>Q Example: Relational Datab | ronyms.<br>ase Service, database, RDS |   | Acces<br>the A'<br>App.                        | Asia Pacific (Singapore)<br>Asia Pacific (Sydney)<br>Asia Pacific (Tokyo)<br>Canada (Central) |           |
| <ul> <li>Recently visited services</li> <li>IAM</li> </ul>                          |                                       |   | Explore AV                                     | EU (Frankfurt)<br>EU (Ireland)                                                                |           |
| CloudFormation                                                                      | DynamoDB                              |   | AWS Market<br>Find, buy, and<br>that run on AV | EU (London)<br>EU (Paris)<br>EU (Stockholm)                                                   |           |
| All services                                                                        |                                       |   | Run Serverle                                   | South America (São Paulo)                                                                     |           |

3. Go to https://console.aws.amazon.com/cloudformation and click the Create Stack drop-down. Figure 10-2. Creating a Stack

| aws                              | Services 🗸           | Resource Groups 🗸 | * |                                |                                                                                                    |
|----------------------------------|----------------------|-------------------|---|--------------------------------|----------------------------------------------------------------------------------------------------|
| CloudFo                          | rmation 🖌 S          | otacks            |   |                                |                                                                                                    |
|                                  |                      |                   |   | •                              | The redesigned AWS CloudFormati<br>We've completely redesigned the console to in                                                                          |
| Create Stack<br>Filter: Active - | Actions      Actions | Design template   |   |                                |                                                                                                    |
|                                  |                      |                   |   | AWS CloudFormati<br>provide to | ion allows you to quickly and easily deploy your i<br>get started quickly with applications like WordPr<br>You do not currently have any stacks. Choose C |
|                                  |                      |                   |   |                                | C                                                                                                    |

4. Select "Upload a template to Amazon S3" and choose the \cloud-formation-templates \create\_IAM.template.yaml.

### Figure 10-3. Uploading a Template

#### Select Template

| Design a template | Use AWS CloudFormation Designer to create or modify an existing template. Learn more. Design template                                             |
|-------------------|----------------------------------------------------------------------------------------------------|
| Choose a template | A template is a JSON/YAML-formatted text file that describes your stack's resources and their properties. Learn more.<br>Select a sample template |
|                   |                                                                                                    |
|                   | Upload a template to Amazon S3 Choose File No file chosen                                                                                         |
|                   | Specify an Amazon S3 template URL                                                                                                    |
|                   |                                                                                                    |

Select the template that describes the stack that you want to create. A stack is a group of related resources that you manage as a single unit.

- 5. Click the **Next** button.
- 6. Enter "Stack name" as *createIAM*.
- 7. Enter "UserPassword" as *ZTUser*.
- 8. Click the **Next** button to continue.

| Figure 10-4. | Stack | Name and | Parameters |
|--------------|-------|----------|------------|
|--------------|-------|----------|------------|

| Specify       | Details           |                                                 |                                                                                     |
|---------------|-------------------|-------------------------------------------------|-------------------------------------------------------------------------------------|
| Specify a sta | ack name and para | meter values. You can use or change the default | parameter values, which are defined in the AWS CloudFormation template. Learn more. |
|               | Stack name        | createIAM                                       |                                                                                     |
| Parame        | ters              |                                                 |                                                                                     |
|               | UserName          | ZTUser                                          | Usemame of the account the kit will be run from.                                    |
|               | UserPassword      | XXXXXXXXXX                                      | Password of the account the kit will be run from.                                   |
|               |                   |                                                 | _                                                                                   |
|               |                   |                                                 |                                                                                     |

9. Tick the highlighted check box and click the **Create** button.

## Appendix C: AWS CloudFormation to Setup Cl...

### Figure 10-5. Acknowledgment

| Capab   | ilities                                                                                                    |
|---------|----------------------------------------------------------------------------------------------------|
| 0       | The following resource(s) require capabilities: [AWS::IAM::AccessKey, AWS::IAM::Role]                                                                                                    |
|         | This template contains Identity and Access Management (IAM) resources. Check that you want to create each of these resources and that they have the minimum required permissions. In addition, they have custom names. Check that the custom names are unique within your AWS account. Learn more. |
| ✓ I ack | nowledge that AWS CloudFormation might create IAM resources with custom names.                                                                                                    |
|         |                                                                                                    |
| Quick C | reate Stack (Create stacks similar to this one, with most details auto-populated)                                                                                                    |
|         | Cancel Previous Create                                                                                                    |

10. After sometime, the status of "createIAM" stack changes to "CREATE\_COMPLETE". **Figure 10-6. Stack Status** 

| Filter: Active - By Stack Name |                              |                 |              |             |
|--------------------------------|------------------------------|-----------------|--------------|-------------|
| Stack Name                     | Created Time                 | Status          | Drift Status | Description |
| ♂ createlAM                    | 2019-03-23 13:34:55 UTC+0800 | CREATE_COMPLETE | NOT_CHECKED  |             |

- 11. Go to IAM Console https://console.aws.amazon.com/iam/.
- 12. Select "ZTUser" from the "Users" in the left panel under the User name.
  - Figure 10-7. User Selection

| aws                | Service | s 🗸 | Resour     | ce Gro  | ups 🗸     | *          |
|--------------------|---------|-----|------------|---------|-----------|------------|
| Search IAM         |         | Add | user       | Delete  | user      |            |
| Dashboard          |         | QF  | Find users | by user | name or a | access key |
| Groups             |         |     | llser nam  | 10 -    |           |            |
| Users              |         |     | 0301 Hull  | IG ¥    |           |            |
| Roles              |         |     | ZTUser     |         |           |            |
| Policies           |         |     |            |         |           |            |
| Identity providers |         |     |            |         |           |            |
| Account settings   |         |     |            |         |           |            |
| Credential report  |         |     |            |         |           |            |

13. Click <u>ZTUser > Security Credentials</u>. Click the **Create access key** button.

# ATWINC15x0 Smart Device Kit

## Appendix C: AWS CloudFormation to Setup Cl...

| Summary      | /              |            |            |                    |                |
|--------------|----------------|------------|------------|--------------------|----------------|
|              | User ARN       | arn:av     | vs:iam::18 | 53375292087:user   | ZTUser 街       |
|              | Path           | 1          |            |                    |                |
| (            | Creation time  | 2019-      | 03-23 13:  | 35 UTC+0800        |                |
| Permissions  | Groups         | Tags       | Secur      | ity credentials    | Access A       |
| Sign-in cred | lentials       | Su         | mmary      | Console sign-      | in link: https |
|              | Co             | nsole pas  | sword      | Enabled (never     | sianed in) l   |
|              | Assig          | ned MFA    | device     | Not assigned   I   | Manage         |
|              | Sigi           | ning certi | ficates    | None 🖋             | Ŭ              |
| Access keys  | S              |            |            |                    |                |
|              | is to make sec |            |            | Query protocol rec | uests to AV    |

14. "Access key ID" and "Secret access key" are created. Copy the Access key ID and Secret access key for the following configurations.

### Appendix C: AWS CloudFormation to Setup Cl...

| Create | access key                                                     |                                                                                                    |  |
|--------|----------------------------------------------------------------|----------------------------------------------------------------------------------------------------|--|
| ۲      | Success<br>This is the only time th<br>later. However, you can | nat the secret access keys can be viewed or downloaded. You cannot recover them n create new access keys at any time. |  |
| 📥 Dov  | wnload .csv file                                               |                                                                                                    |  |
| La Dov | wnload .csv file<br>s key ID                                   | Secret access key                                                                                                    |  |

- 15. Install AWS CLI to your PC by following the steps in 5.1.4 Configure AWS CLI.
- 16. Open Command Prompt and run the following command: aws configure --profile ZTUser.
- 17. Enter the Access Key ID and Secret Access Key of ZTUser account when prompted. Figure 10-10. Configuring Access Key ID and Secret Access Key

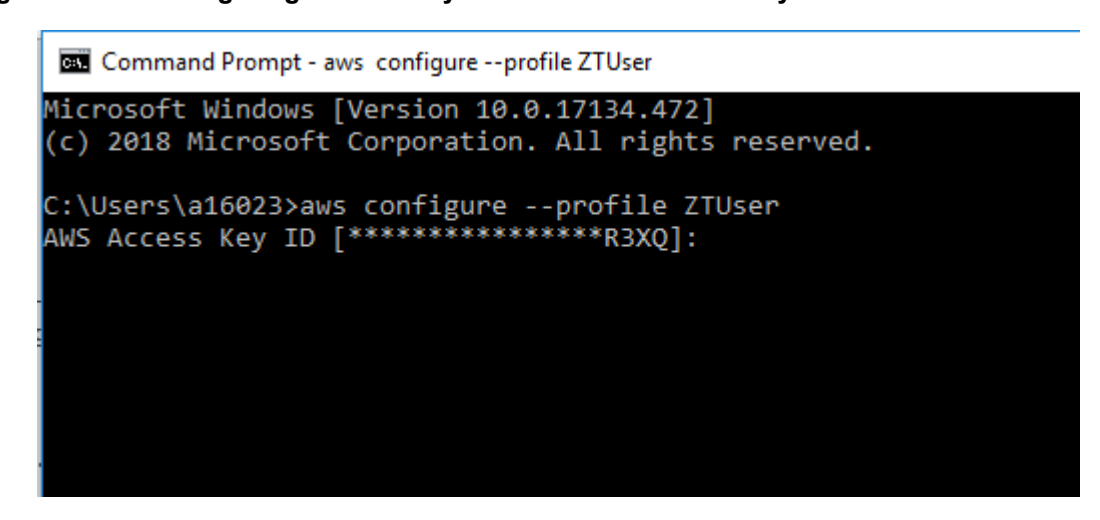

18. Observe the following results.

```
>aws configure --profile ZTUser
AWS Access Key ID [None]: <ACCESSKEYID>
AWS Secret Access Key [None]: <SECRETACCESSKEY>
Default region name [None]: us-east-1 ( <-- Enter the region that you selected )</pre>
```

### **10.2** Create Lambda Functions for Alexa

1. Edit the  $\cloud-formation-templates\ createlambdaforalexa.template.yaml file.$ 

2. Add the Alexa Smart Home Skill ID (Wi-Fi Smart Device Smart Home Skill) from 7.1 Microchip Wi-Fi Smart Device Smart Home Skill Setup in the argument *EventSourceToken*.

```
CloudFormationLambdaTriggerSmartHomeSkill:
Type: 'AWS::Lambda::Permission'
Properties:
Action: 'lambda:InvokeFunction'
FunctionName: !Ref CloudFormationLambdaforAlexaSmartHome
Principal: 'alexa-connectedhome.amazon.com'
EventSourceToken: 'amzn1.ask.skill.1d6f1f85-bf71-4340-8930-cdexxxxxxxxx'
```

3. Add the Alexa Custom Skill ID (Wi-Fi Sensor Board Skill) from 7.2 Microchip Wi-Fi Sensor Board Skill Setup in the argument *EventSourceToken*.

```
CloudFormationLambdaTriggerCustomSkill:

Type: 'AWS::Lambda::Permission'

Properties:

Action: 'lambda:InvokeFunction'

FunctionName: !Ref CloudFormationLambdaforAlexaCustom

Principal: 'alexa-appkit.amazon.com'

EventSourceToken: 'amzn1.ask.skill.1d6f1f85-bf71-4340-8930-cxxxxxxxxxxx
```

- 4. Save the file after modification.
- 5. Open Command Prompt and go to the \cloud-formation-templates \ directory. Run the command: aws s3 mb s3://<YOUR BUCKET NAME> --profile ZTUser.

**Note:** Ensure that the bucket name must be unique across all existing bucket names in Amazon S3 and must not contain uppercase or space characters.

Figure 10-11. Console Log

:\github\winc1500 wifi-smart-device-enablement-kit\cloud-formation-templates>aws s3 mb s3://test0323 --profile ZTUser nake\_bucket: test0323

6. Run command: aws cloudformation package --template-file

createLambdaForAlexa.template.yaml --s3-bucket <YOUR BUCKET NAME> -output-template-file createLambdaForAlexa.package.yaml.

Figure 10-12. Console Log

C:\github\winc1500-wifi-smart-device-enablement-kit\cloud-formation-templates>aws cloudformation package --template-file createLambdaForAlexa.template.yaml --s3-bucket test0323 --output-template-file createLambdaForAlexa.package.yaml Uploading to 99a72403601ce6c1edb628851652af39 21947 / 21947.0 (100.00%) Successfully packaged artifacts and wrote output template to file createLambdaForAlexa.package.yaml. Execute the following command to deploy the packaged template aws cloudformation deploy --template-file C:\github\winc1500-wifi-smart-device-enablement-kit\cloud-formation-templates\ createLambdaForAlexa.package.yaml --stack-name <YOUR STACK NAME>

7. Run command: aws cloudformation deploy --template-file createLambdaForAlexa.package.yaml --stack-name createLambdaForAlexa --

```
capabilities CAPABILITY NAMED IAM --profile ZTUser.
```

Figure 10-13. Console Log

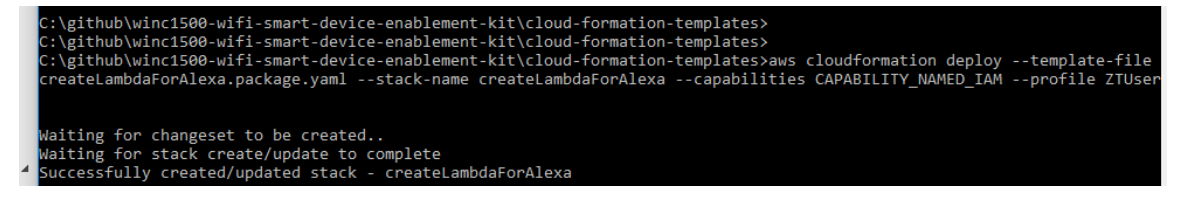

8. Go to https://console.aws.amazon.com/cloudformation to find the Stack "createLambdaForAlexa".

### Appendix C: AWS CloudFormation to Setup Cl...

#### Figure 10-14. Status of createLambdaForAlexa

| Cr   | eate Stack   Actions   Desig | n template                   |                 |              |             |
|------|------------------------------|------------------------------|-----------------|--------------|-------------|
| Filt | er: Active - By Stack Name   |                              |                 |              |             |
|      | Stack Name                   | Created Time                 | Status          | Drift Status | Description |
|      | createLambdaForAlexa         | 2019-03-23 14:23:16 UTC+0800 | CREATE_COMPLETE | NOT_CHECKED  |             |
|      | createIAM                    | 2019-03-23 13:34:55 UTC+0800 | CREATE_COMPLETE | NOT_CHECKED  |             |
|      |                              |                              |                 |              |             |

9. In the AWS Lambda console, "WiFi-Smart-Device-Kit-Custom-Skill" and "WiFi-Smart-Device-Kit-Smart-Home-Skill" are created. Go to AWS Lambda console, edit "WiFi-Smart-Device-Kit-Custom-Skill". In "Function code", edit index.js to input the AWS IoT Endpoint and the Region. The AWS IoT Endpoint can be found from the Settings page of AWS IoT console.

Figure 10-15. AWS Lambda Console

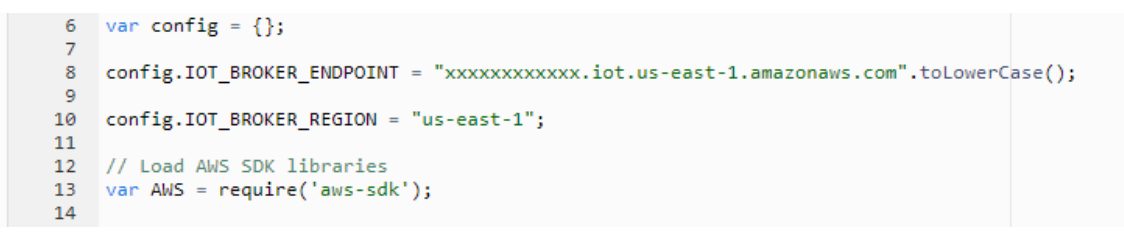

### **10.3** Create Amazon Cognito for Alexa

 Edit the \cloud-formation-templates\ createCognito.template.yaml file. Add "CallbackURL" of "Wi-Fi Smart Device For Alexa Smart Home Skill" Cognito User Pool App Client from 7.1 Microchip Wi-Fi Smart Device Smart Home Skill Setup.

2. Add "CallbackURL" of "Wi-Fi Smart Device For Alexa Custom Skill" App Client from 7.2 Microchip Wi-Fi Sensor Board Skill Setup .

```
AllowedOAuthFlowsUserPoolClient: true AllowedOAuthFlows:
```

3. Add a unique name in the "Domain" of the AWS Cognito User Pool for successful cloud formation.

```
UserPoolDomain:
Type: 'Custom::CognitoUserPoolDomain'
Properties:
ServiceToken: !GetAtt CloudFormationCognitoUserPoolDomain.Arn
UserPoolId: !Ref UserPool
Domain: 'userpool-test-018903'
```

4. In the Command Prompt, run the command: aws cloudformation package --template-

```
file createCognito.template.yaml --s3-bucket <YOUR BUCKET NAME> --output-
template-file createCognito.package.yaml.
```

#### Figure 10-16. Console Log

| C:\github\winc1500-wifi-smart-device-enablement-kit\cloud-formation-templates>aws cloudformation packagetemplate-file |
|----------------------------------------------------------------------------------------------------|
| createCognito.template.yamls3-bucket test0323output-template-file createCognito.package.yaml                          |
| Uploading to d665b52fe7099d6eb2172b0a35e65a66 903 / 903.0 (100.00%)                                                   |
| Successfully packaged artifacts and wrote output template to file createCognito.package.yaml.                         |
| Execute the following command to deploy the packaged template                                                         |
| aws cloudformation deploytemplate-file C:\github\winc1500-wifi-smart-device-enablement-kit\cloud-formation-templates\ |
| createCognito.package.yamlstack-name <your name="" stack=""></your>                                                   |
|                                                                                                    |

5. Run command: aws cloudformation deploy --template-file

createCognito.package.yaml --stack-name createCognito --capabilities CAPABILITY NAMED IAM --profile ZTUser.

#### Figure 10-17. Console Log

```
C:\github\winc1500-wifi-smart-device-enablement-kit\cloud-formation-templates>aws cloudformation deploy --template-file
createCognito.package.yaml --stack-name createCognito --capabilities CAPABILITY_NAMED_IAM --profile ZTUser
Waiting for changeset to be created..
Waiting for stack create/update to complete
Successfully created/updated stack - createCognito
```

 Go to https://console.aws.amazon.com/cloudformation and find the stack "createCognito". A Cognito User Pool "WiFiSmartDeviceUserPool" and a Cognito Identity Pool "WiFiSmartDeviceIdentity" are successfully created. The developer can check this in the Amazon

Cognito console.

#### Figure 10-18. Status of createCognito

| Cı  | reate Stack   Actions                                       | Design template              |                 |              | C ¢         |  |
|-----|-------------------------------------------------------------|------------------------------|-----------------|--------------|-------------|--|
| Fil | Filter:     Active •     By Stack Name     Showing 3 stacks |                              |                 |              |             |  |
| _   | Stack Name                                                  | Created Time                 | Status          | Drift Status | Description |  |
|     | createCognito                                               | 2019-03-23 15:03:54 UTC+0800 | CREATE_COMPLETE | NOT_CHECKED  |             |  |
|     | createLambdaForAlexa                                        | 2019-03-23 14:23:16 UTC+0800 | CREATE_COMPLETE | NOT_CHECKED  |             |  |
|     | createIAM                                                   | 2019-03-23 13:34:55 UTC+0800 | CREATE_COMPLETE | NOT_CHECKED  |             |  |
|     |                                                             |                              |                 |              |             |  |

### **10.4** Create AWS IoT Policy for Smartphone Application

This section provides the steps to create AWS IoT policy used for the mobile application to access AWS IoT resources. The policy name is WiFiSmartDeviceAppPolicy by default but it can be changed in the create\_iot\_policy\_mobile\_app.template.yaml file.

 In the Command Prompt, run command: aws cloudformation package --template-file create\_iot\_policy\_mobile\_app.template.yaml --s3-bucket <YOUR BUCKET NAME> --output-template-file create iot policy mobile app.package.yaml.

#### Figure 10-19. Console Log

C:\github\winc1500-wifi-smart-device-enablement-kit\cloud-formation-templates>aws cloudformation package --template-file create\_iot\_policy\_mobile\_app.template.yaml --s3-bucket test0323 --output-template-file create\_iot\_policy\_mobile\_app.pac kage.yaml Successfully packaged artifacts and wrote output template to file create\_iot\_policy\_mobile\_app.package.yaml. Execute the following command to deploy the packaged template aws cloudformation deploy --template-file C:\github\winc1500-wifi-smart-device-enablement-kit\cloud-formation-templates\ create\_iot\_policy\_mobile\_app.package.yaml --stack-name <YOUR STACK NAME>

2. Run command: aws cloudformation deploy --template-file

create\_iot\_policy\_mobile\_app.package.yaml --stack-name createIoTPolicy -capabilities CAPABILITY\_NAMED\_IAM --profile ZTUser.

#### Figure 10-20. Console Log

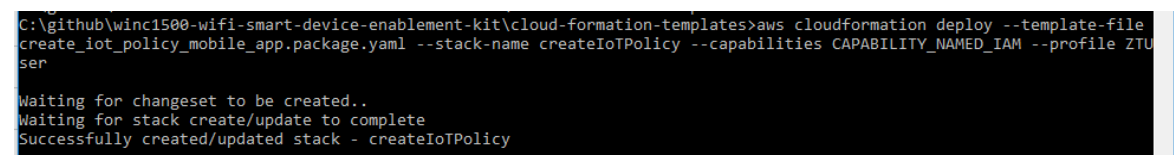

 Go to https://console.aws.amazon.com/cloudformation and find the new stack created using "createIoTPolicy". An AWS IoT Policy "WiFiSmartDeviceAppPolicy" is successfully created. The developer can check this in the AWS IoT console.

#### Figure 10-21. Status of createloTPolicy

| Cı  | eate Stack - Actions - Desig | n template                   |                 |              | C 🌣              |
|-----|------------------------------|------------------------------|-----------------|--------------|------------------|
| Fil | ter: Active - By Stack Name  |                              |                 |              | Showing 4 stacks |
|     | Stack Name                   | Created Time                 | Status          | Drift Status | Description      |
|     | createIoTPolicy              | 2019-03-23 15:32:37 UTC+0800 | CREATE_COMPLETE | NOT_CHECKED  |                  |
|     | createCognito                | 2019-03-23 15:03:54 UTC+0800 | CREATE_COMPLETE | NOT_CHECKED  |                  |
|     | createLambdaForAlexa         | 2019-03-23 14:23:16 UTC+0800 | CREATE_COMPLETE | NOT_CHECKED  |                  |
|     | createIAM                    | 2019-03-23 13:34:55 UTC+0800 | CREATE_COMPLETE | NOT_CHECKED  |                  |

### 10.5 Create AWS DynamoDB Table

Perform the following steps for creating AWS DynamoDB table:

 In the Command Prompt, run command: aws cloudformation package --template-file create\_dynamodb.template.yaml --s3-bucket <YOUR BUCKET NAME> --outputtemplate-file create dynamodb.package.yaml.

#### Figure 10-22. Console Log

```
C:\github\winc1500-wifi-smart-device-enablement-kit\cloud-formation-templates>aws cloudformation package --template-file
create_dynamodb.template.yaml --s3-bucket test0323 --output-template-file create_dynamodb.package.yaml
Successfully packaged artifacts and wrote output template to file create_dynamodb.package.yaml.
Execute the following command to deploy the packaged template
aws cloudformation deploy --template-file C:\github\winc1500-wifi-smart-device-enablement-kit\cloud-formation-templates\
create_dynamodb.package.yaml --stack-name <YOUR STACK NAME>
```

2. Run command: aws cloudformation deploy --template-file

create\_dynamodb.package.yaml --stack-name createDynamoDB --capabilities CAPABILITY NAMED IAM --profile ZTUser.

#### Figure 10-23. Console Log

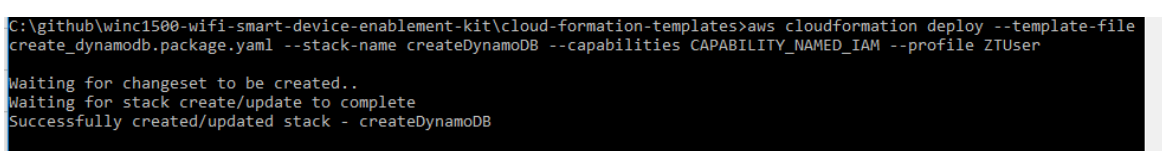

 Go to https://console.aws.amazon.com/cloudformation and find the stack "createDynamoDB". A DynamoDB Table "SensorBoardAcctTable" is successfully created. Developer can check this in the AWS DynamoDB console.

#### Figure 10-24. Status of createDynamoDB

| Create Stack   Actions   Design template |                             |                              |                 |              | C ¢              |
|------------------------------------------|-----------------------------|------------------------------|-----------------|--------------|------------------|
| Fil                                      | ter: Active - By Stack Name |                              |                 |              | Showing 5 stacks |
|                                          | Stack Name                  | Created Time                 | Status          | Drift Status | Description      |
|                                          | createDynamoDB              | 2019-03-23 15:38:15 UTC+0800 | CREATE_COMPLETE | NOT_CHECKED  |                  |
|                                          | createIoTPolicy             | 2019-03-23 15:32:37 UTC+0800 | CREATE_COMPLETE | NOT_CHECKED  |                  |
|                                          | createCognito               | 2019-03-23 15:03:54 UTC+0800 | CREATE_COMPLETE | NOT_CHECKED  |                  |
|                                          | createLambdaForAlexa        | 2019-03-23 14:23:16 UTC+0800 | CREATE_COMPLETE | NOT_CHECKED  |                  |
|                                          | createIAM                   | 2019-03-23 13:34:55 UTC+0800 | CREATE_COMPLETE | NOT_CHECKED  |                  |

## **Document Revision History**

## 11. Document Revision History

| Revision | Date    | Section  | Description      |
|----------|---------|----------|------------------|
| A        | 05/2019 | Document | Initial Revision |

## The Microchip Web Site

Microchip provides online support via our web site at http://www.microchip.com/. This web site is used as a means to make files and information easily available to customers. Accessible by using your favorite Internet browser, the web site contains the following information:

- Product Support Data sheets and errata, application notes and sample programs, design resources, user's guides and hardware support documents, latest software releases and archived software
- **General Technical Support** Frequently Asked Questions (FAQ), technical support requests, online discussion groups, Microchip consultant program member listing
- **Business of Microchip** Product selector and ordering guides, latest Microchip press releases, listing of seminars and events, listings of Microchip sales offices, distributors and factory representatives

## **Customer Change Notification Service**

Microchip's customer notification service helps keep customers current on Microchip products. Subscribers will receive e-mail notification whenever there are changes, updates, revisions or errata related to a specified product family or development tool of interest.

To register, access the Microchip web site at <a href="http://www.microchip.com/">http://www.microchip.com/</a>. Under "Support", click on "Customer Change Notification" and follow the registration instructions.

## Customer Support

Users of Microchip products can receive assistance through several channels:

- Distributor or Representative
- Local Sales Office
- Field Application Engineer (FAE)
- Technical Support

Customers should contact their distributor, representative or Field Application Engineer (FAE) for support. Local sales offices are also available to help customers. A listing of sales offices and locations is included in the back of this document.

Technical support is available through the web site at: http://www.microchip.com/support

## **Microchip Devices Code Protection Feature**

Note the following details of the code protection feature on Microchip devices:

- Microchip products meet the specification contained in their particular Microchip Data Sheet.
- Microchip believes that its family of products is one of the most secure families of its kind on the market today, when used in the intended manner and under normal conditions.
- There are dishonest and possibly illegal methods used to breach the code protection feature. All of these methods, to our knowledge, require using the Microchip products in a manner outside the operating specifications contained in Microchip's Data Sheets. Most likely, the person doing so is engaged in theft of intellectual property.
- Microchip is willing to work with the customer who is concerned about the integrity of their code.

• Neither Microchip nor any other semiconductor manufacturer can guarantee the security of their code. Code protection does not mean that we are guaranteeing the product as "unbreakable."

Code protection is constantly evolving. We at Microchip are committed to continuously improving the code protection features of our products. Attempts to break Microchip's code protection feature may be a violation of the Digital Millennium Copyright Act. If such acts allow unauthorized access to your software or other copyrighted work, you may have a right to sue for relief under that Act.

## Legal Notice

Information contained in this publication regarding device applications and the like is provided only for your convenience and may be superseded by updates. It is your responsibility to ensure that your application meets with your specifications. MICROCHIP MAKES NO REPRESENTATIONS OR WARRANTIES OF ANY KIND WHETHER EXPRESS OR IMPLIED, WRITTEN OR ORAL, STATUTORY OR OTHERWISE, RELATED TO THE INFORMATION, INCLUDING BUT NOT LIMITED TO ITS CONDITION, QUALITY, PERFORMANCE, MERCHANTABILITY OR FITNESS FOR PURPOSE. Microchip disclaims all liability arising from this information and its use. Use of Microchip devices in life support and/or safety applications is entirely at the buyer's risk, and the buyer agrees to defend, indemnify and hold harmless Microchip from any and all damages, claims, suits, or expenses resulting from such use. No licenses are conveyed, implicitly or otherwise, under any Microchip intellectual property rights unless otherwise stated.

## Trademarks

The Microchip name and logo, the Microchip logo, AnyRate, AVR, AVR logo, AVR Freaks, BitCloud, chipKIT, chipKIT logo, CryptoMemory, CryptoRF, dsPIC, FlashFlex, flexPWR, Heldo, JukeBlox, KeeLoq, Kleer, LANCheck, LINK MD, maXStylus, maXTouch, MediaLB, megaAVR, MOST, MOST logo, MPLAB, OptoLyzer, PIC, picoPower, PICSTART, PIC32 logo, Prochip Designer, QTouch, SAM-BA, SpyNIC, SST, SST Logo, SuperFlash, tinyAVR, UNI/O, and XMEGA are registered trademarks of Microchip Technology Incorporated in the U.S.A. and other countries.

ClockWorks, The Embedded Control Solutions Company, EtherSynch, Hyper Speed Control, HyperLight Load, IntelliMOS, mTouch, Precision Edge, and Quiet-Wire are registered trademarks of Microchip Technology Incorporated in the U.S.A.

Adjacent Key Suppression, AKS, Analog-for-the-Digital Age, Any Capacitor, AnyIn, AnyOut, BodyCom, CodeGuard, CryptoAuthentication, CryptoAutomotive, CryptoCompanion, CryptoController, dsPICDEM, dsPICDEM.net, Dynamic Average Matching, DAM, ECAN, EtherGREEN, In-Circuit Serial Programming, ICSP, INICnet, Inter-Chip Connectivity, JitterBlocker, KleerNet, KleerNet logo, memBrain, Mindi, MiWi, motorBench, MPASM, MPF, MPLAB Certified logo, MPLIB, MPLINK, MultiTRAK, NetDetach, Omniscient Code Generation, PICDEM, PICDEM.net, PICkit, PICtail, PowerSmart, PureSilicon, QMatrix, REAL ICE, Ripple Blocker, SAM-ICE, Serial Quad I/O, SMART-I.S., SQI, SuperSwitcher, SuperSwitcher II, Total Endurance, TSHARC, USBCheck, VariSense, ViewSpan, WiperLock, Wireless DNA, and ZENA are trademarks of Microchip Technology Incorporated in the U.S.A. and other countries.

SQTP is a service mark of Microchip Technology Incorporated in the U.S.A.

Silicon Storage Technology is a registered trademark of Microchip Technology Inc. in other countries.

GestIC is a registered trademark of Microchip Technology Germany II GmbH & Co. KG, a subsidiary of Microchip Technology Inc., in other countries.

All other trademarks mentioned herein are property of their respective companies.

© 2019, Microchip Technology Incorporated, Printed in the U.S.A., All Rights Reserved.

ISBN: 978-1-5224-4498-5

## Quality Management System Certified by DNV

#### ISO/TS 16949

Microchip received ISO/TS-16949:2009 certification for its worldwide headquarters, design and wafer fabrication facilities in Chandler and Tempe, Arizona; Gresham, Oregon and design centers in California and India. The Company's quality system processes and procedures are for its PIC<sup>®</sup> MCUs and dsPIC<sup>®</sup> DSCs, KEELOQ<sup>®</sup> code hopping devices, Serial EEPROMs, microperipherals, nonvolatile memory and analog products. In addition, Microchip's quality system for the design and manufacture of development systems is ISO 9001:2000 certified.

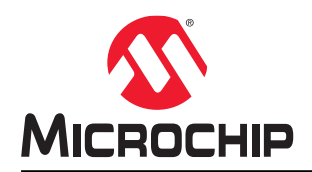

# **Worldwide Sales and Service**

| AMERICAS                  | ASIA/PACIFIC          | ASIA/PACIFIC            | EUROPE                |
|---------------------------|-----------------------|-------------------------|-----------------------|
| Corporate Office          | Australia - Sydney    | India - Bangalore       | Austria - Wels        |
| 2355 West Chandler Blvd.  | Tel: 61-2-9868-6733   | Tel: 91-80-3090-4444    | Tel: 43-7242-2244-39  |
| Chandler, AZ 85224-6199   | China - Beijing       | India - New Delhi       | Fax: 43-7242-2244-393 |
| Tel: 480-792-7200         | Tel: 86-10-8569-7000  | Tel: 91-11-4160-8631    | Denmark - Copenhagen  |
| Fax: 480-792-7277         | China - Chengdu       | India - Pune            | Tel: 45-4450-2828     |
| Technical Support:        | Tel: 86-28-8665-5511  | Tel: 91-20-4121-0141    | Fax: 45-4485-2829     |
| http://www.microchip.com/ | China - Chongqing     | Japan - Osaka           | Finland - Espoo       |
| support                   | Tel: 86-23-8980-9588  | Tel: 81-6-6152-7160     | Tel: 358-9-4520-820   |
| Web Address:              | China - Dongguan      | Japan - Tokyo           | France - Paris        |
| www.microchip.com         | Tel: 86-769-8702-9880 | Tel: 81-3-6880- 3770    | Tel: 33-1-69-53-63-20 |
| Atlanta                   | China - Guangzhou     | Korea - Daegu           | Fax: 33-1-69-30-90-79 |
| Duluth, GA                | Tel: 86-20-8755-8029  | Tel: 82-53-744-4301     | Germany - Garching    |
| Tel: 678-957-9614         | China - Hangzhou      | Korea - Seoul           | Tel: 49-8931-9700     |
| Fax: 678-957-1455         | Tel: 86-571-8792-8115 | Tel: 82-2-554-7200      | Germany - Haan        |
| Austin, TX                | China - Hong Kong SAR | Malaysia - Kuala Lumpur | Tel: 49-2129-3766400  |
| Tel: 512-257-3370         | Tel: 852-2943-5100    | Tel: 60-3-7651-7906     | Germany - Heilbronn   |
| Boston                    | China - Nanjing       | Malaysia - Penang       | Tel: 49-7131-67-3636  |
| Westborough, MA           | Tel: 86-25-8473-2460  | Tel: 60-4-227-8870      | Germany - Karlsruhe   |
| Tel: 774-760-0087         | China - Qingdao       | Philippines - Manila    | Tel: 49-721-625370    |
| Fax: 774-760-0088         | Tel: 86-532-8502-7355 | Tel: 63-2-634-9065      | Germany - Munich      |
| Chicago                   | China - Shanghai      | Singapore               | Tel: 49-89-627-144-0  |
| Itasca, IL                | Tel: 86-21-3326-8000  | Tel: 65-6334-8870       | Fax: 49-89-627-144-44 |
| Tel: 630-285-0071         | China - Shenyang      | Taiwan - Hsin Chu       | Germany - Rosenheim   |
| Fax: 630-285-0075         | Tel: 86-24-2334-2829  | Tel: 886-3-577-8366     | Tel: 49-8031-354-560  |
| Dallas                    | China - Shenzhen      | Taiwan - Kaohsiung      | Israel - Ra'anana     |
| Addison, TX               | Tel: 86-755-8864-2200 | Tel: 886-7-213-7830     | Tel: 972-9-744-7705   |
| Tel: 972-818-7423         | China - Suzhou        | Taiwan - Taipei         | Italy - Milan         |
| Fax: 972-818-2924         | Tel: 86-186-6233-1526 | Tel: 886-2-2508-8600    | Tel: 39-0331-742611   |
| Detroit                   | China - Wuhan         | Thailand - Bangkok      | Fax: 39-0331-466781   |
| Novi, MI                  | Tel: 86-27-5980-5300  | Tel: 66-2-694-1351      | Italy - Padova        |
| Tel: 248-848-4000         | China - Xian          | Vietnam - Ho Chi Minh   | Tel: 39-049-7625286   |
| Houston, TX               | Tel: 86-29-8833-7252  | Tel: 84-28-5448-2100    | Netherlands - Drunen  |
| Tel: 281-894-5983         | China - Xiamen        |                         | Tel: 31-416-690399    |
| Indianapolis              | Tel: 86-592-2388138   |                         | Fax: 31-416-690340    |
| Noblesville, IN           | China - Zhuhai        |                         | Norway - Trondheim    |
| Tel: 317-773-8323         | Tel: 86-756-3210040   |                         | Tel: 47-72884388      |
| Fax: 317-773-5453         |                       |                         | Poland - Warsaw       |
| Tel: 317-536-2380         |                       |                         | Tel: 48-22-3325737    |
| Los Angeles               |                       |                         | Romania - Bucharest   |
| Mission Viejo, CA         |                       |                         | Tel: 40-21-407-87-50  |
| Tel: 949-462-9523         |                       |                         | Spain - Madrid        |
| Fax: 949-462-9608         |                       |                         | Tel: 34-91-708-08-90  |
| Tel: 951-273-7800         |                       |                         | Fax: 34-91-708-08-91  |
| Raleigh, NC               |                       |                         | Sweden - Gothenberg   |
| Tel: 919-844-7510         |                       |                         | Tel: 46-31-704-60-40  |
| New York, NY              |                       |                         | Sweden - Stockholm    |
| Tel: 631-435-6000         |                       |                         | Tel: 46-8-5090-4654   |
| San Jose, CA              |                       |                         | UK - Wokingham        |
| Tel: 408-735-9110         |                       |                         | Tel: 44-118-921-5800  |
| Tel: 408-436-4270         |                       |                         | Fax: 44-118-921-5820  |
| Canada - Toronto          |                       |                         |                       |

Tel: 905-695-1980 Fax: 905-695-2078